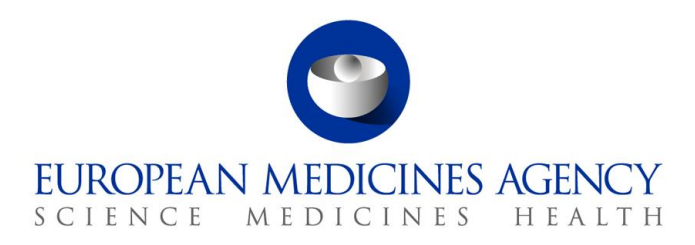

5 December 2024 EMA/346582/2016

# User Guidance for submissions via eSubmission Gateway / eSubmission Syncplicity Web Client using xml delivery files

 Official address
 Domenico Scarlattilaan 6 • 1083 HS Amsterdam • The Netherlands

 Address for visits and deliveries
 Refer to www.ema.europa.eu/how-to-find-us

 Send us a question
 Go to www.ema.europa.eu/contact

 Telephone +31 (0)88 781 6000
 An agency of the European Union

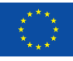

© European Medicines Agency, 2024. Reproduction is authorised provided the source is acknowledged.

# Table of contents

| 1. Introduction                                                                                                    |
|----------------------------------------------------------------------------------------------------|
| 2. Scope of the eSubmission Gateway xml delivery file system                                                                                                    |
| 3. The submission process17                                                                                                    |
| 4. Create delivery file screen – Centralised Procedure including Medical<br>Devices and Companion Diagnostics                                                                                               |
| 4.1. Create delivery file                                                                                                    |
| 4.2. Create delivery file for super-grouping (previously IG) variation submission (human only)                                                                                                    |
| 4.3. Create delivery file for WS variation submission for Centrally Authorised Products (CAPs)                                                                                                    |
| 4.4. Create delivery file for WS variation submission for Nationally Authorised Products (human only)41                                                                                                    |
| 4.5. Create delivery file for WS variation submission including both CAPs and NAPs (veterinary only)44                                                                                                    |
| 4.6. Create delivery file for PAM (Post-Authorisation Measure) submission for Centrally<br>Authorised Products (human only)46                                                                               |
| 4.7. Create delivery file for PASS 107n, 107o and 107q submission for Nationally Authorised Products (human only)                                                                                           |
| 4.8. Create delivery file for Medical Devices (human only)514.9. Clinical data publication redacted proposal (human only)534.10. Clinical data publication final version (human only)55                     |
| 4.11. Risk Management Plan (RMP) (human only)56<br>4.12. Raw Data submission (Pilot – for human only)57                                                                                                    |
| 5. Create delivery file screen – Referrals                                                                                                    |
| 5.1. Create delivery file for Referrals reviewed by the CHMP containing Centrally Authorised Products (CAPs) – Art. 20 and Articles 5(3), 31 and 107i                                                       |
| 5.2. Create delivery file for Referrals reviewed by the CHMP/PRAC containing Nationally Authorised Products (NAPs) – Articles 5(3), 31, 107i and Articles 13, 16C-1-C, 16-C-4, 29(4) - 30 and 29 Paodiatric |
| 5.3. Create delivery file for Veterinary Referrals reviewed by the CVMP for Centrally or<br>Nationally Authorised Products                                                                                  |
| 6. Create delivery file screen PSUR (Periodic Safety Update Report)                                                                                                    |
| 6.1. Create delivery file for human PSUR submissions                                                                                                    |
| 7. Create delivery file screen – Maximum Residue Limit (MRL) applications<br>(veterinary only)                                                                                                    |
| 7.1. Create delivery file for MRL submissions                                                                                                    |
| 8. Create delivery file screen – ASMF69                                                                                                    |
| 8.1. Create delivery file for ASMF70                                                                                                    |
| 9. Create delivery file screen – PMF74                                                                                                    |
| 9.1. Create delivery file for PMF74                                                                                                    |
| <b>10. Create delivery file screen – VAMF and VAMF-var (Veterinary only)75</b><br>10.1. Create delivery file for VAMF and/or VAMF-var                                                                       |

| <b>11. Create delivery file screen – vPTMF and vPTMF-var (Veterinary only).76</b><br>11.1. Create delivery file for vPTMF and/or vPTMF-var                                                        |
|----------------------------------------------------------------------------------------------------|
| <b>12. Create delivery file screen – Paediatric submissions</b>                                                                                                    |
| <b>13. Create delivery file screen – Signal Detection (EPITT) submissions 80</b><br>13.1. Create delivery file for Signal Detection (EPITT) submission for Nationally Authorised<br>Product (NAP) |
| <b>14. Create delivery file screen – Article 18 submissions</b>                                                                                                    |
| 15. Saving the XML delivery file and preparing the submission package 82                                                                                                    |
| 16. Issues with delivery file creation86                                                                                                    |

## **Document History**

| Version | Date     | Changes applied                                                                                                    | Author                              |
|---------|----------|----------------------------------------------------------------------------------------------------|-------------------------------------|
| 2.34    | 05/12/24 | Updates to reflect changes from the amended variation regulation and the new Fee Regulation (NFR)                                                                                | Kristiina Puusaari                  |
| 2.33    | 10/10/24 | Updates to Veterinary VNeeS submissions and general updates                                                                                                    | Kristiina Puusaari                  |
| 2.32    | 25/03/24 | Update of pam-sda (new mandatory EPITT number field.                                                                                                    | Kristiina Puusaari                  |
|         |          | Links updated and other general updates.                                                                                                    |                                     |
|         |          | Updated to reflect roll-out of Regulatory<br>Procedure Management (RPM) for Product<br>Lifecycle Management (PLM) on the IRIS                                                    | Nuria De la Calle<br>Kabab          |
| 2.31    | 17/01/24 | Submission type VRA has been split to 4 new submission types (vra-e, vra-i, vra-r, vra-s) according to the timetables defined in the <u>Variation classification guideline</u> . | Kristiina Puusaari                  |
| 2.30    | 11/01/24 | Updated to reflect addition of 'SEND Data<br>package included' flag as implemented in version<br>4.3.0.0                                                                         | Kristiina Puusaari                  |
| 2.29    | 01/12/23 | Updated to include new submission unit re-<br>examination for various submission types                                                                                           | Kristiina Puusaari                  |
| 2.28    | 04/10/23 | Updated to include new submission type Article 18.                                                                                                    | Kristiina Puusaari                  |
|         |          | Tips on searching NAPs (included e.g. in referral procedures, WS variations etc)                                                                                                 |                                     |
| 2.27    | 20/06/23 | Updated to reflect addition of 'Contains Real<br>World Data' flag and details as implemented in<br>version 4.0.5.0                                                               | Kristiina Puusaari                  |
| 2.26    | 30/05/23 | Redundant old Vet submission types have been<br>removed from the xml delivery file UI and further<br>details have been added on Raw Data<br>submissions                          | Kristiina Puusaari                  |
| 2.25    | 14/11/22 | Updated to improve details on paediatric submissions                                                                                                    | Kristiina Puusaari<br>Andrea Davies |
| 2.24    | 26/10/22 | Updated version 4.0.4.0 to add a new submission type: Raw Data Submission.                                                                                                    | Kristiina Puusaari                  |

| Version | Date     | Changes applied                                                                                                    | Author             |
|---------|----------|----------------------------------------------------------------------------------------------------|--------------------|
| 2.23    | 14/06/22 | Updated version 4.0.0.0 to add 2 new submission<br>types: Companion Diagnostics Consultation and<br>Follow-up Companion Diagnostics.                                                                                                    | Kristiina Puusaari |
|         |          | Additionally, a technical update of the framework<br>with an upgrade from AngularJS to Angular has<br>been done. This technical update does not<br>change any functionality; however, it provides<br>new, different look and feel to the user interface.<br>There are no changes to business rules/other<br>features as a result of this update. |                    |
|         |          | <b>NOTE:</b> Please note that the screenshots included<br>in this guidance <b>have not been updated</b> to<br>reflect the change related to update from<br>AngularJS to Angular. This will be done gradually<br>over time. This user guide reflects the previous<br>look and feel of the system.                                                 |                    |
| 2.22    | 27/01/22 | Updated to reflect the Veterinary Medicines<br>Regulation (EU) 2019/6.                                                                                                    | Kristiina Puusaari |
|         |          |                                                                                                    | Hannes Kulovits    |
| 2.20    | 11/03/21 | Updated to reflect changes introduced in releases<br>v3.7.6.0 (Customer reference has been renamed<br>to Purchase Order Number, addition of new<br>nitrosamine related radio button for human<br>variations as detailed in the release notes).<br>Addition of details for EPITT signal detection<br>submissions.                                 | Kristiina Puusaari |
| 2.19    | 08/03/21 | Updated to reflect changes introduced in releases v3.7.5.0 (changes in the Veterinary domain for MRL and referral submissions as detailed in the release notes)                                                                                                    | Kristiina Puusaari |
| 2.18    | 19/11/20 | Updated to reflect the changes introduced in release v3.7.3.0 (major changes in paediatric submissions and other changes as per detailed in the release notes)                                                                                                    | Kristiina Puusaari |
| 2.17    | 24/06/20 | Updated to reflect the change in the label from 'is<br>this ancillary device' to 'Medical Device Related<br>Consultation'                                                                                                    | Kristiina Puusaari |
| 2.16    | 05/05/20 | Updated to reflect addition of 'Covid-19' related flag as implemented in release v3.7.0.5                                                                                                    | Kristiina Puusaari |
| 2.15    | 27/02/20 | Updated to reflect changes implemented in release v3.7.0.3                                                                                                    | Kristiina Puusaari |

| Version | Date     | Changes applied                                                                                                    | Author                 |
|---------|----------|----------------------------------------------------------------------------------------------------|------------------------|
| 2.14    | 04/11/19 | Updated to reflect changes implemented in release v3.7.0.1                                                                                                    | Kristiina Puusaari     |
| 2.13    | 07/10/19 | Updated to reflect changes implemented in release v3.7 and general updates                                                                                                    | Kristiina Puusaari     |
| 2.12    | 19/09/18 | Updated to reflect changes implemented in release v3.6                                                                                                    | Asim Qureshi           |
| 2.11    | 05/07/18 | Updated to reflect changes introduced in $v3.5$                                                                                                    | Sandeep<br>Senguttuvan |
| 2.10    | 28/02/18 | Updated to reflect changes introduced in v3.4.                                                                                                    | Asim Qureshi           |
| 2.9     | 29/09/17 | Update from Release 3.3.0.0 to reflect change to<br>the user interface for veterinary submissions e.g.<br>addition of submission description, change of<br>submission format field to provide information on<br>the product and |                        |
| 2.8     | 01/09/17 | Update from Release 3.2.3.0 to reflect change to the user interface e.g. addition of the 'pam' code list to pam (all but capa) and pass 107n, p and q submissions                                                               | Kristiina Puusaari     |
| 2.7     | 27/06/17 | Update from Release 3.2.2 to reflect changes to<br>the user interface e.g. changes to clinical trial<br>publication, rmp and ancillary medicinal product<br>submissions. See release notes for details.                         | Kristiina Puusaari     |
| 2.6     | 05/05/17 | Update from release 3.2.0 RC4 to reflect changes to contact person contact details                                                                                                    | Kristiina Puusaari     |
| 2.5     | 31/03/17 | Update to include guidance on using new<br>functionality from release 3.2.0, for example the<br>addition of new submission description field,<br>procedure number and contact person details.<br>See release notes for details. | Kristiina Puusaari     |
| 2.4     | 20/02/17 | Updated to include guidance how to fill in additional information for Referral submissions                                                                                                    | Kristiina Puusaari     |
| 2.3     | 12/12/16 | Updated to reflect the change from PIP submissions to Paediatric submissions                                                                                                    | Kristiina Puusaari     |
| 2.2     | 02/12/16 | Updated to include details of Veterinary PSUR<br>and MRL submissions, PASS 107n, 107o and<br>107q submissions for Human Nationally<br>Authorised Products and Ancillary Medicinal<br>Products in Medical devices submissions    | Kristiina Puusaari     |

| Version | Date     | Changes applied                                                                                                    | Author             |
|---------|----------|----------------------------------------------------------------------------------------------------|--------------------|
| 2.1     | 13/10/16 | Updated to clarify search for referral and ASMF procedures and update following mandatory use of EU M1 specification v3.0 and v3.0.1. | Kristiina Puusaari |
| 2.0     | 25/07/16 | Updated to reflect changes related to EU Module<br>1 specification v3.0.1                                                             | Kristiina Puusaari |
| 1.1     | 31/05/16 | Update – ancillary medicinal substances in medical device are out of scope during the pilot phase                                     | Kristiina Puusaari |
| 1.0     | 23/05/16 | Original – documented usage of the delivery file creation functionality                                                               | Kristiina Puusaari |

# 1. Introduction

This document serves as a simple guide for applicants to submit applications via the eSubmission Gateway / eSubmission Syncplicity Web Client using xml delivery files. It highlights the restrictions and conventions that users need to be aware of when generating submission and delivery files.

It also describes the existing constraints and workaround solutions to enable submissions to the agency.

The document assumes prior knowledge of the eSubmission gateway processes and will therefore focus on the process of creating delivery files to be included in the submissions.

Communication regarding the introduction of the xml delivery files for the submission process can be found from the <u>eSubmission website</u>.

# 2. Scope of the eSubmission Gateway xml delivery file system

The use of xml delivery files is mandatory for all human (including Paediatric submissions) and veterinary domain submissions to EMA for which the relevant delivery files are available. Use of filenaming conventions is no longer allowed. Use of the xml delivery files requires inclusion of the delivery file in the submission package. When the **xml delivery file** is **included** in the package, **the filenaming conventions are no longer checked** and a simple, meaningful name should be given to

**Important note:** please ensure that you only include the xml delivery file, the sequence folder and if needed, the working documents folder in the submission zip folder. Nothing additional, e.g. the eCTD validation report or any other file **should not be included** in the submission zip folder. In general, the eCTD validation reports should not be sent to EMA, they are not required and cause additional work and if inserted in an incorrect location, may cause a failure of the submission.

The fields from the Formatted Table Template have been implemented into the XML delivery file and number of fields familiar from the formatted table template should now be filled in in the XML delivery file user interface.

The xml delivery files can currently be used for the following **submission types**:

#### Human

| Submission Type                      | Description                                                                                   |
|--------------------------------------|-----------------------------------------------------------------------------------------------|
| annual-reassessment                  | Annual Re-assessment                                                                          |
| clin-data-pub-fv                     | Clinical data for publication – Final version                                                 |
| clin-data-pub-rp                     | Clinical data for publication – Redacted Proposal                                             |
| Companion Diagnostic<br>Consultation | New submission type to submit companion diagnostics to the EMA by a notified bodies           |
| extension                            | Extension                                                                                     |
| lifting-suspension                   | Lifting of suspension                                                                         |
| Follow-up Companion Diagnostic       | New submission type to submit Follow-up companion diagnostics to the EMA by a notified bodies |

| maa                 | Marketing Authorisation Application                                                                                                    |
|---------------------|----------------------------------------------------------------------------------------------------|
| notification-61-3   | Notification Art. 61(3)                                                                                                    |
| pam-anx             | Condition of a marketing authorisation granted for a medicinal product, listed in Annex II of the MA                                                                                                    |
| pam-capa            | Corrective Action/Preventative Action related to a post-<br>authorisation measure                                                                                                    |
| pam-leg             | Legally binding measure related to a post-authorisation measures                                                                                                    |
| pam-mea             | Additional pharmacovigilance activity in the risk-management<br>plan related to a post-authorisation measure (RMP) (e.g. interim<br>results of imposed/non-imposed interventional/non-<br>interventional clinical or non-clinical studies) |
| pam-p46             | Paediatric submissions related to a post-authorisation measure                                                                                                    |
| pam-paes            | Submission of post-authorisation efficacy study                                                                                                    |
| pam-rec             | Recommendation related to a post-authorisation measures e.g. quality improvement related to a post-authorisation measure                                                                                                    |
| pam-sda             | Cumulative review following a request originating from a PSUR or a signal evaluation related to a post-authorisation measure                                                                                                    |
| pam-sob             | Specific obligation related to a post-authorisation measure                                                                                                    |
| pass107n            | Submission of a post authorisation safety study protocol<br>(according article 107n) – NAPs                                                                                                    |
| Pass107o            | Submission of an amended post authorisation safety study protocol (according article 107o) – CAPs and NAPs                                                                                                    |
| pass107q            | Submission of a post authorisation safety study report<br>(according article 107q) – NAPs                                                                                                    |
| Raw Data submission | New submission type to submit Raw Data pilot submissions to<br>the EMA by applicants who wish to support their initial MAA<br>application with Raw Data (to be used for submissions for<br>agreed products only during the pilot period)   |
| reformat/baseline   | Reformat of dossier*                                                                                                    |
| renewal             | Renewal                                                                                                    |
| rmp                 | Risk Management Plan (RMP)                                                                                                    |
| transfer-ma         | Transfer of a marketing authorisation                                                                                                    |
| usr                 | Urgent Safety Restriction (USR)                                                                                                    |
| var-type1a          | Type IA variation (single and super-grouping (previously called IG))                                                                                                    |
| var-type1ain        | Type $IA_{IN}$ variation (single and super-grouping)                                                                                                    |

| var-type1b                                                                                                    | Type IB variation (single and WS)                                                                                                    |
|----------------------------------------------------------------------------------------------------|----------------------------------------------------------------------------------------------------|
| var-type2                                                                                                    | Type II variation (single and WS)                                                                                                    |
| withdrawal                                                                                                    | Withdrawal                                                                                                    |
| Referrals                                                                                                    |                                                                                                    |
| Article5(3)                                                                                                    | Referral under Article 5(3)                                                                                                    |
| Article13                                                                                                    | Referral under Article 13                                                                                                    |
| Article16C1C                                                                                                    | Referral under Article 16c (1c)i                                                                                                    |
| Article16C4                                                                                                    | Referral under Article 16c(4)                                                                                                    |
| Article20                                                                                                    | Referral under Article 20                                                                                                    |
| Article29(4)                                                                                                    | Referral under Article 29(4)                                                                                                    |
| Article30                                                                                                    | Referral under Article 30                                                                                                    |
| Article31                                                                                                    | Referral under Article 31                                                                                                    |
| Article35                                                                                                    | Referral under Article 35                                                                                                    |
| Article107i                                                                                                    | Referral under Article 107i                                                                                                    |
| Article29PAED                                                                                                    | Referral under Article 29 paediatric                                                                                                    |
| asmf                                                                                                    | Active Substance Master File (ASMF)                                                                                                    |
| pmf                                                                                                    | Plasma Master File (PMF)                                                                                                    |
| Article-18                                                                                                    | Procedures under Article 18 (Regulation 2022/123)                                                                                                    |
| article-58-WHO                                                                                                    | Periodic Safety Update Report (PSUR) which should only be used for products authorised under Art. 58 (WHO)                                                                                                    |
| psur/psusa                                                                                                    | Periodic Safety Update Report (PSUR) which should only be used<br>for PSURs outside of the PSUSA / PSUR single assessment<br>procedure. This selection will take the user automatically to the<br>PSUR Repository user interface. |
| <ul> <li>Paediatric Submission</li> <li>Available Procedure types;</li> <li>Annual Report</li> <li>Class-waiver confirmation request</li> <li>Compliance check</li> <li>Condition/indication confirmation request</li> <li>Discontinuation</li> <li>Modification of an agreed PIP</li> <li>Paediatric Investigation Plan</li> <li>Waiver</li> </ul> | Paediatric submissions (should be used for all paediatric<br>submissions e.g. pips, modifications, waivers, responses,<br>requests for modification, requests for compliance checks and<br>annual reports and deferrals)          |

| signal detection | Signal Detection submissions for Nationally Authorised Products |
|------------------|-----------------------------------------------------------------|
|                  | (NAPs) with EPITT number                                        |

\* In the exceptional case of reformatting the application no regulatory activity (submission type) is allowed. Therefore, 'none' must be stated (in the eCTD envelope). The submission application unit will identify the subactivity related to the product. In the submission description some information can be provided to e.g. highlight specific modules being reformatted. The delivery file user interface will show value 'none' as reformat/baseline for usability reasons. The eCTD envelope should contain value 'none'.

### Veterinary

The list of Submission Types for Veterinary procedures has been updated to reflect the new procedure types as established in the VMP-Reg and number of previously available Submission Types have been removed from the list completely where there are no ongoing procedures for those Submission Types and there should be no new procedures started.

Number of procedure types which are no longer relevant under VMP-Reg remain available for the time being to ensure that applicants are able to submit subsequent submissions for ongoing procedures.

| Submission Type                              | Description                                                                                                    |
|----------------------------------------------|----------------------------------------------------------------------------------------------------|
| exceptional circumstances re-<br>examination | Procedure under Article 141(4) of Regulation (EU) 2019/6<br>establishes a possibility for applicant to request re-examination<br>of opinions adopted by the CVMP                                                                              |
| LM re-examination                            | Limited Market re-examination                                                                                                    |
| maa                                          | Marketing Authorisation Application                                                                                                    |
| pam-anx                                      | Condition of a marketing authorisation granted for a medicinal product, listed in Annex II of the MA                                                                                                    |
| pam-leg                                      | Legal requirement related to an authorised medicinal product                                                                                                    |
| pam-mea                                      | Additional pharmacovigilance activity in the risk-management<br>plan (RMP) related to an authorised medicinal product (e.g.<br>interim results of imposed/non-imposed interventional/non-<br>interventional clinical or non-clinical studies) |
| pam-rec                                      | Recommendation related to an authorised medicinal product<br>(e.g. quality improvement)                                                                                                    |
| pam-sda                                      | Cumulative review following a request originating from a PSUR or a signal evaluation related to a medicinal product                                                                                                    |
| pam-sob                                      | Specific obligation related to an authorised medicinal product                                                                                                    |
| pmss                                         | Post-marketing safety studies (previously known as PASS)                                                                                                    |
| rmp                                          | Risk Management Plan (RMP)                                                                                                    |
| transfer-ma                                  | Transfer of a marketing authorisation                                                                                                    |
| vra-e                                        | Variation Requiring Assessment – extended timetable                                                                                                    |

| vra-i             | Variation Requiring Assessment - scopes under chapter I of<br>Classification guidance |
|-------------------|---------------------------------------------------------------------------------------|
| vra-r             | Variation Requiring Assessment – reduced timetable                                    |
| vra-s             | Variation Requiring Assessment – standard timetable                                   |
| referrals         |                                                                                       |
| Article82         | Referral under Article 82 of Regulation (EU) 2019/6                                   |
| Article82 PhV     | Referral under Article 82 of Regulation (EU) 2019/6                                   |
| Article130(4)     | Referral under Article 130(4) of Regulation (EU) 2019/6                               |
| Article141(1)     | Referral under Article 141(1) of Regulation (EU) 2019/6                               |
| Article70(11)     | Referral under Article 70(11) of Regulation (EU) 2019/6                               |
| Article58(4)      | Referral under Article 58(4) of Regulation (EU) 2019/6                                |
| mrl-extension     | Extension of a Maximum Residue Limit                                                  |
| mrl-extrapolation | Extrapolation of a Maximum Residue Limit                                              |
| mrl-full          | Full Maximum Residue Limit application                                                |
| mrl-modification  | Modification of a Maximum Residue Limit                                               |
| asmf              | Active Substance Master File (ASMF)                                                   |
| vamf              | Vaccine Antigen Master File (VAMF)                                                    |
| vamf-var          | Variation on Vaccine Antigen Master File                                              |
| vptmf             | Vaccine Platform Technology Master File (VPTMF)                                       |
| vptmf-var         | Variation on Vaccine Platform Technology Master File                                  |

The **submission-unit** is an attribute introduced in the EU Module 1 Specification v.3.0. The concept of submission unit has been additionally implemented for veterinary submissions for reasons above, even though these are not submitted in eCTD format.

The full list of possible submission unit values can be found in the below table. Please note that the submission unit types *closing*, *consolidating*, and *reformat* are only available for human submissions.

| initial             | Initial submission to start any regulatory activity                                                                                                    |
|---------------------|----------------------------------------------------------------------------------------------------|
| validation-response | For rectifying business validation issues                                                                                                    |
| response            | Submission unit type that contains the response to any kind of question*, out-standing information requested by the agency<br>* Use this unit for responses to Lists of Questions and Lists of Outstanding Issues, Requests for Supplementary Information, etc. |
| additional-info     | Other additional information (could include, for example, missing files) and should only be used, if validation-response or response is not suitable.                                                                                                    |

| closing        | Submission unit type that provides the final documents in the centralised procedure following the decision of the European Commission                                                                                                    |  |  |  |
|----------------|----------------------------------------------------------------------------------------------------|--|--|--|
| consolidating  | This submission unit type should also be used when<br>consolidating the dossier in as a result of withdrawing or<br>rejecting a single regulatory activity (not in case of the<br>withdrawal of the entire application/marketing authorisation).                                                                                                    |  |  |  |
|                | This submission unit is not available for veterinary submissions.                                                                                                    |  |  |  |
| corrigendum    | Correction to the published annexes in the centralised procedure (usually shortly after approval)                                                                                                    |  |  |  |
| re-examination | New submission unit to be used for requesting a re-examination of an CHMP Opinion                                                                                                    |  |  |  |
|                | * Use this unit for requesting re-examination of opinion for MAA,<br>extension, Type II variation, renewal and annual re-assessment as well<br>as Referral procedures.                                                                                                    |  |  |  |
|                | Please note that regulatory guidance referring to how to send<br>re-examination requests may be out of date. Re-examination<br>requests should be submitted via the eSubmission (Syncplicity)<br>Gateway using eCTD format where required for the procedure<br>type.                                                                                                    |  |  |  |
| reformat       | Intended to support the reformatting of an existing submission<br>application from any format to eCTD, i.e. a baseline eCTD<br>submission containing no content change and which will not be<br>subject to review (see example below). This type will always be<br>used together with the submission type 'none'                                                                                                    |  |  |  |
|                | In the exceptional case of reformatting the application no regulatory<br>activity (submission type) is allowed. Therefore, 'none' must be stated.<br>The submission unit will identify the sub-activity related to the product.<br>In the submission description some information can be provided to e.g.<br>highlight specific modules being reformatted. The delivery file user<br>interface will show value 'none' as reformat/baseline for usability<br>reasons. The eCTD envelope should contain value 'none' for submission<br>type and 'reformat' for submission unit. |  |  |  |

The **submission description** is an attribute introduced in the XML delivery file to provide more details on the type of response provided.

The following submission description values may be used for both, human and veterinary submissions:

| Responses to RSI           | Responses for Request for supplementary information used for<br>all post-authorisation activities (automatically selected for<br>relevant post-authorisation submissions). |
|----------------------------|----------------------------------------------------------------------------------------------------|
| List of Questions          | Response to List of Questions (MAA or extension only)                                                                                                    |
| List of Outstanding Issues | Response to List of Outstanding Issues (MAA or extension only)                                                                                                    |

| After provisional MRL New s | ubmission description to be used for MRL submissions only |
|-----------------------------|-----------------------------------------------------------|
|-----------------------------|-----------------------------------------------------------|

#### PLEASE NOTE UPCOMING CHANGE FOR PAEDIATRIC SUBMISSIONS:

#### Paediatric submissions to launch on IRIS platform from 4 June 2024

Please note that from 4 June 2024, the following types of paediatric submissions must be carried out via <u>IRIS</u>:

- Initial paediatric investigation plan (PIP)
- Modification of an agreed PIP
- Product-specific waiver
- Compliance check
- Annual report on paediatric deferred measures
- Confirmation of applicability of a class waiver, or inclusion of an indication within a condition
- Discontinuation of paediatric development.

The **submission-units for paediatric submissions** are different from those introduced in the eCTD EU Module 1 Specification v.3.0. The concept of submission unit has been additionally implemented for **paediatric** submissions to provide further information to improve searchability in the Common Repository and to assist processing of the applications, even though these are not submitted in eCTD

format.

The following submission unit values may be used:

| Additional information                    | When invited, to provide a response to the PDCO's discussion<br>for certain procedure types. This submission unit is to be used in<br>conjunction with additional submission descriptions detailed<br>below. |  |  |  |  |
|-------------------------------------------|----------------------------------------------------------------------------------------------------|--|--|--|--|
| Answer to PDCO's request for information  | To respond to PDCO's request for additional information on a waiver application                                                                                                    |  |  |  |  |
| Answer to PDCO's request for modification | To respond to PDCO's request for modification of a PIP (at Day 60)                                                                                                    |  |  |  |  |
| Notification of change                    | To Inform the EMA of any changes to the applicant or their contact details. This submission unit is to be used in conjunction with additional submission descriptions detailed below                         |  |  |  |  |
|                                           | * Use this unit for notifications of change; for example, change of the applicant or in the contact person etc.                                                                                              |  |  |  |  |
| Pre-submission interaction                | To request a pre-submission interaction                                                                                                    |  |  |  |  |
| Re-examination                            | To request a re-examination of a PDCO opinion on a PIP, Waiver or Modification of an agreed PIP procedure                                                                                                    |  |  |  |  |
| Request for clarification interaction     | To request a clarification interaction for PIP during clock-stop                                                                                                    |  |  |  |  |
| Revocation                                | To request a revocation of waiver                                                                                                    |  |  |  |  |
| Submission (application)                  | Initial submission to apply for a paediatric procedure                                                                                                    |  |  |  |  |
| validation-response                       | To respond to validation issues                                                                                                    |  |  |  |  |
| Withdrawal                                | To request a procedure withdrawal                                                                                                    |  |  |  |  |

The **submission descriptions for Paediatric submissions** are attributes introduced in the XML delivery file to provide more details on the type of paediatric submission provided.

The following submission description values may be used for paediatric submissions only:

| Applicant change due to take-<br>over by new legal entity | Use this submission description to inform EMA of a change of<br>any of the applicant / EMA decision addressee. Use the first one<br>listed in this table if more than one category applies.                                     |
|-----------------------------------------------------------|----------------------------------------------------------------------------------------------------|
| Applicant particulars' change                             | Use this submission description to inform EMA of a change of<br>the applicant's particulars for example change of the address of<br>the applicant. Use the first one listed in this table if more than<br>one category applies. |
| Authorised contact person change                          | Use this submission description to inform EMA of a change of<br>the contact person (change of name, email address, phone<br>number). Use the first one listed in this table if more than one<br>category applies.               |
| Public enquiry contact change                             | Use this submission description to inform EMA of a change of a change of the public enquiry contact person. Use the first one listed in this table if more than one category applies.                                           |
| Response to Day 30 PDCO<br>discussion                     | Provide Additional Information as a Response to PDCO discussion at Day 30                                                                                                    |
| Response to Day 90 PDCO<br>discussion                     | Provide Additional Information as a Response to PDCO discussion at day 90                                                                                                    |

## 3. The submission process

Submission via the eSubmission Gateway / eSubmission Syncplicity Web Client using xml delivery files is a 2-step task:

 Create a delivery file for your submission by navigating to <u>the eSubmission website XML</u> <u>delivery file preparation screen</u>. The link to the delivery file creation screen is available on the navigation panel on the left-hand side of the screen. See Create delivery file screen section.

#### eSubmission eSubmission Home Introduction To facilitate the submission of regulatory information concerning marketing authorisations application for medicinal products to National Competent Authorities and EN Human eSubmission electronic submissions have been developed. eCTD v3.2 eCTD EU M1 specification or human medicinal products, the International Council for Harmonisation of Technical Requirements for Pharmaceuticals for Human Use (ICH) developed an electr Veterinary eSubmission Document (eCTD). This standard is based on "M4: The Common Technical Document (CTD)" in its various parts. eSubmission expert group The current electronic version was developed by the eCTD Implementation Working Group and released as version 3.2 in February 2004. The European Union applie eSubmission expert group it with the European Module 1 documents Preparation of the next major version (version 4.0) is now ongoing within the ICH External Links For more information, please refer to the eCTD v.3.2, eCTD EU M1 specification and eCTD v.4.0 webpages Systems: **Common Repository** For veterinary medicinal products, a specific EU standard, Veterinary Non-eCTD electronic Submissions (VNeeS), that is based on the EU Notice to Applicants formal eAF For more information, please refer to the Veterinary eSubmission webpage eASMF ePMF The EU standards and related guidance documents are developed and maintained by the different key user groups and approved by the eSubmission expert group b **CESP Delivery** For technical support, visit the EMA Service Desk portal using your user credentials for a system hosted by EMA (except Eudravigilance). If you do not have an accou eSubmission Gateway & eSubmission Web Client For details on how to find us please click here Delivery file UI eSubmission Gateway 2 RSS news feed PAM submission form PLM Portal eAF (DADI) Previous news is available here **PLM Portal** What's New in eSubmission Today? 01-06-2023 PSUR Repository

 Add the delivery file to the top-level folder of your document package and submit this document package via eSubmissions <u>Gateway</u> / Syncplicity <u>Web Client</u>. See <u>eSubmission</u> <u>Gateway website</u> for detailed guidance on how to register and how to use the eSubmission Gateway and the eSubmission Syncplicity Web Client.

**Note**: The filenaming conventions (instead of xml delivery files) are no longer used and **cannot** be **validated** when a **delivery file** is **included** in the submission and hence a **simple, meaningful** filename may be given to the submission package when delivery files are used. It is important to note that special characters or dash (-) should not be used in the submission package filenames.

### Important note:

If submission covers any **duplicate** products, groupings or worksharing submissions a **separate delivery file needs to be created and attached to each submission.** For example: you are submitting a worksharing variation application for product A and product B which are both managed using a **separate** eCTD product lifecycles. A separate submission is required for **each product** to ensure continuity of the eCTD lifecycle and a separate delivery file and a separate submission must be prepared for both products.

The above requirement does not apply to veterinary (VneeS) grouping, worksharing and referral submissions.

# 4. Create delivery file screen – Centralised Procedure including Medical Devices and Companion Diagnostics

Each delivery file that is generated will have a unique name consisting of word 'delivery' with 9 or 10 digit number, for example 'delivery\_435108440'. The delivery file can be renamed, however it must contain word 'delivery' as the first word and special or non-latin characters must not be used as these may lead to failure of the submission.

| For Human procedures, the required submission format is<br>eCTD (mandatory for all centrally authorised, DCP, MRP and<br>pationally authorised (NP) products). More information on<br>the mandatory use of eCTD please see eSubmission website.<br>Note: Applicants are reminded that eAFs should be edited<br>and signed using Adobe Reader. Using Adobe Acrobat Pro<br>may lead to rejection of the submission. More information<br>can be found in the eAF website. | EUR<br>s c i               | OPEAN MEDICINES                       | AGENCY<br>HEALTH     |
|----------------------------------------------------------------------------------------------------|----------------------------|---------------------------------------|----------------------|
|                                                                                                    | Human                      |                                       | Veterinary           |
|                                                                                                    | Choose a submission type:* | Choose a Submission-Unit <sup>*</sup> | Mode: <sup>*</sup> 🚯 |
|                                                                                                    | Nothing selected           | No selection                          | ▼ Single Product ▼   |
|                                                                                                    |                            | *Denotes mandatory fields             |                      |
|                                                                                                    | Generate                   | e delivery file                       | Reset form           |
| Example: Human submissi                                                                                                    | on types Ex                | ample: Veterinary subr                | nission types        |

#### CAP

| annual-reassessment               |                                      |
|-----------------------------------|--------------------------------------|
| clin-data-pub-fv                  |                                      |
| clin-data-pub-rp                  |                                      |
| Companion Diagnostic Consultation |                                      |
| extension                         |                                      |
| Follow-up Companion Diagnostic    |                                      |
| lifting-suspension                | CAP                                  |
| maa                               | exceptional circumstances re-evamina |
| notification-61-3                 | I M re. evamination                  |
| pam-anx                           | Linite-examination                   |
| pam-capa                          | maa                                  |
| pam-leg                           | pam-anx                              |
| pam-mea                           | pam-leg                              |
| pam-p46                           | pam-mea                              |
| pam-paes                          | pam-rec                              |
| pam-rec                           | pam-sda                              |
| pam-sda                           | pam-sob                              |
| pam-sob                           | pass                                 |
| pass107n                          | rmp                                  |
| pass107o                          | transfer-ma                          |
| pass107q                          | vra-e                                |
| Raw Data submission               | vra-i                                |
| reformat/baseline                 | WED-F                                |
| reneval                           | vial                                 |
| rmp                               | vid-s                                |
| transfer-ma                       | referrals                            |
| usr                               | MRL                                  |
| var-typela                        | MRL-extension                        |
| var-type1ain                      | MRL-extrapolation                    |
| var-type1b                        | MPL full                             |
| var-type2                         |                                      |
| withdrawal                        | MRL-modification                     |
| referrals                         | asmf                                 |
| asmf                              | VAMF                                 |
| pmf                               | vamf                                 |
| PSUR                              | vann                                 |
| atticle.50-WUO                    | vamt-var                             |
| andueroorwinto                    | VPTMF                                |
| psur/psusa                        | vptmf                                |
| paediatric submissions            | vntmf-var                            |
| signal detection                  | vpun-vdi                             |

# 4.1. Create delivery file

| Step | Description                                                                                                    | Notes                                                                                                    |
|------|----------------------------------------------------------------------------------------------------|----------------------------------------------------------------------------------------------------|
| 1    | Human submissions:                                                                                                    |                                                                                                    |
|      | Select regulatory activity from the list provided under the<br>"Choose a submissions type" heading. The regulatory<br>activities available reflect the updated EU M1 3.0.3.<br><b>Veterinary submissions:</b><br>Click on the 'Veterinary' button to enter the veterinary<br>submissions domain. Select regulatory activity from the<br>list provided under the "Choose a submissions type"<br>heading. This will call out a set of further fields<br>appropriate for completion for that submission type. The<br>regulatory activities available cover procedure types<br>handled by the EMA. All veterinary submissions, including<br>Maximum Residue Limit (MRL) submissions should be<br>sent using the xml delivery file. | Additional submission<br>types, outside the EU M1<br>specification, covering EMA<br>business processes are<br>listed under submission<br>type. |
| 2    | Submission unit:                                                                                                    | Submission unit type describes the content at a                                                                                                |
|      | Select the relevant 'Submission-Unit' for your submission.<br>Requests for re-examination of CHMP Opinion should be<br>submitted via the eSubmission Gateway using the<br>submission unit 're-examination'.                                                                                                    | lower level (a "sub-activity")<br>which is submitted in relation<br>to a defined regulatory<br>activity.                                       |
| 3    | Submission description                                                                                                    | The submission description is                                                                                                    |
|      | For Centralised Procedure submissions, when submission-<br>unit 'Response' is selected the attribute <b>submission</b><br><b>description</b> should be selected for extension and MAA<br>applications. This mandatory field will provide further<br>details on the type of response selected. The user should<br>select List of Questions or List of Outstanding Issues as<br>relevant.                                                                                                    | automatically filled in for<br>relevant post-authorisation<br>procedures.                                                                      |
|      | When submission unit consolidation is selected, it is<br>possible to indicate if the procedure includes a<br>withdrawal. For extension and variation procedures it is<br>possible to indicate if the withdrawal is for partial or for<br>the whole procedure. For all other submission types<br>option 'procedure' is automatically selected when<br>withdrawal is indicated.                                                                                                    |                                                                                                    |
|      | For both Human & Veterinary submissions:                                                                                                    |                                                                                                    |
|      | When a marketing authorisation application (maa)<br>submission is selected as submission type and the<br>submission unit is a response then the user must indicate<br>if the response contains request for change of applicant.<br>If so, the relevant docs should be included as part of the<br>submission (e.g. new electronic Application Form).                                                                                                    |                                                                                                    |
| 4    | For Human domain only:                                                                                                    | The selection is defaulted to                                                                                                    |
|      | For Type 2 variations, Extensions and MAA submissions a radio button has been implemented to flag if the submission is 'Covid-19' related.                                                                                                    | submission is Covid-19<br>related, please ensure that<br>you tick 'Yes'.                                                                       |
|      |                                                                                                    |                                                                                                    |

|      |                     | Human                                                                                                    |                                                                                                    |                                   |                                         | Ve                                                                 | eter                       | rinary                                                               |                                                                                                    |                          |
|------|---------------------|----------------------------------------------------------------------------------------------------|----------------------------------------------------------------------------------------------------|-----------------------------------|-----------------------------------------|--------------------------------------------------------------------|----------------------------|----------------------------------------------------------------------|----------------------------------------------------------------------------------------------------|--------------------------|
|      | Choose              | a submission type:*                                                                                                    | Choose a Su                                                                                                    | ıbmiss                            | ion-U                                   | nit*                                                               |                            | Mode:* 🚯                                                             |                                                                                                    |                          |
|      | var-type            | 2                                                                                                    | ▼ initial                                                                                                    |                                   |                                         | •                                                                  |                            | Single Product                                                       | t 🔻                                                                                                    |                          |
|      |                     | C                                                                                                    | ovid19 related: <sup>*</sup> • Y                                                                                                    | es O                              | No                                      |                                                                    |                            |                                                                      |                                                                                                    |                          |
|      | 5                   | For Human domain<br>Data/Real World<br>For submission type<br>• maa<br>• extension<br>• var-type2<br>• pam-paes<br>• pass107n<br>with submission un<br>implemented to flat<br>Data (RWD) to pre<br>efficacy/effectivenee<br>changes or to su<br>requirement. | in only -fields re<br>Evidence:<br>es:<br>it 'initial', a new ro<br>g if the submission<br>ovide evidence o<br>ss of the medicine<br>pport or satisfy | adio l<br>n cont<br>n the<br>a po | butto<br>tains<br>e sa<br>supp<br>ost-a | on has bee<br>Real Wor<br>fety and/<br>ort labellir<br>uthorisatio | en<br>Id<br>or<br>ng<br>on | If your ini<br>contains F<br>indicate 'y<br>and select<br>options fo | itial submissio<br>RWD/RWE, ple<br>yes' using the<br>t relevant sub<br>or further deta                                                                                                 | n<br>slider<br>-<br>ils. |
| Real | World Data So       | Does the submis<br>of the medicine,<br>purces*                                                                                                    | sion contain real world data* (RWD) to support labelling changes or to sup                                                                            | co provide<br>oport or sa<br>Rea  | evidence<br>itisfy a po<br>I World D    | on the safety and/o<br>st-authorisation req<br>lata Purposes*      | or effica<br>juireme       | acy/effectiveness                                                    | Example of RWD (not exhaust<br>list): data issued from electron<br>health/medical records (EHR),<br>registry. claims databases, dig<br>health technologies, patient<br>questionnaires. | ive<br>nic<br>ital       |
|      | 6                   | When selecting 'mandatory fields ap<br>option from each ca<br>RWD purposes.                                                                                                    | yes' by moving<br>pear where you m<br>ategory to describe                                                                                             | the<br>ust se<br>the l            | slid<br>elect<br>RWD                    | er, furth<br>at least or<br>source ar                              | er<br>ne<br>nd             | If the opti<br>selected t<br>mandator<br>appears to<br>of the oth    | ion 'other sour<br>hen a further,<br>y free text fiel<br>o provide the<br>ler sources.                                                                                                 | rces' is<br>d<br>details |
| Real | World Data So       | Does the submis<br>of the medicine,                                                                                                    | sion contain real world data* (RWD) to support labelling changes or to sup                                                                            | o provide<br>oport or sa<br>Rea   | evidence<br>itisfy a po                 | on the safety and/o<br>st-authorisation req<br>lata Purposes*      | or effica<br>Juireme       | acy/effectiveness                                                    | Example of RWD (not exhaust<br>list): data issued from electron<br>health/medical records (EHR),<br>registry, claims databases, dig<br>health technologies, patient<br>questionnaires. | ive<br>nic<br>ital       |
|      |                     |                                                                                                    |                                                                                                    |                                   |                                         |                                                                    |                            |                                                                      |                                                                                                    |                          |
|      | Electroni           | ic health/medical records data                                                                                                    |                                                                                                    |                                   |                                         | To provide inforr                                                  | matio                      | n on disease epide                                                   | emiology                                                                                                    |                          |
| 0    | Medical             | claims data                                                                                                    |                                                                                                    | [                                 |                                         | To provide inform                                                  | matio                      | n on standards of                                                    | care                                                                                                    |                          |
|      | Registry            | data<br>escription/dispension/utilisation da                                                                                                    | ta (which may be collected                                                                                                    | 5                                 |                                         | investigating the<br>interest                                      | e effic                    | acy/effectiveness                                                    | and/or safety of a med                                                                                                    | icine of                 |
|      | from pha<br>claims) | armacies/-ists and are different fro                                                                                                    | om administrative medical                                                                                                    |                                   |                                         | To evaluate the f<br>criteria                                      | feasib                     | oility of the choice                                                 | of inclusion and exclus                                                                                                    | ion                      |
|      | Data fro            | m digital health technologies in no                                                                                                    | n-research settings                                                                                                    | 0                                 |                                         | To inform on the                                                   | e recri                    | uitment of study p                                                   | opulation in a clinical s                                                                                                    | tudy                     |
|      | Other da            | ita sources, eg. patients generate<br>s, questionnaires, that can inform                                                                                                    | d data/patients reported<br>on health status                                                                                                    |                                   |                                         | To identify relev:<br>study                                        | ant er                     | ndpoint(s) to be fu                                                  | urther studied in a clini                                                                                                    | cal<br>e                 |
|      | Real World          | Data Sources*                                                                                                    |                                                                                                    |                                   |                                         | To inform on the                                                   | effec                      | ctiveness and/or s                                                   | afety of a medicine of i                                                                                                    | nterest                  |
|      | Other da            | ta sources, eq. patients generated                                                                                                    | data/patients report *                                                                                                    |                                   |                                         | To measure the<br>a medicine of int                                | presc<br>terest            | ription, dispensing<br>t                                             | g and/or utilisation patt                                                                                                    | erns of                  |
|      | RWD Oth             | er Sources*                                                                                                    |                                                                                                    |                                   |                                         | To measure the                                                     | effect                     | tiveness of risk mit                                                 | nimisation measures                                                                                                    |                          |

| 7             | <ul> <li>For Human domain only – radio button related to SEND Data package - New:</li> <li>For submission type 'maa', for all submission units, a new radio button has been implemented to flag if the submission contains SEND Data package.</li> <li>IMPORTANT: The SEND package must be included in the working documents folder.</li> <li>IMPORTANT: The SEND package must be included in the working documents folder.</li> </ul> |                                                                                                    |                                                                                                    | maa submission<br>s SEND package,<br>ndicate 'yes' using the<br>utton.<br>ND data packages can<br>included in the<br>documents folder<br>gether with the eCTD<br>sion to provide<br>dised format non-<br>data to support MAA<br>ions. |                                                                                                    |  |  |
|---------------|----------------------------------------------------------------------------------------------------|----------------------------------------------------------------------------------------------------|----------------------------------------------------------------------------------------------------|----------------------------------------------------------------------------------------------------|----------------------------------------------------------------------------------------------------|--|--|
| Submission Ty | pe*                                                                                                    | Submission-Unit*                                                                                                    | -                                                                                                    | Mode*                                                                                                    | 6                                                                                                    |  |  |
| maa           | *                                                                                                    | initial                                                                                                    | *                                                                                                    | Single                                                                                                    | Product                                                                                                    |  |  |
|               | SENI                                                                                                    | Covid19 related:*<br>Data package Included:*                                                                                                    | <ul><li>Yes</li><li>No</li><li>Yes</li><li>No</li></ul>                                                                                                    |                                                                                                    |                                                                                                    |  |  |
| 8             | For Human domain                                                                                                    | only:                                                                                                    |                                                                                                    | If your v                                                                                                    | variation is submitted                                                                                           |  |  |
|               | For all variations w<br>mandatory radio but<br>the submission is 'Nit                                                                                                    | ith submission ur<br>ton has been impl<br>rosamine' related.                                                                                                    | nit `initial', a new<br>lemented to flag if                                                                                                    | in order<br>Art 5(3)<br>nitrosan<br>that you                                                                                                    | in order to comply with the<br>Art 5(3) recommendation on<br>nitrosamines, please ensure<br>that you tick 'Yes'. |  |  |
|               |                                                                                                    |                                                                                                    | Please confirm (Y/N) that                                                                                                    | the                                                                                                    |                                                                                                    |  |  |
| Nitrosam      | ine related procedure:* 0                                                                                                    | ⑧ Yes ○ No                                                                                                    | variation is being submitte<br>order comply with the<br>recommendations of the a<br>S(3) scientific opinion on<br>nitrosamines (EMEA/H/A-<br>S(3)/1490), i.e. step 3 of<br>for review. | ed in<br>irticle<br>the call                                                                                                    |                                                                                                    |  |  |
| 9             | Human domain:                                                                                                    |                                                                                                    |                                                                                                    |                                                                                                    |                                                                                                    |  |  |
|               | For Centralised Proce<br>Product type and the<br>changed and must al<br>Submissions for Natio<br>be included for exam<br>possible to change the<br>format to 'National' a                                                                                                    | dure human subm<br>submission format<br>ways be 'Centralise<br>onally Authorised P<br>ple in a referral pro<br>e product type and<br>nd 'NeeS' or 'Othe                                         | issions, the<br>t cannot be<br>ed' and `eCTD'.<br>products that may<br>ocedure it is<br>d submission<br>r' as applicable.                                                              | The sec<br>always<br>(range                                                                                                    | e sequence number is<br>ways a numeric value<br>ange from 0000 to 9999).                                         |  |  |
|               | Enter the submission<br>eCTD format submiss<br>the next sequential n<br>If a failure Acknowled<br>sequence number sh<br>to the sequence num<br>For initial MAA submi<br>normally 0000.<br>To allow for easy cro<br>Users can optionally                                                                                                    | eCTD or NeeS seq<br>sions this number s<br>umber in the produ<br>dgement is received<br>ould be used unles<br>ber itself.<br>ssions the sequence<br>ss referencing of re<br>enter a related seq | uence number. For<br>should always be<br>uct lifecycle.<br>d, the same<br>s the error relates<br>ce number is<br>elated submissions;<br>uence number.                                  | More information on the related sequences can be found from the <u>Harmonised</u> technical eCTD guidance.                                                                                                    |                                                                                                    |  |  |
|               | Veterinary domain                                                                                                    |                                                                                                    |                                                                                                    |                                                                                                    |                                                                                                    |  |  |
|               | In veterinary submiss<br>set to "Centralised" a<br>exception of worksha<br>For Centralised Proce                                                                                                    | sions, the Product f<br>nd cannot be chan<br>ring and referral su<br>dure veterinary su                                                                                                    | type is by default<br>ged (apart the<br>ubmissions).<br>bmissions <i>,</i> the                                                                                                    | If CTD i<br>of part<br>dossier,<br>format                                                                                                    | is used as the format<br>II (Quality) of a VMP<br>, the submission<br>to select is "VNeeS".                      |  |  |
|               | Submission format ca<br>options:<br>• "VNeeS (pha                                                                                                    | an be selected from                                                                                                    | t) <version>",</version>                                                                                                    | As format requirements<br>evolve over time in line with<br>the EU Telematics                                                                                                    |                                                                                                    |  |  |

- "VNeeS (immunological product) <version>" or
- "VNeeS (Biological product) <version>"
- "Other".

For MAA submissions, option "Other" cannot be used.

For example, "VNeeS (pharmaceutical product v3.0)" means the structure follows the <u>Guideline on eSubmission</u> for Veterinary products - version 3.1, TABLE 1: Folder structure and Standard files for an electronic application for a pharmaceutical product. "VNeeS (immunological product v3.0)" means the structure follows the <u>Guideline</u> on <u>eSubmission for Veterinary products - version 3.1</u>, TABLE 3: Folder structure and Standard files for an electronic application for an immunological product.

10 Depending on the submission type the information required is different.

#### Human domain:

For initial MAA submission; start typing in the 'Select product' field the product name or **any** part of the product number in format H0001234

For medical devices; start typing in the 'Select product' field the product name or any part of the product number in format H000123 for initial MAA submission and indicate using the tick box if the product is a medical device.

Medical Device Related Consultation: 🗹

For any subsequent submissions of medical devices, you can search the product by name or typing H/D.

For Companion Diagnostics Consultation and Follow-up Companion Diagnostic; select the submission type Companion Diagnostics Consultation. Start typing in the 'Select product' field the product name or any part of the product number for initial consultation. The system will automatically recognise these types of products and the submission format is automatically changed to 'Other'. It is not possible to change this manually.

For any other post-authorisation activity; start typing in the 'Select product' field the product name or **any** part of the product number in format H/C, H/D or H/W. Alternatively, you can simply enter the product number without the prefix letters.

For human submissions, the Product type and the submission format cannot be changed and must always be 'Centralised' and 'eCTD'.

Enter the submission eCTD sequence number. This number should always be the next sequential number in the product lifecycle.

It is possible to enter the sequence number of any related sequence to cross reference related submissions. For 'initial' and 'reformat' submissions the related sequence number should be the same as the sequence number. For all other submission units, the related eSubmissions Roadmap for use of VNeeS, applicants should always consult the <u>Veterinary eSubmissions</u> <u>Website</u> for current guidance on the mandatory or recommended format for their submission type.

If the submission relates to an ASMF in CTD format, select "Other".

The EMA product number is available on the Eligibility confirmation letter as 'Product Reference'. The Eligibility Confirmation Letter indicates Product number e.g. H0002271 or V0001234.

This Product Number (or Product Reference) remains the same throughout the product lifecycle and it should be used regardless what type of submission is being transmitted.

Product numbers start H/C for human CAPs. If your product is authorised under article 58 (WHO) you can filter by typing H/W.

If the product is medical device, you can filter by typing H/D. The submission format is automatically changed to 'other' when medical device is selected.

The sequence number is always a numeric value (range from 0000 to 9999).

For non eCTD submissions, such as the Companion Diagnostics, you can enter 0000. sequence should be different (smaller) than the sequence number.

Users should indicate if a Risk Management Plan (RMP) is included and if yes, the RMP number must be provided for the following submission types:

- Companion Diagnostics Consultation
- Follow-up Companion Diagnostic
- MAA
- Extension
- Renewal
- Variation Type IA
- Variation Type IAIN
- Variation Type IB
- Variation Type II
- PAM

For all post authorisation CAP submissions when the submission unit is closing, and the closing sequence relates to multiple different procedures; users can add multiple procedure numbers from a predefined list to reference the submission by using 'Add related procedure' field.

For variations Type IB and Type II and Follow-up Companion Diagnostic it is possible to indicate the names of other CAPs for which the same changes are being applied in a separate submission. The names of these products are entered using a free text field.

For initial renewal submissions the MAH should select the renewal type by indicating the length of the requested renewal – conditional 1-year renewal or 5-year renewal. For human 'pam' (except pam-capa) and pass 107n, pass 107q and pass 107q submissions an additional attribute 'Pam Code' must be selected. The Pam code is a mandatory field with a dropdown list of relevant codes.

For pam-sda a new mandatory EPITT number field has been added. The EPITT number must be included for all submission units.

#### Human and Veterinary domains:

It is mandatory to indicate if the submission contains a Brexit related procedure. This is applicable for initial submissions for the following submission types:

- Variations Type IA (H only)
- Variations Type IA<sub>IN</sub> (H only)
- Variations Type IB (H only)
- Variations Type II (H only)
- VR-E (V only)
- VR-I (V only)
- VR-S (V only)
- VR-R (V only)
- Transfer MA (H&V)
- Notification 61-3 (H only)

#### Veterinary domain:

For initial MAA submission; start typing in the 'Select product' field **any** part of the product number in format 001234 (see Example: Veterinary Initial MAA below).

Product names are not shown for veterinary submissions prior to the initial application for data protection.

Product numbers for veterinary CAPs in postsubmission start with EMEA/V/C and are one digit shorter but the number is retained for the product in question.

The EMA product number is available on the Eligibility confirmation letter as 'Product Reference'. The Eligibility Confirmation Letter indicates Product number e.g. H0002271 or V0001234.

| The second second second second second second second second second second second second second second second se |
|----------------------------------------------------------------------------------------------------|
| For any post-authorisation activity; start typing in the                                                        |
| 'Select product' field the product name or <b>any</b> part of the                                               |
| product number.                                                                                                 |

### Example: Human Renewal initial

|                                                                                                    | renema                                                                                                    |                                                                                                    | _                                                                                 |                                                                                                    | _                                                 | Single Product          | Ť                |      |
|----------------------------------------------------------------------------------------------------|----------------------------------------------------------------------------------------------------|----------------------------------------------------------------------------------------------------|-----------------------------------------------------------------------------------|----------------------------------------------------------------------------------------------------|---------------------------------------------------|-------------------------|------------------|------|
|                                                                                                    |                                                                                                    |                                                                                                    | *Der                                                                              | otes mandatory fields                                                                                                    |                                                   |                         |                  |      |
|                                                                                                    |                                                                                                    |                                                                                                    | Submi                                                                             | ssion: renewal                                                                                                    |                                                   |                         |                  |      |
| Product Type*<br>Centralised                                                                                                    | Ŧ                                                                                                    | Submission form<br>eCTD                                                                                                   | lat <sup>u</sup> 🗸                                                                | Sequence nur                                                                                                    | nber*                                             |                         | Related sequ     | ence |
| RMP included                                                                                                    |                                                                                                    |                                                                                                    |                                                                                   |                                                                                                    |                                                   |                         |                  |      |
| Select a product*                                                                                                    |                                                                                                    |                                                                                                    |                                                                                   |                                                                                                    |                                                   |                         |                  |      |
|                                                                                                    |                                                                                                    |                                                                                                    |                                                                                   |                                                                                                    |                                                   |                         |                  |      |
| enewal type 🔘 1 year co                                                                                                    | nditional 🔘 5 year                                                                                                    | r                                                                                                    |                                                                                   |                                                                                                    |                                                   |                         |                  |      |
| Purchase Order number*                                                                                                    | 0                                                                                                    |                                                                                                    |                                                                                   |                                                                                                    |                                                   |                         |                  |      |
|                                                                                                    |                                                                                                    |                                                                                                    |                                                                                   |                                                                                                    |                                                   |                         |                  |      |
| ample: Huma                                                                                                    | n Type II y                                                                                                    | variation i                                                                                                    | nitial                                                                            |                                                                                                    |                                                   |                         |                  |      |
| Si                                                                                                    | ubmission Type*                                                                                                    | Ť                                                                                                    | Submission-Unit*                                                                  | v                                                                                                    | Mode*                                             | Des dura                | . <b>O</b>       |      |
| V                                                                                                    | ar-typez                                                                                                    |                                                                                                    | Initial                                                                           |                                                                                                    | Single                                            | Product                 |                  |      |
|                                                                                                    |                                                                                                    |                                                                                                    | Covid19 related:*                                                                 | 🔵 Yes 💿 No                                                                                                    |                                                   |                         |                  |      |
|                                                                                                    |                                                                                                    |                                                                                                    |                                                                                   |                                                                                                    |                                                   |                         |                  |      |
|                                                                                                    | Does the                                                                                                    | e submission contain r                                                                                                    | real world data* (RWD) to                                                         | provide evidence on the safet                                                                                                    | v and/or efficad                                  | cv/effectiveness        | •                |      |
|                                                                                                    | Does the of the m                                                                                                    | e submission contain r<br>edicine, to support lal                                                                         | real world data* (RWD) to<br>belling changes or to sup                            | o provide evidence on the safet<br>port or satisfy a post-authorisa                                                                                      | ty and/or effication requirement                  | cy/effectiveness<br>nt? | 0                |      |
|                                                                                                    | of the m                                                                                                    | e submission contain r<br>redicine, to support lal                                                                        | real world data* (RWD) to<br>belling changes or to sup                            | o provide evidence on the safet<br>port or satisfy a post-authorisa                                                                                      | ty and/or effication requirement                  | cy/effectiveness<br>nt? | 0                |      |
|                                                                                                    | Does the m                                                                                                    | e submission contain r<br>vedicine, to support lal                                                                        | real world data* (RWD) to<br>belling changes or to sup;                           | o provide evidence on the safet<br>port or satisfy a post-authorisa                                                                                      | y and/or efficad                                  | cy/effectiveness<br>nt? | 0                |      |
|                                                                                                    | Does the of the m                                                                                                    | e submission contain r<br>edicine, to support lal                                                                         | real world data* (RWD) to<br>belling changes or to sup<br>*Denotes n              | o provide evidence on the safet<br>port or satisfy a post-authorisa<br>nandatory fields                                                                  | y and/or efficad                                  | cy/effectiveness        | 0                |      |
|                                                                                                    | Does the of the m                                                                                                    | e submission contain r<br>edicine, to support lai                                                                         | real world data* (RWD) to<br>belling changes or to sup<br>*Denotes n              | o provide evidence on the safet<br>port or satisfy a post-authorisa<br>nandatory fields                                                                  | ty and/or effication requirement                  | cy/effectiveness        | 0                |      |
|                                                                                                    | Does the of the m                                                                                                    | e submission contain r<br>ledicine, to support lai                                                                        | real world data* (RWD) to<br>belling changes or to sup<br>*Denotes n<br>Submissio | p provide evidence on the safet<br>port or satisfy a post-authorisa<br>nandatory fields<br><b>n: var-type2</b>                                           | ty and/or efficat                                 | cy/effectiveness        | 6                |      |
| Product Type"                                                                                                    | Does the<br>of the m                                                                                                    | e submission contain r<br>edicine, to support lai                                                                         | real world data* (RWD) to<br>belling changes or to sup<br>*Denotes n<br>Submissio | p provide evidence on the safet<br>port or satisfy a post-authorisa<br>nandatory fields<br><b>n: var-type2</b><br>Sequence number*                       | ry and/or efficad                                 | cy/effectiveness        | elated sequence  |      |
| Product Type*<br>Centralised                                                                                                    | Does the<br>of the m                                                                                                    | e submission contain r<br>edicine, to support lai<br>submission format*<br>eCTD                                           | real world data* (RWD) to<br>belling changes or to sup<br>*Denotes n<br>Submissio | o provide evidence on the safet<br>port or satisfy a post-authorisa<br>nandatory fields<br><b>n: var-type2</b><br>Sequence number*                       | y and/or efficad                                  | cy/effectiveness<br>nt? | elated sequence  |      |
| Product "spor"<br>Centralised                                                                                                    | Does the<br>of the m                                                                                                    | e submission contain r<br>ledicine, to support lai<br>submission format*<br>eCTD                                          | real world data* (RWD) to<br>belling changes or to sup<br>*Denotes n<br>Submissio | porvide evidence on the safet<br>port or satisfy a post-authorisa<br>nandatory fields<br><b>n: var-type2</b><br>Sequence number*<br>Brexit Procedure:*   | y and/or efficad<br>tion requirement<br>Yes O No  | cy/effectiveness        | elated sequence  |      |
| Product Type*<br>Centralised                                                                                                    | Does the<br>of the m                                                                                                    | e submission contain r<br>ledicine, to support lai<br>submission format*<br>eCTD                                          | real world data* (RWD) to<br>belling changes or to sup<br>*Denotes n<br>Submissio | p provide evidence on the safet<br>port or satisfy a post-authorisa<br>nandatory fields<br><b>n: var-type2</b><br>Sequence number*<br>Brexit Procedure:* | y and/or efficad<br>tion requirement<br>Yes () No | cy/effectiveness        | elated sequence  |      |
| Product "yes"<br>Centralised<br>RMP included                                                                                                    | Does the<br>of the m                                                                                                    | e submission contain r<br>edicine, to support lai<br>submission format*<br>eCTD                                           | real world data* (RWD) to<br>belling changes or to sup<br>*Denotes n<br>Submissio | o provide evidence on the safet<br>port or satisfy a post-authorisa<br>nandatory fields<br><b>n: var-type2</b><br>Sequence number*<br>Brexit Procedures* | y and/or efficad<br>tion requirement<br>Yes No    | cy/effectiveness<br>nt? | elated sequence  |      |
| Product "yea"<br>Centralised<br>RMP included<br>Select a product<br>Aprovel - EMEA/H/C/000141<br>Product EMA number:                                                                                                    | Does the<br>of the m                                                                                                    | e submission contain r<br>edicine, to support lai<br>Submission format*<br>eCTD                                           | real world data* (RWD) to<br>belling changes or to sup<br>*Denotes n<br>Submissio | port or satisfy a post-authorisa<br>nandatory fields<br><b>n: var-type2</b><br>Sequence number*<br>Brexit Procedure:*                                    | y and/or efficad<br>tion requirement<br>Yes O No  | cy/effectiveness<br>nt? | elated sequence  |      |
| Product Type*<br>Centralised<br>RMP included<br>Select a smoott*<br>Aprovel - EMEA/H/C/000141<br>Product EMA number:<br>Product EMA number:                                                                                                    | Does the<br>of the m                                                                                                    | e submission contain r<br>ledicine, to support lai<br>Submission format*<br>eCTD                                          | real world data* (RWD) to<br>belling changes or to sup<br>*Denotes n<br>Submissio | p provide evidence on the safet<br>port or satisfy a post-authorisa<br>nandatory fields<br>Sequence number*<br>Brexit Procedure:*                        | y and/or efficad<br>tion requirement<br>Yes O No  | cy/effectiveness<br>nt? | elated sequence  |      |
| Product Twee*<br>Centralised<br>RMP included<br>Select a conduct*<br>Aprovel - EMEA/H/C/000143<br>Product EMA number:<br>Product short name:<br>ATC Code:                                                                                                    | Does the<br>of the m     EMEA/H/C/0001     Aprovel<br>C09CA04                                                                                                    | e submission contain r<br>ledicine, to support lai<br>submission format*<br>eCTD                                          | real world data* (RWD) to<br>belling changes or to sup<br>"Denotes n<br>Submissio | p provide evidence on the safet<br>port or satisfy a post-authorisa<br>nandatory fields<br>Sequence number*<br>Brexit Procedure:*                        | y and/or efficad<br>tion requiremen<br>Yes O No   | cy/effectiveness        | elated sequence  |      |
| Product Type*<br>Centralised<br>RMP included<br>Select a servicet*<br>Aprovel - EMEA/H/C/000143<br>Product EMA number:<br>Product short name:<br>ATC Code:<br>INN:                                                                                                    | Does the<br>of the m<br>I<br>EMEA/H/C/0001<br>Aprovel<br>C09CA04<br>Irbesartan                                                                                                    | e submission contain r<br>ledicine, to support lai<br>submission format*<br>eCTD                                          | real world data* (RWD) to<br>belling changes or to sup<br>*Denotes n<br>Submissio | p provide evidence on the safet<br>port or satisfy a post-authorisa<br>nandatory fields<br>Sequence number*<br>Brexit Procedure:*                        | y and/or efficad<br>tion requiremen<br>Yes () No  | cy/effectiveness        | elated sequence  |      |
| Product Type*<br>Centralised<br>RMP included<br>Select a system<br>Aprovel - EMEA/H/C/000143<br>Product EMA number:<br>Product short name:<br>ATC Code:<br>INN:<br>MAH:                                                                                                    | Does the<br>of the m<br>I<br>EMEA/H/C/0001<br>Aprovel<br>C09CA04<br>Irbesartan<br>sanofi-aventis n                                                                                                    | e submission contain r<br>ledicine, to support lai<br>submission format*<br>eCTD                                          | real world data* (RWD) to<br>belling changes or to sup<br>*Denotes n<br>Submissio | p provide evidence on the safet<br>port or satisfy a post-authorisa<br>nandatory fields<br>Sequence number*<br>Brexit Procedure:*                        | y and/or efficad<br>tion requirement<br>(ves O No | cy/effectiveness<br>ht? | elated sequence  |      |
| Product Type*<br>Centralised<br>RMP included<br>Select a product*<br>Aprovel - EMEA/H/C/000141<br>Product EMA number:<br>Product short name:<br>ATC Code:<br>INN:<br>MAH:                                                                                                    | Does the<br>of the m                                                                                                    | e submission contain r<br>ledicine, to support lai<br>submission format*<br>eCTD                                          | real world data* (RWD) to<br>belling changes or to sup<br>*Denotes n<br>Submissio | p provide evidence on the safet<br>port or satisfy a post-authorisa<br>nandatory fields<br>Sequence number*<br>Brexit Procedure:*                        | y and/or efficad<br>tion requirement<br>Yes () No | cy/effectiveness<br>nt? | elated sequence  |      |
| Product "rees"<br>Centralised<br>RMP included<br>Select a product"<br>Aprovel - EMEA/H/C/000141<br>Product EMA number:<br>Product short name:<br>ATC Code:<br>INN:<br>MAH:<br>Nitrosamine related procedure                                                                                |                                                                                                    | e submission contain r<br>ledicine, to support lai<br>submission format*<br>eCTD<br>41                                    | real world data* (RWD) to<br>belling changes or to sup<br>"Denotes n<br>Submissio | p provide evidence on the safet<br>port or satisfy a post-authorisa<br>nandatory fields<br>Sequence number*<br>Brexit Procedure:*                        | y and/or efficad<br>tion requiremen<br>Yes 🔵 No   | cy/effectiveness<br>nt? | elated sequence  |      |
| Product "yest<br>Centralised<br>RMP included<br>Select a product"<br>Aprovel - EMEA/H/C/000143<br>Product EMA number:<br>Product short name:<br>ATC Code:<br>INN:<br>MAH:<br>Nitrosamine related procedur<br>Please provide the name(s) are being                                          | Does the of the m  Methods of the m  Methods of | e submission contain r<br>edicine, to support lai<br>Submission format*<br>eCTD<br>41<br>41<br>roupe<br>to <b>1</b>       | real world data* (RWD) to<br>belling changes or to sup<br>"Denotes n<br>Submissio | p provide evidence on the safet<br>port or satisfy a post-authorisa<br>nandatory fields<br>Sequence number*<br>Brexit Procedure:*                        | y and/or efficad<br>tion requiremen<br>Yes 🚫 No   | cy/effectiveness<br>nt? | elated sequence  |      |
| Product Type*<br>Centralised<br>RMP included<br>Striet a product<br>Aprovel - EMEA/H/C/000141<br>Product EMA number:<br>Product Short name:<br>ATC Code:<br>INN:<br>MAH:<br>Nitrosamine related procedur<br>Please provide the name(s<br>same change(s) are being<br>Enter product name(s) | Does the<br>of the m<br>of the m<br>EMEA/H/C/0001<br>Aprovel<br>C09CA04<br>Irbesartan<br>sanofi-aventis g<br>re:* O Yes N<br>s) of any centrally av<br>applied for outside                                                                                                    | e submission contain r<br>ledicine, to support lai<br>submission format*<br>eCTD<br>41<br>41<br>41<br>41<br>41<br>41      | real world data* (RWD) to<br>belling changes or to sup<br>*Denotes n<br>Submissio | p provide evidence on the safet<br>port or satisfy a post-authorisa<br>nandatory fields<br>Sequence number*<br>Brexit Procedure:*                        | y and/or efficad<br>tion requirement              | cy/effectiveness<br>ht? | lelated sequence |      |
| Product "yes"<br>Centralised<br>RMP included<br>RMP included<br>Product EMA number:<br>Product BMA number:<br>Product Short name:<br>ATC Code:<br>INN:<br>MAH:<br>Nitrosamine related procedur<br>Please provide the name(s<br>same change(s) are being<br>Enter product name(s)           | Does the<br>of the m<br>of the m<br>EMEA/H/C/0001<br>Aprovel<br>C09CA04<br>Irbesartan<br>sanofi-aventis g<br>re:* O Yes O N<br>s) of any centrally at<br>applied for outside                                                                                                    | e submission contain r<br>edicine, to support lai<br>submission format*<br>eCTD<br>41<br>41<br>41<br>41<br>41<br>41<br>41 | real world data* (RWD) to<br>belling changes or to sup<br>"Denotes n<br>Submissio | p provide evidence on the safet<br>port or satisfy a post-authorisa<br>nandatory fields<br>Sequence number*<br>Brexit Procedure:* () 1                   | y and/or efficad<br>tion requirement              | cy/effectiveness<br>nt? | elated sequence  |      |

| Choose a submission type:* | Choose a Submis        | sion-Unit <sup>*</sup>                                                                         | Choose a Submission descrip     | otion* Mode:* 🚯        |
|----------------------------|------------------------|------------------------------------------------------------------------------------------------|---------------------------------|------------------------|
| var-type1b                 | ✓ response             | •                                                                                              | Responses to RSI                | ✓ Single Product ✓     |
|                            | *                      | Denotes mandatory fields                                                                       |                                 |                        |
|                            | Su                     | ıbmission: var-type                                                                            | 1b                              |                        |
|                            | Product Type:*         | Submission format:*                                                                            | Sequence number: *              | Related sequence:      |
|                            | Centralised -          | ectd 🔹                                                                                         | 0015                            | Enter related sequence |
|                            | RMP<br>included:       |                                                                                                |                                 |                        |
|                            | Select a Product:*     | sa                                                                                             |                                 |                        |
|                            |                        | Abasaglar-EMEA/H/C/00<br>Reasanz-EMEA/H/C/002<br>BESPONSA-EMEA/H/C/00<br>Veltassa-EMEA/H/C/004 | 2835<br>817<br>04119<br>180     |                        |
|                            | Generate delivery file | Insulin lispro Sanofi-EMI<br>Lacosamide Accord-EME                                             | EA/H/C/004303<br>A/H/C/004443   |                        |
|                            |                        | Sancuso-EMEA/H/C/002<br>Ibandronic acid Sandoz-                                                | 296<br>EMEA/H/C/002367          |                        |
|                            | © European Medici      | <sup>n</sup> Clopidogrel/Acetyl <b>sa</b> licyl                                                | ic acid Zentiva-EMEA/H/C/001144 | 4                      |

#### Example: Human Type IB variation responses

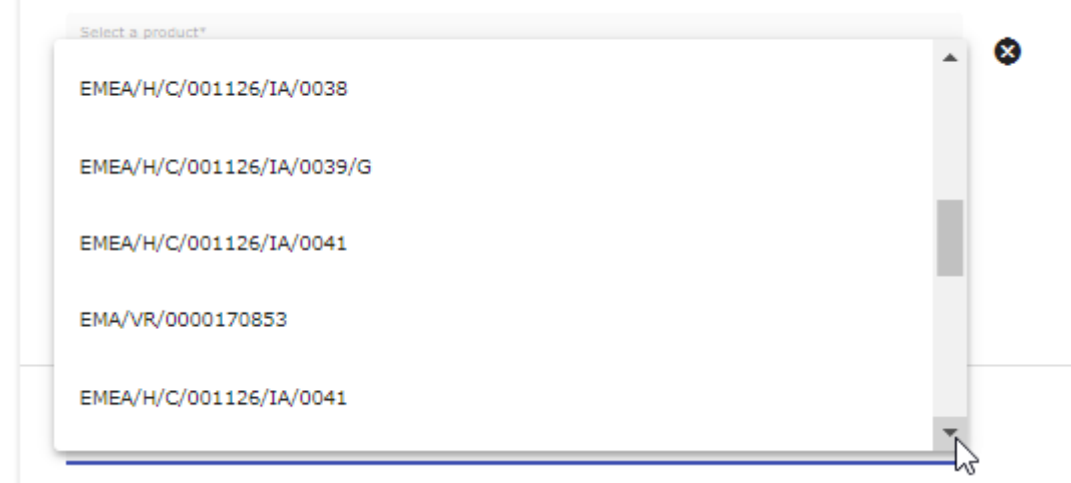

If the chosen product is part of the first set of regulatory procedures onboarded in the new platform, the dropdown menu will display additionally the new procedure numbers (examples below)

| Identifier                 | Procedure                                        |
|----------------------------|--------------------------------------------------|
| EMA/ <b>VR</b> /xxxxxxxxxx | Human variations Type II, IB, IA(IN)             |
| MA/ <b>N</b> /xxxxxxxxxx   | Art. 61(3)                                       |
| EMA/ <b>T</b> /xxxxxxxxxx  | Marketing Authorisation Transfer (Human and Vet) |
| EMA/ <b>S</b> /xxxxxxxxx   | Annual re-assessment                             |
| EMA/ <b>R</b> /xxxxxxxxx   | Renewal                                          |
| EMA/ <b>X</b> /xxxxxxxxxx  | Extension                                        |

**Example:** Human Type IB variation responses when initial processed in the new platform **New** 

|   |                                                   |                   |                            | Submis | 51011. V | ur cyperb       |
|---|---------------------------------------------------|-------------------|----------------------------|--------|----------|-----------------|
|   | Product Type*<br>Centralised                      | ,                 | Submission format*<br>eCTD | ~      |          | Sequence number |
|   | RMP included                                      |                   |                            |        |          |                 |
|   | Select a product*<br>Duloxetine Zentiva - EMEA/H, | /C/003935         |                            |        | 8        |                 |
|   | Product EMA number:                               | EMEA/H/C/00393    | 5                          |        |          |                 |
|   | Product short name:                               | Duloxetine Zentiv | a                          |        |          |                 |
|   | ATC Code:                                         | N06AX21           |                            |        |          |                 |
|   | INN:                                              | Duloxetine hydro  | chloride                   |        |          |                 |
|   | MAH:                                              | Zentiva k.s.      |                            |        |          |                 |
|   |                                                   |                   |                            |        |          |                 |
|   | No selection                                      |                   |                            | Í      |          |                 |
| Π | EMA/VR/0000166577                                 |                   |                            |        |          |                 |
|   | EMEA/H/C/003935/IB/0015/0                         | 3                 |                            |        |          |                 |

#### Example: Human Type IA variation – grouping of multiple scopes affecting a single product\*

In the case that the grouping variation concerns a single product, the eCTD envelope 'Mode' is 'Grouping' and the XML delivery file 'Mode' is 'Single Product'.

In case of submission unit 'initial' is used it is now possible to indicate that multiple scopes are included – this is done by ticking the 'Grouping (more than one scope)' checkbox.

A

| -                                            | var-type1a    |                             | initial             |                                       | Single Product          |                                    |
|----------------------------------------------|---------------|-----------------------------|---------------------|---------------------------------------|-------------------------|------------------------------------|
|                                              |               |                             | *Deno               | tes mandatory fields                  |                         |                                    |
|                                              |               |                             | Submiss             | ion: var-type1a                       |                         |                                    |
| Product Type*<br>Centralised                 | ¥             | Submission format*<br>eCTD  | Ŧ                   | Sequence number* 0025                 |                         | Related sequence                   |
| RMP included                                 |               |                             |                     | Brexit Procedure:* O Ye               | s 🔿 No                  |                                    |
| version Number*<br>2                         |               |                             |                     |                                       |                         |                                    |
| Select a product*<br>Mosquirix - EMEA/H/W/00 | 02300         |                             |                     | 0                                     |                         |                                    |
| Product EMA number:                          | EMEA/H/W/00   | 12300                       |                     |                                       |                         |                                    |
| Product short name:                          | Mosquirix     |                             |                     |                                       |                         |                                    |
| ATC Code:                                    | J07XA01       |                             |                     |                                       |                         |                                    |
| INN:                                         | RTS,S [portio | n of P. Falciparum circumsp | oorozoite protein f | used with hepatitis b surface antigen | (RTS), and combined wit | h hepatitis B surface antigen (S)] |
| MAH:                                         | GlaxoSmithkli | ine Biologicals SA          |                     |                                       |                         |                                    |
| Nitrosamine related proced                   | ure:* 🔿 Yes 🧿 | No O                        |                     |                                       |                         |                                    |
|                                              |               |                             |                     |                                       |                         |                                    |

## Submission: var-type1b

|                                                                                                    | Human                                                                                                    |                           | vecenner,                       |                                                                                                    |                       |                       |               |      |
|----------------------------------------------------------------------------------------------------|----------------------------------------------------------------------------------------------------|---------------------------|---------------------------------|----------------------------------------------------------------------------------------------------|-----------------------|-----------------------|---------------|------|
| Submission Type*<br>Companion Diagnostic Consultation                                                                                                    | Submission-Unit*<br>response                                                                                                    | ▼ Submissi                | ion description*                | Node'<br>Single Product                                                                                                    | 0                     |                       |               |      |
|                                                                                                    | Covid19 related                                                                                                    | l:* 🔿 Yes 💿 No            | ,<br>,                          |                                                                                                    |                       |                       |               |      |
|                                                                                                    | Contains Request for change of Applicant                                                                                                    | tı* ○ Yes ○ No            | 5                               |                                                                                                    |                       |                       |               |      |
|                                                                                                    | *Denotes                                                                                                    | s mandatory fields        |                                 |                                                                                                    |                       |                       |               |      |
| S                                                                                                    | ubmission: Companie                                                                                                    | on Diagnostic             | Consultation                    |                                                                                                    |                       |                       |               |      |
| oduct Type"<br>antralised                                                                                                    | Submission format*                                                                                                    | Sequence number*<br>0000  |                                 | Related sequence                                                                                                    |                       |                       |               |      |
| RMP included                                                                                                    |                                                                                                    |                           |                                 |                                                                                                    | -                     |                       |               |      |
| Select a product*                                                                                                    |                                                                                                    | •                         |                                 |                                                                                                    |                       |                       |               |      |
| Product EMA number: EMEA/H/D/00002                                                                                                    | 02                                                                                                    | ů                         |                                 |                                                                                                    |                       |                       |               |      |
| Product short name: Steen Solution                                                                                                    |                                                                                                    |                           |                                 |                                                                                                    |                       |                       |               |      |
| INN: HUMAN ALBUMI                                                                                                    | N SOLUTION                                                                                                    |                           |                                 |                                                                                                    |                       |                       |               |      |
| MAH: XVIVO Perfusion                                                                                                    | AB                                                                                                    |                           |                                 |                                                                                                    |                       |                       |               |      |
|                                                                                                    | Generate delivery file                                                                                                    | Reset form                |                                 |                                                                                                    |                       |                       |               |      |
| males Follow up                                                                                                    | Componion Di                                                                                                    | agnostic                  | initial                         |                                                                                                    |                       |                       |               |      |
| Submissi                                                                                                    |                                                                                                    | agnostic                  | Submission-Unit*                |                                                                                                    | Mo                    | de*                   | , e           |      |
| Follow-                                                                                                    | up Companion Diagnostic                                                                                                    |                           | initial                         |                                                                                                    | Sir                   | ngle Product          |               |      |
|                                                                                                    |                                                                                                    |                           | Covid19 related:*               | 🔵 Yes 🔘 No                                                                                                    |                       |                       |               |      |
|                                                                                                    |                                                                                                    |                           |                                 |                                                                                                    |                       |                       |               |      |
|                                                                                                    |                                                                                                    |                           |                                 |                                                                                                    |                       |                       |               |      |
|                                                                                                    | Sub                                                                                                    | omission:                 | *Denotes ma                     | ndatory fields Companion                                                                                                    | n Diagno              | stic                  |               |      |
| Product Type*<br>Centralised                                                                                                    | Sub<br>Submiss<br>Other                                                                                                    | omission:                 | *Denotes ma<br>Follow-up        | ndatory fields<br>Companion<br>Secuence number*<br>0013                                                                                                    | n Diagno              | stic                  | Related seque | ence |
| Product Type*<br>Centralised                                                                                                    | Sub<br>submiss<br>Other                                                                                                    | omission:                 | *Denotes ma<br><b>Follow-up</b> | ndatory fields<br>Companion<br>Secuence number*<br>0013<br>Brexit Procedure:*                                                                                                    | n Diagno              | stic                  | Related seque | ence |
| Product Type*<br>Centralised<br>RMP included<br>Select a product*<br>Steen Solution - EMEA/H/D/0                                                                                                    | Submiss<br>Other                                                                                                    | omission:                 | *Denotes ma<br>Follow-up        | ndatory fields<br><b>Companion</b><br>Secuence number*<br>0013<br>Brexit Procedure:*                                                                                                    | n Diagno<br>○ Yes ○ 1 | stic<br>∾             | Related seque | ence |
| Product Type*<br>Centralised<br>RMP included<br>Select a product*<br>Steen Solution - EMEA/H/D/O<br>Product EMA number:                                                                                                    | O0002                                                                                                    | omission:                 | *Denotes ma<br>Follow-up        | Decourse of the second of the second of the | n Diagno<br>○ Yes ○ 1 | stic<br>∞             | Related seque | ence |
| Product Twos*<br>Centralised<br>RMP included<br>Select a product*<br>Steen Solution - EMEA/H/D/O<br>Product EMA number:<br>Product short name:                                                                                                    | Sub<br>Submiss<br>Other<br>00002<br>EMEA/H/D/000002<br>Steen Solution                                                                                                    | omission:<br>sion format* | *Denotes ma<br><b>Follow-up</b> | ndatory fields<br><b>Companion</b><br>Secuence number*<br>0013<br>Brexit Procedure:*                                                                                                    | ∩ Diagno<br>⊖ ves ⊖ 1 | stic<br>∾             | Related seque | ence |
| Product Type*<br>Centralised<br>RMP included<br>Select a product*<br>Steen Solution - EMEA/H/D/O<br>Product EMA number:<br>Product short name:<br>ATC Code:                                                                                                    | 00002<br>EMEA/H/D/00002<br>Steen Solution                                                                                                    | omission:                 | *Denotes ma<br>Follow-up        | Decuence number*<br>0013<br>Brexit Procedure:*                                                                                                    | n Diagno              | stic<br><sup>No</sup> | Related seque | ence |
| Product Twee*<br>Centralised<br>RMP included<br>Select a product*<br>Steen Solution - EMEA/H/D/O<br>Product EMA number:<br>Product short name:<br>ATC Code:<br>INN:                                                                                                    | Sub<br>Submin<br>Other<br>00002<br>EMEA/H/D/000002<br>Steen Solution<br>HUMAN ALBUMIN SOL                                                                                                    | omission:<br>sion format* | *Denotes ma                     | ndatory fields<br><b>Companion</b><br>Secuence number*<br>0013<br>Brexit Procedure:*                                                                                                    | O Ves ○ 1             | stic                  | Related seque | ence |
| Product Type*<br>Centralised<br>RMP included<br>Select a product*<br>Steen Solution - EMEA/H/D/O<br>Product EMA number:<br>Product short name:<br>ATC Code:<br>INN:<br>MAH:                                                                                                    | 000002<br>EMEA/H/D/000002<br>Steen Solution<br>HUMAN ALBUMIN SOL<br>XVIVO Perfusion AB                                                                                                    | omission:<br>lien format* | *Denotes ma<br>Follow-up        | ndatory fields<br>Companion<br>Secuence number*<br>0013<br>Brexit Procedure:*                                                                                                    | • Diagno              | stic<br><sup>No</sup> | Related seque | ence |
| Product Twee*<br>Centralised<br>RMP included<br>Select a product*<br>Steen Solution - EMEA/H/D/O<br>Product EMA number:<br>Product short name:<br>ATC Code:<br>INN:<br>MAH:<br>Nitrosamine related procedure                                                                                                    | Sub<br>Submit<br>Other<br>00002<br>EMEA/H/D/000002<br>Steen Solution<br>HUMAN ALBUMIN SOL<br>XVIVO Perfusion AB<br>* O Yes O No C                                                                                                    | Dission:                  | *Denotes ma                     | ndatory fields<br>Companion<br>Secuence number*<br>0013<br>Brexit Procedure:*                                                                                                    | O Ves ○ 1             | stic                  | Related seque | ence |
| Product Type*<br>Centralised<br>RMP included<br>Select a product*<br>Steen Solution - EMEA/H/D/O<br>Product EMA number:<br>Product short name:<br>ATC Code:<br>INN:<br>MAH:<br>Nitrosamine related procedure                                                                                                    | 000002<br>EMEA/H/D/000002<br>Steen Solution<br>HUMAN ALBUMIN SOL<br>XVIVO Perfusion AB<br>* O Yes O No O                                                                                                    | UTION                     | *Denotes ma                     | ndatory fields<br>Companion<br>Secuence number*<br>0013<br>Brexit Procedure:*                                                                                                    | • Diagno              | stic                  | Related seque | ence |
| Product Type*<br>Centralised<br>RMP included<br>Select a product*<br>Steen Solution - EMEA/H/D/O<br>Product EMA number:<br>Product short name:<br>ATC Code:<br>INN:<br>MAH:<br>Nitrosamine related procedure<br>Please provide the name(s)                                                                                                    | Sub<br>Sub-<br>Sub-<br>Sub-<br>Sub-<br>Sub-<br>Other<br>Other<br>Other<br>Sub-<br>Sub-<br>Sub-<br>Sub-<br>Sub-<br>Sub-<br>Sub-<br>Sub                                                                                                    | UTION                     | *Denotes ma                     | ndatory fields Companion Secuence number* 0013 Brexit Procedure:*                                                                                                    | O Ves O 1             | stic                  | Related seque | ence |
| Product Twee*<br>Centralised<br>RMP included<br>Select a product*<br>Steen Solution - EMEA/H/D/O<br>Product EMA number:<br>Product short name:<br>ATC Code:<br>INN:<br>MAH:<br>Nitrosamine related procedure<br>Please provide the name(s)<br>Enter product name(s)                                                                                                    | 000002<br>EMEA/H/D/000002<br>Steen Solution<br>HUMAN ALBUMIN SOL<br>XVIVO Perfusion AB<br>* O Yes No O                                                                                                    | UTION                     | *Denotes ma                     | ndatory fields<br>Companion<br>Secuence number*<br>0013<br>Brexit Procedure:*                                                                                                    | • Diagno              | stic<br>No            | Related seque | ence |
| Product Trope*<br>Centralised<br>RMP included<br>Select a product*<br>Steen Solution - EMEA/H/D/O<br>Product EMA number:<br>Product short name:<br>ATC Code:<br>INN:<br>MAH:<br>Nitrosamine related procedure<br>Please provide the name(s)<br>Enter product name(s)                                                                                                    | Sub<br>Submission<br>Other<br>Other<br>Content<br>Other<br>Content<br>Content<br>Conte | UTION                     | *Denotes ma                     | ndatory fields<br>Companion<br>Secuence number*<br>0013<br>Brexit Procedure:*                                                                                                    | n Diagno              | stic                  | Related seque | ence |
| Product TVDE*<br>Centralised<br>RMP included<br>Select a product*<br>Steen Solution - EMEA/H/D/O<br>Product EMA number:<br>Product short name:<br>ATC Code:<br>INN:<br>MAH:<br>Nitrosamine related procedure<br>Please provide the name(s)<br>Enter product name(s)                                                                                                    | 000002<br>EMEA/H/D/000002<br>Steen Solution<br>HUMAN ALBUMIN SOL<br>XVIVO Perfusion AB<br>* O Yes No O<br>of any centrally authori<br>ng applied for outside of<br>ng applied for outside of                                                                                                    | UTION                     | *Denotes ma                     | ndatory fields Companion Secuence number* 0013 Brexit Procedure:*                                                                                                    | n Diagno              | stic                  | Related seque |      |
| Product Topo* Centralised  RMP included  RMP included  RMP included  Product EMA number: Product short name: ATC Code: INN: MAH: Nitrosamine related procedure  Please provide the name(s) Enter product name(s) Center product name(s) Center product name(s) Center of the same change(s) are besi Center product name(s) Center product name(s) Center product name(s) Center of the same change(s) are besi Center product name(s) Center product name(s) Center produ | Sub<br>Sub<br>Submits<br>Other<br>Other<br>MEA/H/D/000002<br>Steen Solution<br>HUMAN ALBUMIN SOL<br>XVIVO Perfusion AB<br>* O Yes O No O<br>of any centrally authori<br>of any centrally authori<br>me scope)                                                                                                    | UTION                     | *Denotes ma                     | ndatory fields Companion Secuence number* 0013 Brexit Procedure:*                                                                                                    | n Diagno              | stic                  | Related seque | ence |

### **Example:** Companion Diagnostics Consultation – response

In case the submission unit is **'responses'** submission description 'Responses to RSI' is automatically selected. The Mode should remain 'single product'.

A procedure number should be selected from list of procedure numbers for post-authorisation procedures. The procedure number can only be selected for subsequent submissions after the initial sequence. The procedure number is selected – if available - from the list of available procedure numbers, the numbers listed depend on the submission type. This number is provided to you at the time of the start of the procedure. In case the correct procedure number **is not found** from the list, please **contact the** <u>EMA's ServiceNow</u> or **leave the field empty**.

When multiple scopes are included in a single variation, it is indicated with G at the end of the procedure number.

| Choose a submission type:* | Choose a Submission-Unit:* |                                                                     | Choose a Submis                                                                   | sion description:* | Mode:* 🚯          |
|----------------------------|----------------------------|---------------------------------------------------------------------|-----------------------------------------------------------------------------------|--------------------|-------------------|
| var-typela 👻               | response                   | -                                                                   | Responses to RSI                                                                  | -                  | Single Product 🔹  |
|                            | *D4                        | enotes mar                                                          | idatory fields                                                                    |                    |                   |
|                            | Sub                        | omissio                                                             | n: var-type1a                                                                     |                    |                   |
|                            | Product Type:*             | Submissi                                                            | on format:*                                                                       | Sequence number:*  | Related sequence: |
|                            | Centralised 👻              | eCTD                                                                | •                                                                                 | 0025               | 0025              |
|                            | RMP included:              | No No                                                               |                                                                                   |                    |                   |
|                            | Select a Product:*         | Temodal-I                                                           | EMEA/H/C/000229                                                                   | ×                  |                   |
|                            | P<br>P<br>A<br>I<br>N      | Product EM/<br>Product sho<br>ATC Code: I<br>INN: TEMO<br>MAH: Merc | A number: EMEA/H/<br>rt name: Temodal<br>L01AX03<br>ZOLOMIDE<br>k Sharp & Dohme I | /C/000229<br>B.V.  |                   |
|                            | Select a Procedure Number: | EMEA/H                                                              | /C/000229/IA/00                                                                   | 76/G 🔺             |                   |
|                            |                            | Grouping                                                            | (more than on                                                                     | e scope): 🛛        |                   |

If the chosen product is part of the first set of regulatory procedures onboarded to the new platform, the dropdown menu will display the new procedure number EMA/**VR**/xxxxxxxxx. The new procedure numbering will no longer indicate the procedure type/mode as previously.

#### Example – Extension - consolidating – including withdrawal

In the case that the submission type is extension or variation and the submission unit is consolidating and it is indicated that the submission includes withdrawal (by selecting 'yes', the user should select if the withdrawal concerns the whole procedure or is partial i.e. is relevant to only specific scopes.

| Choose a submission ty | pe:* | Choose a Submissi | ion-Unit <sup>*</sup> | Mode:* 🕕         |
|------------------------|------|-------------------|-----------------------|------------------|
| extension              | •    | consolidating     | •                     | Single Product 🔹 |
| Includes               | Yes  |                   | Choose a Withdray     | wal type* 🜖      |
| withdrawai.            |      |                   | No selection          | -                |
|                        |      | *Denotes mandato  | No selection          |                  |
|                        |      |                   | procedure             |                  |
|                        |      | Submission:       | partial               |                  |
|                        |      |                   |                       |                  |

For all other submission types when 'consolidating' is selected, the withdrawal type is defaulted to 'procedure'.

| Includes<br>withdrawal:           | Yes                                             |                  | Choose a       | e <b>Withdrawal t</b> | ype <sup>*</sup> 🕄 | • |
|-----------------------------------|-------------------------------------------------|------------------|----------------|-----------------------|--------------------|---|
| Example: Veter<br>Choose a submis | inary Initial MAA<br>sion type: <sup>*</sup> Ch | oose a Submiss   | ion-Unit:*     | Мос                   | de: <b>* A</b>     |   |
| maa                               | ✓ Init                                          | tial             |                | ▼ Sing                | gle Product        | • |
|                                   | *                                               | Denotes mandato  | ory fields     |                       |                    |   |
|                                   |                                                 | Submissio        | n: maa         |                       |                    |   |
|                                   | Product Type: <sup>*</sup>                      |                  | Submission for | mat:*                 |                    |   |
|                                   | Centralised                                     | •                | VNeeS (Pharmac | ceutical product) v   | 3.0                | • |
|                                   |                                                 |                  |                |                       |                    |   |
|                                   | Select a Product:*                              | 00               |                |                       |                    |   |
|                                   |                                                 | V <b>00</b> 5596 |                |                       |                    | • |
|                                   | Customer number:* 🟮                             | V <b>00</b> 5906 |                |                       |                    |   |
|                                   | 00006                                           | V <b>00</b> 5944 |                |                       |                    |   |
|                                   |                                                 | V <b>00</b> 5992 |                |                       |                    |   |
|                                   |                                                 | V <b>00</b> 2001 |                |                       |                    |   |
|                                   | Generate delivery file                          | V <b>00</b> 2010 |                |                       |                    |   |

Example: Human and Veterinary maa - response - contains a request for change of Applicant

| Choose a submission type:* | Choose a Submission-Unit*                | Choose a Submission description <sup>*</sup> | Mode:*           |
|----------------------------|------------------------------------------|----------------------------------------------|------------------|
| maa 🔹                      | response 🔹                               | No selection 🔹                               | Single Product 🔹 |
|                            | Covid19 related: <sup>*</sup> • Yes • No | o<br>Applicant: <sup>*</sup> © Yes © No      |                  |

In case the submission unit is 'response' submission description List of Questions or List of Outstanding Issues should be selected.

A procedure number should be selected from list of procedure numbers for post-authorisation procedures. The procedure number can only be selected for subsequent submissions after the initial sequence. The procedure number is selected – if available - from the list of available procedure numbers, the numbers listed depend on the submission type. This number is provided to you at the latest at validation / start of the procedure. In case the correct procedure number **is not found** from the list, please contact <u>ServiceNow</u> or **leave the field empty**. <u>Employee Topic - Employee Center (europa.eu)</u>

If the chosen veterinary product is part of the first set of regulatory procedures onboarded to the new platform, the dropdown menu will display the procedure number as EMA/**VRA**/xxxxxxxxx.

The Procedure number is only requested for annual re-assesment, extensions, variations, renewals, transfers and lifting of suspensions. It does not apply in initial submissions and in WS/super-grouping submissions. In case of WS/super-grouping submission, the WS/super-grouping (prevously known as) IG number should be selected from the list provided.

| 11       | Select the pr<br>reflected | oduct and check that the correct product is                                                                                                    |        |  |
|----------|----------------------------|----------------------------------------------------------------------------------------------------|--------|--|
| Example: | Human doma                 | in                                                                                                    |        |  |
| Select a | Product:                   | Zavicefta-EMEA/H/C/004027                                                                                                    | ×      |  |
|          |                            | Product EMA number: EMEA/H/C/004027<br>Product short name: Zavicefta<br>ATC Code: J01DD52<br>INN: AVIBACTAM SODIUM,CEFTAZIDIME PENTAHY<br>MAH: Pfizer Ireland Pharmaceuticals | 'DRATE |  |

#### Example: Veterinary Initial MAA

| Select a Product: | V002781                     | × |
|-------------------|-----------------------------|---|
|                   | Product EMA number: V002781 |   |

| Example:                     | xample: Pam-sda   |                             |                            |                             |                          |                         |                                     |
|------------------------------|-------------------|-----------------------------|----------------------------|-----------------------------|--------------------------|-------------------------|-------------------------------------|
|                              |                   | Submission Type*<br>pam-sda | •                          | Submission-Unit*<br>initial | •                        | Mode*<br>Single Product | . <b>O</b>                          |
|                              |                   |                             |                            |                             |                          |                         |                                     |
|                              |                   |                             |                            | *Denot                      | tes mandatory fields     |                         |                                     |
|                              |                   |                             |                            | Submis                      | sion: pam-sda            |                         |                                     |
| Product Type<br>Centralise   | *<br>d            | -                           | Submission format*<br>eCTD | -                           | Sequence number*<br>0045 |                         | Related sequence<br>0043            |
| RMP inclu                    | ded               |                             |                            |                             |                          |                         |                                     |
| Pam Code*                    |                   |                             |                            | •                           | •                        |                         |                                     |
| CAT CHMP 60 L                | ays PAM (H)       |                             |                            |                             | •                        |                         |                                     |
| Enter Epitt number*<br>29751 |                   |                             |                            |                             |                          |                         |                                     |
|                              |                   | _                           |                            |                             |                          |                         |                                     |
| Select a pr                  | oduct*            |                             |                            |                             |                          |                         |                                     |
|                              |                   |                             |                            |                             |                          |                         |                                     |
| 12                           | Click `<br>your c | Generate del<br>computer.   | ivery file' and            | d save th                   | e delivery file on       | The deliver be amende   | y file should not<br>d or re-named. |

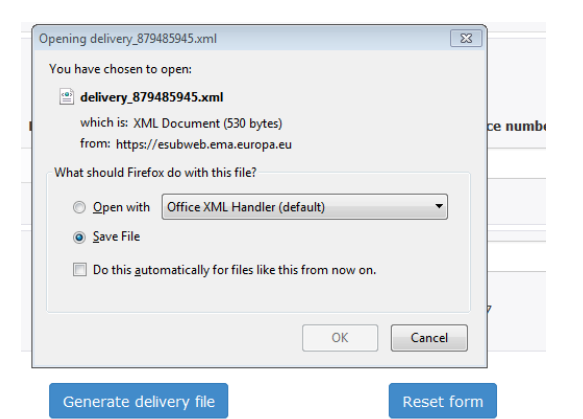

13 If you notice you have made an error or you wish to generate another or different delivery file, click 'Reset form' button.

It is recommended to 'Reset' the form before creating a new delivery file using different submission type.

# **4.2.** Create delivery file for super-grouping (previously IG) variation submission (human only)

| Step | Description                                                                                                    | Notes                                                                                                    |
|------|----------------------------------------------------------------------------------------------------|----------------------------------------------------------------------------------------------------|
| 1    | Select 'var-type1a' or 'var-type1ain' from the regulatory<br>activities list (submission type).<br>Select the relevant 'submission unit' from the list.<br>Select the correct mode: super-grouping (Grouping of<br>variations for CP previously known as IG)                                                                                                    | This 'high-level' procedure<br>number can be obtained from<br>the Agency shortly before<br>submission by sending your<br>request with a copy of the<br>draft cover letter to the EMA                                                                                    |
|      | The Agency will allocate a 'high-level' cross-products 'IG' super-grouping procedure number, which will be used for the handling of procedures which affect more than one                                                                                                    | ServiceNow.                                                                                                    |
|      | medicinal product. A procedure code (abbreviation) is<br>used for such groups of Type IA/ $IA_{IN}$ variations i.e. "IG".<br>As the 'high-level' number cannot be allocated to one<br>single product, the procedure number will therefore                                                                                                    | Note that super-grouping<br>variations are those that<br>affect more than one MA.                                                                                                    |
|      | contain "xxxx" as a placeholder for the product number.<br>Examples: EMEA/H/C/xxxx/IG/002, EMA/VR/xxxxxxxxx<br>(new platform)                                                                                                    | If your variation is a<br>grouping of several type<br>IA changes but affects a<br>single product do not                                                                                                    |
|      | <b>Note:</b> For grouping of several different changes affecting<br>the <b>same</b> product – select 'Single Product' in the XML<br>delivery file and 'Grouping' in the eCTD envelope.<br>This leads to a difference in the eCTD envelope and in the<br>XML delivery file which is acceptable as the 'Mode' is used<br>for different purpose in the eCTD envelope and in the XML<br>delivery file. | single product, do not<br>select the super-grouping<br>option. Leave the 'Mode' as<br><b>Single</b> (as this is referring to<br>a single product).<br>Please note that in the eCTD<br>envelope mode value<br>'Grouping' should be selected<br>for 'Grouped variations'. |
|      | <b>Please note</b> that requesting this <b>high-level number</b> in advance is <b>mandatory</b> since this number must be included in the xml delivery file.                                                                                                    |                                                                                                    |
|      | <b>NOTE:</b> The high-level procedure name is changed in the xml delivery file UI from IG to super-grouping prior to the entering into force of the new variation regulation. For IG variations that have been previously submitted with mode 'IG', please select option 'super-grouping'.                                                                                                    | More information on<br><u>Grouping of variations</u> ' can<br>be found from the Regulatory<br>Post-Authorisation Guide<br>(choose either 'human' or<br>veterinary' tabs).                                                                                               |
|      |                                                                                                    |                                                                                                    |

| Submission Typ<br>var-type1a   | e* Submission-Unit*  initial                                                                                                    | Mode*<br>Super-grouping                                              |
|--------------------------------|----------------------------------------------------------------------------------------------------|----------------------------------------------------------------------|
|                                |                                                                                                    | Single Product                                                       |
|                                |                                                                                                    | Super-grouping 🗸                                                     |
|                                | *Donotos mondatoru fielde                                                                                                    |                                                                      |
|                                | Human         Veterinary                                                                                                    |                                                                      |
| Submission Type*<br>var-type1a | Submission-Unit* Submission description*<br>response Responses to RSI                                                                                                    | ▼ Mode* Super-grouping ▼                                             |
| 2                              | The Product type and the submission format cannot be<br>changed and must always be 'Centralised' and 'eCTD'.<br>Enter the submission eCTD sequence number. This<br>number should always be the next sequential number in<br>the product lifecycle.<br>For initial MAA submissions this is normally 0000.<br>It is possible to enter related sequence number to cross<br>reference related submissions. For initial submission the<br>related sequence number should be equal to the sequence<br>number | sequence number is<br>ays a numeric value<br>nge from 0000 to 9999). |

## Example: super-grouping submission

|                                                                                 | Submission: var-type1ain                                                                                     |                                                                                                    |                                                                                                    |                                                        |                                                                                                    |  |  |
|---------------------------------------------------------------------------------|----------------------------------------------------------------------------------------------------|----------------------------------------------------------------------------------------------------|----------------------------------------------------------------------------------------------------|--------------------------------------------------------|----------------------------------------------------------------------------------------------------|--|--|
| Product Type:*                                                                  |                                                                                                    | Submission format:*                                                                                                    | Sequence number: *                                                                                           |                                                        | Related sequence:                                                                                      |  |  |
| Centralis                                                                       | sed 👻                                                                                                    | eCTD 🔹                                                                                                    | 0020                                                                                                    |                                                        | Enter related sequence                                                                                 |  |  |
| 3                                                                               | Search for the<br>product name of<br>field. The more<br>The product AT<br>shown for visua<br>Vet maa applica | relevant product by typi<br>or product number in the<br>you type the more the<br>C code, INN and the MA<br>al confirmation (these ar<br>ations due to confidentia | ng any part of the<br>e 'Select product'<br>list filtered.<br>H name are also<br>re not shown for<br>ality). | From 28<br>result o<br>veterina<br>the eSu<br>no longe | B January 2022 as a<br>f the VMP-Reg<br>ary IG submissions via<br>bmission Gateway are<br>er possible. |  |  |
| Example: super-grouping submission Select a Product:* FOSAVANCE-EMEA/H/C/000619 |                                                                                                    |                                                                                                    |                                                                                                    |                                                        |                                                                                                    |  |  |
|                                                                                 |                                                                                                    | Product EMA number: EMI<br>Product short name: FOS<br>ATC Code: M05BB03<br>INN: ALENDRONIC ACID,<br>MAH: Merck Sharp & Doh                                        | EA/H/C/000619<br>AVANCE<br>Vitamin D<br>Ime Limited                                                          |                                                        |                                                                                                    |  |  |
|                                                                                 | Grouping (                                                                                                   | more than one scope)                                                                                                    | : 🕅                                                                                                    |                                                        |                                                                                                    |  |  |
| 4 Sele<br>gro                                                                   | ect the super-gro<br>uping <b>variations</b>                                                                 | uping number from the<br>are those that <b>affect n</b>                                                                                                    | list. Please note tha<br>nore than one proc                                                                  | t super-<br><b>luct</b> .                              | In case the<br>super-grouping<br>number<br>(previously                                                 |  |  |

|      | The system displays those<br>product i.e. it is not possifi<br>doesn't contain that partic<br>For procedure that has mu<br>'Single Product' in the XMI<br>Indicate that the submissi<br>'Grouping (more than one<br>When multiple scopes are<br>submissions), it is indicate<br>procedures handled in Sia<br>is not used. When selectin<br>multiple scopes an automa<br>'Grouping (more than one<br>It is not necessary/possibl<br>super-grouping (previousl<br>Grouping (more<br>Select WS/IG number:* | <ul> <li>a 'Grouping numbers' that contain the selected one to select a grouping number if the procedure cular product.</li> <li>altiple changes for a single product, select mode a delivery file and Grouping in eCTD envelope.</li> <li>on covers multiple scopes by ticking the box scope)'.</li> <li>included in a single variation (response ed with G at the end of the procedure number (for med. For procedures handled in IRIS, this indicator a procedure number for variation that contains atic tick box is filled by the system to indicate scope).</li> <li>be to select the procedure number when WS or y known as IG number) is selected.</li> <li>be than one scope): Image: Image: Ima</li></ul> | known as IG<br>number) has<br>been already<br>requested and<br>does not<br>appear, please<br>contact the<br><u>EMA's Service</u><br><u>Now</u> |
|------|----------------------------------------------------------------------------------------------------|----------------------------------------------------------------------------------------------------|----------------------------------------------------------------------------------------------------|
| Exam | <b>ple</b> : `Grouping of more that                                                                                                    | an one scope'                                                                                                    |                                                                                                    |

Grouping (more than one scope): 🗵

| 5 | Click 'Generate delivery file' and save the delivery file on | The delivery file should not |
|---|--------------------------------------------------------------|------------------------------|
| 5 | ener cenerate denvery me and bave the denvery me on          | be amended or re-named.      |
|   | vour computer.                                               |                              |

It is not necessary/possible to select the procedure number when WS or super-grouping (IG) number is selected.

**Human and Veterinary submissions**: In case of initial submission of a Type II Worksharing variation (WS) or MAA application, the EMA SAP customer number and purchase order number should be provided. For initial MAA submissions the customer number needs to be provided by the applicant. More information on the customer number can be found from the <u>How to pay</u>' in the pre-submission guidance. For queries on the purchase order number, please contact accountsreceivable@ema.europa.eu.

| Customer number:* 🟮 | Purchase Order number:* 🟮   |
|---------------------|-----------------------------|
| 00006               | Enter purchase order number |

# **4.3.** Create delivery file for WS variation submission for Centrally Authorised Products (CAPs)

| Step       | Description                                                                                                    |                                                                                                    |                                                                                         | Notes                                                                                                    |
|------------|----------------------------------------------------------------------------------------------------|----------------------------------------------------------------------------------------------------|-----------------------------------------------------------------------------------------|----------------------------------------------------------------------------------------------------|
| 1          | Select 'var-type1b' or<br>For Veterinary Varia<br>select from the regula<br>vra-e<br>vra-i<br>vra-s<br>vra-r.<br><b>IMPORTANT</b> : Please<br>per indicated for the<br><u>document</u> , regardles<br>agreed. For scopes u<br>guidance, always sele<br>For grouping, please<br>classification, regardl<br>Select the relevant 's<br>The 'submission d<br>automatically selecte<br>Select the correct mo<br>In order to facilitate to<br>procedure, MAHs are<br>least two months in a<br>variation or group of<br>worksharing procedu<br>to why the holder bel<br>is suitable, by means<br><b>Please note that re<br/>arrangement in adv</b> | r 'var-type2 (Human only).<br>ations Requiring Assessment<br>atory activities list:<br>e select the <b>timetable</b> (E, S or<br>relevant <b>scope</b> in <u>classification</u><br>ss if a different timetable has be<br>nder chapter I of the classification<br>ect <b>vra-i</b> .<br>select the 'longest' relevant TT<br>ess if a different TT has been an<br>ubmission unit' from the list.<br>escription' Responses to R<br>d.<br>de: WS (worksharing of variation<br>the planning of a worksharing<br>advised to inform the Agency an<br>advance of the submission of a<br>variations to be subject to a<br>re, together with an explanation<br>ieves that a worksharing procee<br>of a 'letter of intent'.<br><b>questing the worksharing</b><br><b>vance is mandatory. The WS</b> | (VRA)<br>R) as<br>een<br>oon<br>as per<br>greed.<br>SI is<br>ons)<br>at<br>n as<br>dure | More information on<br>'Worksharing' can be found<br>from the Regulatory Post-<br>Authorisation Guide (search<br>in 'human' or 'veterinary'<br>guidance as appropriate).<br>A <u>letter of intent template</u><br>must be filled and sent to the<br><u>EMA's Service Now</u><br>In case the WS number has<br>been already requested and<br>does not appear, please<br>contact the <u>EMA's</u><br><u>ServiceNow</u><br>Examples of VRA grouping:<br>Grouping of R scopes -> vra-<br>r, Grouping of 2 R and 2 S<br>scopes -> vra-s |
| Choose a   | number has to be inc                                                                                                    | Choose a Submission-Unit*                                                                                                    |                                                                                         | Mode:*                                                                                                    |
| var-type1b | •                                                                                                    | initial                                                                                                    | •                                                                                       | Single Product                                                                                                    |

or

| Choose a submission type:* |                                                                                                    | Choose a Submission-Unit <sup>*</sup>                                                                                                    | Choose a Submission                                                                                | description*                                                                                                    | Mode:* 🚯                                                                                                    |                             |
|----------------------------|----------------------------------------------------------------------------------------------------|----------------------------------------------------------------------------------------------------|----------------------------------------------------------------------------------------------------|----------------------------------------------------------------------------------------------------|----------------------------------------------------------------------------------------------------|-----------------------------|
| var-type1b 🔻               |                                                                                                    | response                                                                                                    | <ul> <li>Responses to RSI</li> </ul>                                                               | •                                                                                                    | WS                                                                                                    | •                           |
| 2                          | As the Worksha<br>and Nationally A<br>ensure that the<br>dropdown menu<br>For human subr<br>'National'.<br>For veterinary s<br>'Centralised/Nat | ring procedure may cont<br>Authorised products, it is<br>correct 'Product type' is<br>I.<br>mission, select between 'd<br>ubmission, select betwee<br>tional'. | ain both Centrally<br>important to<br>selected from the<br>Centralised' and<br>en 'Centralised' or | VET specific<br>The difference<br>domain stems<br>that each WS<br>submission ca<br>documentation<br>products in a<br>Select 'Centra<br>your WS inclu-<br>and NAPs (inclu- | note:<br>e for the vet<br>s from the fact<br>-related<br>an contain<br>on for all affect<br>single packag<br>alised/Nationa<br>udes both CAP<br>cluding MRP of<br>b). | t<br>le.<br>l' if<br>s<br>r |
| Human WS product type      |                                                                                                    | Vete                                                                                                    | erinary WS product                                                                                 | type                                                                                                    |                                                                                                    |                             |

\*Denotes mandatory fields

Single Product

WS
| Produ                                                                                                    | ct Type: <sup>*</sup>                                                                                                    | Product Type: <sup>*</sup>                                                                                  |                                                                                |
|----------------------------------------------------------------------------------------------------|----------------------------------------------------------------------------------------------------|----------------------------------------------------------------------------------------------------|--------------------------------------------------------------------------------|
| Centr                                                                                                    | ralised 🔹                                                                                                    | Centralised                                                                                                 | •                                                                              |
| Cen<br>Nati                                                                                                    | tralised<br>onal                                                                                                    | Centralised<br>Centralised/National                                                                         |                                                                                |
| 3                                                                                                    | Human domain:<br>When 'Centralised' product ty<br>submission format cannot be<br>be 'eCTD'.<br>Enter the submission eCTD so<br>number should always be the | vpe is selected, the<br>changed and must always<br>equence number. This<br>e next sequential number in      | The sequence number is<br>always a numeric value<br>(range from 0000 to 9999). |
| the product lifecycle.<br>Optionally enter any related s<br>reference related submission<br><b>Veterinary domain:</b> |                                                                                                    | sequence number to cross<br>s.                                                                              | If CTD is used the formet of                                                   |
|                                                                                                    | When 'Centralised' product ty<br>Submission format can be se<br>options: "VNeeS (pharmaceu<br>(immunological product) v3.0<br>product) v3.0" or "Other"    | /pe is selected, the<br>lected from the following<br>tical product) v3.0", "VNeeS<br>0", "VNeeS (Biological | art II of a VMP dossier, the<br>submission format to select is<br>"VNeeS".     |

Example: Type IB worksharing (initial) for human domain

| S              | Submission: var-type1 | Lb                            |                        |
|----------------|-----------------------|-------------------------------|------------------------|
| Product Type:* | Submission format:*   | Sequence number: *            | Related sequence:      |
| Centralised •  | eCTD -                | Enter 4 digit no.             | Enter related sequence |
| RMP included:  | No                    | Brexit related<br>procedure:* | ⊖Yes ⊖No               |

**Example**: Type vra-r worksharing for a VMP – selection options

### Submission: vra-r

|            |                                                                                          | Product Type*<br>Centralised                                       |                     | VNeeS (Pharm                | naceutical product) v3.0                                                                                                    | Î.                                                              |
|------------|------------------------------------------------------------------------------------------|--------------------------------------------------------------------|---------------------|-----------------------------|----------------------------------------------------------------------------------------------------|-----------------------------------------------------------------|
|            |                                                                                          | Brexi                                                              | it Pro              | VNeeS (Immu                 | nological product) v3.0                                                                                                    |                                                                 |
|            |                                                                                          |                                                                    | _                   | VNeeS (Biolog               | ical product) v3.0                                                                                                    | L                                                               |
| Select a p | roduct*                                                                                  |                                                                    |                     | VNeeS (pharn<br>VNeeS (immu | naceutical product) v2.6                                                                                                    |                                                                 |
| 4          | Search for the relevant<br>product name or EMEA<br>product' field. The more<br>filtered. | product by typing any product number in the e you type the more th | par<br>'Se<br>e lis | t of the<br>lect<br>t is    | For veterinary WS<br>submissions, a sepa<br>delivery file must be<br>and a separate sub<br>made for each of th<br>Centrally Authorised<br>included in the proc | arate XML<br>e created,<br>mission<br>e<br>d Product<br>cedure. |

|                   | The pro<br>visual c                                                                                                    | duct ATC code onfirmation.                                                                                           | and INN are now                           | also shown fo | or                                                                                   | The package included in the<br>submission should be the<br>same for all products                                                                                                    |
|-------------------|----------------------------------------------------------------------------------------------------|----------------------------------------------------------------------------------------------------|-------------------------------------------|---------------|--------------------------------------------------------------------------------------|----------------------------------------------------------------------------------------------------|
| Select a Pr       | oduct:*                                                                                                    | tractocile-EMEA/H/C/00<br>Tractocile-EMEA/H/C/<br>Orgalutran-EMEA/H/C/<br>Kaletra-EMEA/H/C/00<br>Trazec-EMEA/H/C/000 | 0253<br>000253<br>/000274<br>0368<br>0383 | ×             |                                                                                      |                                                                                                    |
| 5                 | If Product type 'Centralised' is selected the product<br>selection is linked to relevant WS numbers.<br>The system then displays those 'worksharing numbers'<br>that contain the selected product i.e. it is not possible to<br>select a WS number if the procedure doesn't contain that<br>particular product.                                                                                                    |                                                                                                    |                                           |               |                                                                                      |                                                                                                    |
| WS/007-<br>WS0417 | 4                                                                                                    |                                                                                                    |                                           |               |                                                                                      |                                                                                                    |
| 6                 | 6 In case of initial submission of a Type II<br><u>Worksharing</u> variation (WS) or MAA application, the<br>EMA SAP customer number and purchase order<br>number should be provided. More information on the<br>customer number can be found from the <u>How to</u><br>pay' in the pre-submission guidance.<br>The Purchase Order Number is now a mandatory<br>field.<br>More information on the customer<br>number should be provided. More information on the<br>customer number can be found from the <u>How to</u><br>pay' in the pre-submission guidance.<br>The Purchase Order Number is now a mandatory<br>field. |                                                                                                    |                                           |               |                                                                                      | information on the customer<br>ber can be found from the<br><u>to pay</u> ' in the pre-submission<br>ance.<br>Jueries on the purchase order<br>ber and customer number,<br>se contact<br>untsreceivable@ema.europa.eu                                                                                            |
|                   | Note: In the view of the<br>upcoming implmentation of<br>new fee regulation (from 1s<br>January 2025) fields related<br>Customer number and Purch<br>Order number have been<br>removed.<br>For new Type IA, IAIN and IB<br>variations submitted in 2024,<br>please provide the PO number<br>the cover letter and/or in the e                                                                                                    |                                                                                                    |                                           |               |                                                                                      | e: In the view of the<br>oming implmentation of the<br>fee regulation (from 1 <sup>st</sup><br>ary 2025) fields related to<br>omer number and Purchase<br>er number have been<br>oved.<br>new Type IA, IAIN and IB<br>tions submitted in 2024,<br>se provide the PO number on<br>cover letter and/or in the eAF. |
|                   |                                                                                                    | •                                                                                                    |                                           |               | Applica<br>authori<br>purchas<br>similar<br>invoice<br>standin<br>order c<br>authori | nts and marketing<br>sation holders requiring a<br>se order number or<br>references on their<br>are encouraged to issue a<br>g (blanket) purchase<br>overing all marketing<br>sation and/or                                                                                                    |
| 00006             | number:                                                                                                    | 0                                                                                                    | Enter purchase o                          | rder number   | pharma<br>the Age<br>and to<br>the Age<br>service<br>account                         | acovigilance fees levied by<br>ancy for a given period<br>provide such reference to<br>ancy's accounts receivable<br>at<br>tsreceivable@ema.europa.eu                                                                                                    |
| Gene              | erate delive                                                                                                    | ery file                                                                                                    | Rese                                      | t form        | Alterna<br>be prov                                                                   | tively, such reference can<br>rided here.                                                                                                    |

| 7 | Confirm the details are correct and click 'Generate         | The delivery file should not |
|---|-------------------------------------------------------------|------------------------------|
|   | delivery file' and save the delivery file on your computer. | be amended or re-named.      |

| Choose a submission type:*                                               | Choose a Submission-Unit                                                                                                  | * Mode:*                                                 | 0                      |
|--------------------------------------------------------------------------|----------------------------------------------------------------------------------------------------|----------------------------------------------------------|------------------------|
| var-typeib -                                                             | initial                                                                                                    | - WS                                                     | •                      |
|                                                                          | *Denotes mandatory fields                                                                                                 |                                                          |                        |
|                                                                          | Submission: var-typ                                                                                                    | e1b                                                      |                        |
| Product Type:*                                                           | Submission format:*                                                                                                    | Sequence number:*                                        | Related sequence:      |
| Centralised -                                                            | eCTD -                                                                                                    | 0010                                                     | Enter related sequence |
| RMP included:                                                            | No No                                                                                                    | Brexit related procedure:*                               | ⊖Yes ⊖No               |
| Select a Product:                                                        | Ristaben-EMEA/H/C/00                                                                                                    | 1234 3                                                   | 5                      |
|                                                                          | Product EMA number: EN<br>Product short name: Rist<br>ATC Code: A10BH01<br>INN: SITAGLIPTIN PHOS<br>MAH: Merck Sharp & Do | EA/H/C/001234<br>aben<br>5PHATE MONOHYDRATE<br>ihme B.V. |                        |
| Nitrosamine related procedure:*                                          | ○ Yes ○ No                                                                                                    |                                                          |                        |
| Please provide the na<br>medicinal product for<br>applied for outside of | me(s) of any centrally autho<br>which the same change(s) a<br>this procedure:                                             | rised<br>re being                                        |                        |
| Enter product name                                                       | (s)                                                                                                    |                                                          |                        |
|                                                                          | Grouping (more tha                                                                                                    | n one scope): 🗆                                          |                        |
|                                                                          |                                                                                                    |                                                          |                        |
| Select WS/IG number:*                                                    | WS/0846                                                                                                    | -                                                        |                        |
| Select WS/IG number:*<br>Customer number:*                               | WS/0846                                                                                                    | se Order number:* 0                                      |                        |

#### Example: Complete selection for a worksharing of human CAPs

Note: If the chosen product is part of the first set of regulatory procedures onboarded to the new platform, the dropdown menu of the field '*Select WS/super-grouping (IG) number'* will display procedure number as EMA/**VR**/xxxxx

| Submission Type*<br>Vra-e  | *             | Submission-Unit <sup>®</sup><br>response | •                          | Submission description*<br>Responses to RSI | Ŧ | <sup>Mode<sup>™</sup></sup><br>WS |
|----------------------------|---------------|------------------------------------------|----------------------------|---------------------------------------------|---|-----------------------------------|
|                            |               |                                          | *Denotes manda             | tory fields                                 |   |                                   |
|                            |               |                                          | Submissior                 | n: vra-e                                    |   |                                   |
|                            |               | Product Type*<br>Centralised             | Submission fo<br>VNeeS (Pt | armaceutical product) v3.0                  | * |                                   |
| Select a product*          |               |                                          |                            |                                             |   |                                   |
| Cortavance - EMEA/V/C/0001 | 110           |                                          | 8                          |                                             |   |                                   |
| Product EMA number:        | EMEA/V/C/00   | 0110                                     |                            |                                             |   |                                   |
| Product short name:        | Cortavance    |                                          |                            |                                             |   |                                   |
| ATC Code:                  | QD07AC        |                                          |                            |                                             |   |                                   |
| INN:                       | Hydrocortison | e aceponate                              |                            |                                             |   |                                   |
| MAH:                       | Virbac S.A.   |                                          |                            |                                             |   |                                   |
| Crouping (more than o      | ne scope)     |                                          |                            |                                             |   |                                   |
|                            |               |                                          |                            |                                             |   |                                   |

# **4.4. Create delivery file for WS variation submission for Nationally Authorised Products (human only)**

| Step                      | Description                                                                                                    |                                                                                                    |                                                                                                    |                     |                              | Notes                        |                                                                                         |                                                                                                    |
|---------------------------|----------------------------------------------------------------------------------------------------|----------------------------------------------------------------------------------------------------|----------------------------------------------------------------------------------------------------|---------------------|------------------------------|------------------------------|-----------------------------------------------------------------------------------------|----------------------------------------------------------------------------------------------------|
| 1                         | Select 'var-typ<br>activities list (s<br>Select the 'subr<br>Select the mod<br>In order to faci<br>procedure, MAH<br>least two mont<br>variation or gro<br>worksharing pro<br>to why the hold<br>is suitable, by r<br>Please note the<br>arrangement<br>number must b | be1b'<br>ubmis<br>missio<br>e: WS<br>litate f<br>ls are<br>hs in a<br>bup of<br>ocedu<br>ler be<br>means<br><b>nat re</b><br><b>in ad</b><br>be inclu | <ul> <li>or 'var-type2 from the regulatory nission type).</li> <li>sion-unit' from the list.</li> <li>NS (worksharing of variations)</li> <li>te the planning of a worksharing ure advised to inform the Agency at n advance of the submission of a of variations to be subject to a dure, together with an explanation as believes that a worksharing procedure ans of a 'letter of intent'.</li> <li>requesting the worksharing advance is mandatory. The WS polyded in the xml delivery file</li> </ul> |                     |                              |                              | forma<br>aring<br>e Reg<br>sation<br><u>of int</u><br>e filleo<br><u>ervico</u><br>numb | tion on<br><u>'</u> can be found<br>ulatory Post-<br>a Guide.<br><u>cent template</u><br>d and sent to the<br><u>eNow</u> to obtain<br>per. |
| Choose a sul              | omission type:*                                                                                                    |                                                                                                    | Choose a Submission                                                                                                    | ı-Unit <sup>*</sup> |                              |                              | Мос                                                                                     | le: <sup>*</sup>                                                                                                    |
| var-type1b                |                                                                                                    | •                                                                                                    | initial                                                                                                    |                     | •                            |                              | WS                                                                                      | -                                                                                                    |
|                           |                                                                                                    |                                                                                                    | *Den                                                                                                    | otes mai            | ndatory <mark>f</mark> ields |                              | Si                                                                                      | ingle Product<br>/S                                                                                                    |
| or                        |                                                                                                    |                                                                                                    |                                                                                                    |                     |                              |                              |                                                                                         |                                                                                                    |
| Choose a subn             | nission type:*                                                                                                    | Choose                                                                                                    | a Submission-Unit <sup>*</sup>                                                                                                    |                     | Choose a Submiss             | ion description <sup>*</sup> |                                                                                         | Mode:* 🚯                                                                                                    |
| var-type2                 | •                                                                                                    | respon                                                                                                    | 3e                                                                                                    | •                   | Responses to RSI             |                              | •                                                                                       | WS •                                                                                                    |
| *Denotes mandatory fields |                                                                                                    |                                                                                                    |                                                                                                    |                     | Single Product<br>WS         |                              |                                                                                         |                                                                                                    |

2 As the Worksharing procedure may contain both Centrally and Nationally Authorised products, it is important to ensure that the correct 'Product type' is selected from the dropdown menu.

#### Product Type:\*

| Central            | ised 🔹                |  |  |  |  |
|--------------------|-----------------------|--|--|--|--|
| Centralised        |                       |  |  |  |  |
| Natior             | nal                   |  |  |  |  |
| 3                  | If 'Product type' Nat |  |  |  |  |
| format should be s |                       |  |  |  |  |

tional is selected the submission format should be selected. Ensure that you submit in the format that the product lifecycle is in the National Competent Authority which should now be eCTD following the requirement for mandatory eCTD for all products since 1<sup>st</sup> January 2019.

Product Type:\*

| National 🔹         | eCTD  | • |
|--------------------|-------|---|
|                    | eCTD  |   |
|                    | Nees  |   |
| Select a Product:* | Other | e |

Submission format:\*

| 4 | Enter the submission eCTD sequence number. This<br>number should always be the next sequential number in<br>the product lifecycle.<br>Enter any related sequence number to cross reference<br>related submissions.                                                                                                    | The sequence number is<br>always a numeric value<br>(range from 0000 to 9999)                                                                                                    |
|---|----------------------------------------------------------------------------------------------------|----------------------------------------------------------------------------------------------------|
| 5 | Search for the relevant product(s) by typing any part of<br>the product name in the 'Select a product' field. The more<br>you type the more the list filtered.<br>The list of Nationally Authorised Products is being<br>retrieved from XEVDMP (Art. 57 database). If you are<br>unable to find your product, please check the product<br>'short name' field in XEVMPD to confirm the name to use<br>in the product selection search. If the 'short name' field in<br>XEVMPD is empty the name is extracted from various<br>other fields. | It is possible to select more<br>than one product name from<br>the list to ensure that all<br>products and presentations<br>are selected.<br>It should be noted that the<br>submissions cannot be<br>'grouped' each eCTD<br>sequence will need to be<br>submitted separately with its<br>own delivery file. |

| Select a Product:*         | pedia                                                                                                    |
|----------------------------|----------------------------------------------------------------------------------------------------|
| X PENTAVAC                 | AVAXIM 80 U PEDIATRIC<br>AVAXIM PEDIATRIC                                                                                                |
| × PENTAXIM                 | AVAXIM PEDIATRIQUE                                                                                                    |
| Select worksharing number: | DAFALGAN PEDIATRIE<br>DAFALGAN PEDIATRIQUE<br>EFFERALGAN PEDIATRICO                                                                      |
| Generate delivery file     | ELETTROLITICA EQUILIBRATA PEDIATRICA<br>ELETTROLITICA EQUILIBRATA PEDIATRICA BAXTER<br>ELETTROLITICA EQUILIBRATA PEDIATRICA BIOINDUSTRIA |

6

Expand the product details by clicking anywhere in the field with the selected product name and proceed to filter and select the relevant products/presentations. Multiple criteria may be used to filter the product selection. The product EV code is also now displayed to help selection of the correct product/presentation.

| 3                                                                                                    | ¢                           | PENTAVAC                                                                      |                                                                                |                                |                               |                                          |                               | * |
|----------------------------------------------------------------------------------------------------|-----------------------------|-------------------------------------------------------------------------------|--------------------------------------------------------------------------------|--------------------------------|-------------------------------|------------------------------------------|-------------------------------|---|
|                                                                                                    | MAH nam                     | e                                                                             | Product full name                                                              | Country                        | Authorisation No.             | EV Code                                  | EMEA Product/MRP/DCF          | · |
|                                                                                                    |                             |                                                                               |                                                                                |                                |                               |                                          |                               |   |
|                                                                                                    | SANOFI PA                   | STEUR EUROPE                                                                  | Pentavac Vacina adsorvida contra a d                                           | PT                             | 5459284                       | PRD4552363                               | SE/H/0153/001                 | ^ |
|                                                                                                    | SANOFI PA                   | STEUR EUROPE                                                                  | Pentavac, poudre et suspension injec                                           | LU                             | 2009020171                    | PRD4564060                               | SE/H/0153/001                 |   |
|                                                                                                    | SANOFI PA                   | STEUR EUROPE                                                                  | Pentavac Vacina adsorvida contra a d                                           | PT                             | 5458989                       | PRD4552360                               | SE/H/0153/001                 |   |
|                                                                                                    | SANOFI PA                   | STEUR EUROPE                                                                  | Pentavac Vacina adsorvida contra a d                                           | PT                             | 5459086                       | PRD4552361                               | SE/H/0153/001                 |   |
|                                                                                                    | SANOFI PA                   | STEUR EUROPE                                                                  | Pentavac Vacina adsorvida contra a d                                           | PT                             | 2782381                       | PRD4552359                               | SE/H/0153/001                 |   |
|                                                                                                    | SANOFI PA                   | STEUR EUROPE                                                                  | Pentavac Vacina adsorvida contra a d                                           | PT                             | 2782282                       | PRD4552358                               | SE/H/0153/001                 |   |
| ~                                                                                                    | SANOFI PA                   | STEUR EUROPE                                                                  | Pentavac Vacina adsorvida contra a d                                           | PT                             | 5459185                       | PRD4552362                               | SE/H/0153/001                 | > |
|                                                                                                    | 7<br>×                      | You can select all<br>the field next to 'N<br>individual lines to<br>PENTAVAC | products/presentations<br>1AH name' field. Alterna<br>select relevant products | by click<br>tively,<br>s/prese | ting to<br>click<br>ntations. | At least on<br>products/p<br>be selected | e of the<br>resentations must | • |
|                                                                                                    | MAH nam                     | 1e                                                                            | Product full name                                                              | Country                        | Authorisation No.             | EV Code                                  | EMEA Product/MRP/DCP          |   |
|                                                                                                    |                             |                                                                               |                                                                                |                                |                               |                                          |                               |   |
|                                                                                                    | SANOFI PA                   | ASTEUR EUROPE                                                                 | Pentavac Vacina adsorvida contra a d                                           | PT                             | 5459284                       | PRD4552363                               | SE/H/0153/001                 | ~ |
|                                                                                                    | SANOFI PA                   | ASTEUR EUROPE                                                                 | Pentavac, poudre et suspension injec                                           | LU                             | 2009020171                    | PRD4564060                               | SE/H/0153/001                 |   |
| ~                                                                                                    | SANOFI PA                   | ASTEUR EUROPE                                                                 | Pentavac Vacina adsorvida contra a d                                           | PT                             | 5458989                       | PRD4552360                               | SE/H/0153/001                 |   |
| ~                                                                                                    | SANOFI PA                   | ASTEUR EUROPE                                                                 | Pentavac Vacina adsorvida contra a d                                           | PT                             | 5459086                       | PRD4552361                               | SE/H/0153/001                 |   |
| ~                                                                                                    | SANOFI PA                   | ASTEUR EUROPE                                                                 | Pentavac Vacina adsorvida contra a d                                           | PT                             | 2782381                       | PRD4552359                               | SE/H/0153/001                 |   |
|                                                                                                    | SANOFI PA                   | ASTEUR EUROPE                                                                 | Pentavac Vacina adsorvida contra a d                                           | PT                             | 2782282                       | PRD4552358                               | SE/H/0153/001                 |   |
| ~                                                                                                    | SANOFI PA                   | ASTEUR EUROPE                                                                 | Pentavac Vacina adsorvida contra a d                                           | PT                             | 5459185                       | PRD4552362                               | SE/H/0153/001                 | ~ |
| Tota                                                                                                    | <li>I Items: 44</li>        | (Selected Items: 3)                                                           |                                                                                |                                |                               |                                          | >                             |   |
| 8 Close the selection by clicking anywhere in the field with<br>the product name and repeat the previous step to include<br>all products/presentations for which a single submission<br>sequence has been prepared for. |                             |                                                                               |                                                                                |                                |                               | :                                        |                               |   |
| ×                                                                                                    | l                           | PENTAXIM                                                                      |                                                                                |                                |                               |                                          | :                             | • |
|                                                                                                    | 9                           | Indicate if the pro<br>recommendation                                         | cedure is related to the<br>Nitrosamines.                                      | Art. 5(                        | 3)                            |                                          |                               |   |
| I                                                                                                    | Nitrosa                     | mine related procedu                                                          | re: <sup>*</sup> 🟮 🛛 Yes 🖓 No                                                  |                                |                               |                                          |                               |   |
|                                                                                                    | 10                          | You can provide t<br>same change(s) a<br>procedure using t                    | he name(s) of any CAPs<br>re being applied outside<br>he free text field       | for wh<br>e of this            | ich the                       |                                          |                               |   |
|                                                                                                    | Please<br>medici<br>applied | provide the name(s)<br>inal product for which<br>d for outside of this p      | of any centrally authorised<br>the same change(s) are b<br>rocedure:           | l<br>eing                      |                               |                                          |                               |   |
| Enter product name(s)                                                                                                    |                             |                                                                               |                                                                                |                                |                               |                                          |                               |   |

| 11 | If 'Product type' National is selected the WS number is    |
|----|------------------------------------------------------------|
|    | not limited to the products selected. Enter/search for the |
|    | WS number.                                                 |

If your WS number is not available contact the <u>EMA's</u> <u>ServiceNow</u>

| Select wor | ksharing number:*                    | ws09                       |                     |                                                      |
|------------|--------------------------------------|----------------------------|---------------------|------------------------------------------------------|
|            |                                      | WS/0920                    |                     |                                                      |
|            |                                      | WS/0916                    |                     |                                                      |
|            | Generate delivery file               | WS/0912                    |                     |                                                      |
|            |                                      | WS/0928                    |                     |                                                      |
| 12         | Click 'Generate de<br>your computer. | elivery file' and save the | he delivery file on | The delivery file should not be amended or re-named. |

# 4.5. Create delivery file for WS variation submission including both CAPs and NAPs (veterinary only)

| Step                      | Description                                                                                                    |                                                                                                    |                                                                                                    | Notes                                                                                                    |
|---------------------------|----------------------------------------------------------------------------------------------------|----------------------------------------------------------------------------------------------------|----------------------------------------------------------------------------------------------------|----------------------------------------------------------------------------------------------------|
| 1                         | Select the correct<br>vra-s) from the<br>type'). <b>Note:</b> the s<br>timetable defined<br><u>Classification guid</u><br>been agreed).<br>Select the 'submis<br>Select the correct<br><b>Please note that</b><br><b>arrangement in</b> a<br>number has to be | vra submission type (v<br>regulatory activities<br>ubmission type should<br>d for the selected<br>eline (even if a different<br>sion-unit' from the list.<br>mode: WS (worksharin<br>requesting the work<br>advance is mandator<br>included in the xml del | rra-e, vra-i, vra-r,<br>list ('submission<br>correspond to the<br>scope in the<br>ent timetable has<br>ng of variations)<br>csharing<br>ry. The WS<br>ivery file. | More information on<br><u>'Worksharing'</u> can be found<br>from the Veterinary<br>Regulatory Post-Authorisati<br>Guide.<br>A <u>letter of intent template</u><br>must be filled and sent to<br><u>EMA's ServiceNow</u> to obtain<br>the WS number. |
| Submission Tuno           |                                                                                                    | Cubmission Unit*                                                                                                    |                                                                                                    | Single Product                                                                                                    |
| vra-s                     | Ŧ                                                                                                    | initial                                                                                                    | •                                                                                                    | ws                                                                                                    |
| or                        |                                                                                                    |                                                                                                    |                                                                                                    | ß                                                                                                    |
| Submission Type*<br>vra-i | •                                                                                                    | Submission-Unit <sup>*</sup><br>response                                                                                                    | <ul> <li>Submission</li> <li>Response</li> </ul>                                                                                                    | description" Mode" WS                                                                                                    |
| 2                         | As the worksharing<br>and Nationally Aut<br>ensure that the co<br>dropdown menu.<br>In this case, select                                                                                                    | g procedure may conta<br>horised products, it is i<br>rrect 'Product type' is s<br>t the 'Centralised/Natio                                                                                                    | in both Centrally<br>important to<br>selected from the<br>nal' option.                                                                                            | The difference for the vet<br>domain stems from the fact<br>that each WS related<br>submission can contain<br>documentation for all affect<br>products in a single package                                                                          |

Product Type:\*

| Centralised/National |  |
|----------------------|--|
| Centralised          |  |

•

Centralised/National

| C-1- |                                                          |                              |
|------|----------------------------------------------------------|------------------------------|
| 3    | When Product type 'Centralised/National' is selected the | If CTD is used as the format |
|      | Submission format can be selected from the following     | of part II of a VMP dossier, |

A

|                        | options: "VNeeS (pharmaceutical product) v3.0", "VNeeS (immunological product) v3.0" "VNeeS (biological product) v3.0 or "Other". |                           |                                                     |                                             |                                             | the subm<br>select is `                                                                                                    | iission format to<br>"VNeeS".                                                                                                    |
|------------------------|----------------------------------------------------------------------------------------------------|---------------------------|-----------------------------------------------------|---------------------------------------------|---------------------------------------------|----------------------------------------------------------------------------------------------------|----------------------------------------------------------------------------------------------------|
| Submission Tv<br>vra-i | De <sup>v</sup>                                                                                                    | •                         | Submission-Unit <sup>#</sup><br>response            | •                                           | Submission description*<br>Responses to RSI | •                                                                                                    | Mode" 🗸 🕶                                                                                                    |
|                        |                                                                                                    |                           |                                                     | *Denotes mandatory fie                      | lds                                         |                                                                                                    |                                                                                                    |
|                        |                                                                                                    |                           |                                                     | Submission: v                               | ra-i                                        |                                                                                                    |                                                                                                    |
|                        |                                                                                                    | Pr                        | oduct Type* .<br>entralised                         | VNeeS (Pharmace                             | eutical product) v3.0                       |                                                                                                    |                                                                                                    |
|                        |                                                                                                    |                           |                                                     | VNeeS (Immunol                              | ogical product) v3.0                        |                                                                                                    |                                                                                                    |
| Select a produ         | lct*                                                                                                    |                           |                                                     | VNeeS (pharmace                             | eutical product) v2.6                       |                                                                                                    |                                                                                                    |
|                        |                                                                                                    |                           | Genera                                              | te delivery                                 | ogical product) v2.6                        | Ţ                                                                                                    |                                                                                                    |
| 4                      | Search for t<br>the product<br>you type the                                                                                       | he rele<br>name<br>e more | evant lead pro<br>in the 'Select<br>the list filter | duct by typing a<br>a product' field<br>ed. | any part of<br>. The more                   | From 1<br>vetering<br>separat<br>must be<br>separat<br>each of<br>Authori<br>in the p<br>packag<br>product<br>for eacl<br>delivery<br>product | January 2018, for<br>ary IG submissions, a<br>ce XML delivery file<br>e created, and a<br>te submission made for<br>the Centrally<br>sed Products included<br>procedure. An identical<br>e covering all relevant<br>ts should be submitted<br>n, with only the XML<br>y file changing for each<br>t. |
| Select a               | Product:*                                                                                                    | nobili                    | s IB4-91-EMEA/\                                     | //C/000036                                  | ×                                           |                                                                                                    |                                                                                                    |
|                        |                                                                                                    | Nol                       | bilis IB4-91-EMEA                                   | A/V/C/000036                                |                                             |                                                                                                    |                                                                                                    |
|                        |                                                                                                    | Nol                       | bilis OR inac-EME                                   | A/V/C/000062                                |                                             |                                                                                                    | -                                                                                                    |
| Genera                 | ate delivery file                                                                                                    | Nol                       | bivac Bb-EMEA/V                                     | /C/000068                                   | 10                                          |                                                                                                    |                                                                                                    |
| Concre                 | ite delivery file                                                                                                    | Not                       | billis Influenza H5<br>bivac Myxo-RHD-              | N2-EMEA/V/C/0001                            | 18                                          |                                                                                                    |                                                                                                    |
|                        |                                                                                                    | Nol                       | bivac L4-EMEA/V                                     | /C/002010                                   |                                             |                                                                                                    |                                                                                                    |
|                        |                                                                                                    | Nol                       | bilis IB Primo QX-                                  | EMEA/V/C/002802                             |                                             |                                                                                                    |                                                                                                    |
| 5                      | Enter/search<br>product and                                                                                                    | n for th<br>select        | ne WS number<br>the WS numb                         | r linked to the le<br>per.                  | ead CAP                                     | If your WS<br>available co<br><u>ServiceNow</u>                                                                                               | number is not<br>ontact <u>EMA's</u><br><u>/</u>                                                                                                    |

| Product short name:                                   | Coxevac            |  |  |  |  |
|-------------------------------------------------------|--------------------|--|--|--|--|
| ATC Code:                                             | QI02AB             |  |  |  |  |
| INN: Coxiella burnetii, strain Nine Mile, Inactivated |                    |  |  |  |  |
| MAH:                                                  | CEVA Santé Animale |  |  |  |  |

# 4.6. Create delivery file for PAM (Post-Authorisation Measure) submission for Centrally Authorised Products (human only)

| Step       | Description                                                                                                    | Notes                                                                          |
|------------|----------------------------------------------------------------------------------------------------|--------------------------------------------------------------------------------|
| 1          | Select pam type (ANX, LEG, MEA, P46, REC, SDA, SOB) from the regulatory activities list (submission type) in line with the instructions provided in the PAM Submission form<br>Select the 'submission-unit' from the list. This should in most cases be 'initial' or 'response'. | Submission unit<br>'Consolidating' is now<br>available for PAM<br>submissions. |
| Choose a s | ubmission type:*                                                                                                    |                                                                                |
| pam-leg    | •                                                                                                    |                                                                                |
|            |                                                                                                    |                                                                                |
| pam        |                                                                                                    |                                                                                |
| САР        |                                                                                                    |                                                                                |
| pam-ar     |                                                                                                    |                                                                                |
| pam-le     |                                                                                                    |                                                                                |
| pam-m      | 2                                                                                                    |                                                                                |
| pam-p4     | .6 -                                                                                                    |                                                                                |
| pam-pa     | es                                                                                                    |                                                                                |
| pam-re     | c                                                                                                    |                                                                                |
| pam-so     | a *                                                                                                    |                                                                                |
| pam-so     | b                                                                                                    |                                                                                |
|            |                                                                                                    |                                                                                |
| 2          | As PAM submissions refer to Centrally Authorised                                                                                                    |                                                                                |
|            | products, the Product type 'Centralised' is selected                                                                                                    |                                                                                |
|            | automatically from the dropdown menu.                                                                                                    |                                                                                |

| 3                                                                                                    | The Submission Format is automatically selected as                                                                                                    |                                                                               |  |  |  |  |  |  |  |  |
|----------------------------------------------------------------------------------------------------|----------------------------------------------------------------------------------------------------|-------------------------------------------------------------------------------|--|--|--|--|--|--|--|--|
| Product Ty<br>Centralise                                                                                                    | Product Type:*     Submission format:*       Centralised                                                                                                    |                                                                               |  |  |  |  |  |  |  |  |
| 4                                                                                                    | Enter the submission eCTD sequence number. This<br>number should always be the next sequential number in<br>the product lifecycle.<br>Optionally enter any related sequence number to cross                                                                                                    | The sequence number is<br>always a numeric value<br>(range from 0000 to 9999) |  |  |  |  |  |  |  |  |
| 5                                                                                                    | <ul> <li>Select the relevant 'PAM code' as provided in the PAM Submission form is available here. More information on the us of PAM submission form ca be found from the Post-Authorisation Guidance on PAMs – See 'How should I structure my PAM submission</li> </ul>                                                                                                    |                                                                               |  |  |  |  |  |  |  |  |
| Select Pam Co                                                                                                    | Select Pam Code:* •                                                                                                    |                                                                               |  |  |  |  |  |  |  |  |
| No selection<br>PASS NII Pr<br>PASS NII I<br>PASS NINI I<br>PASS NINI I<br>PASS II Pro<br>PASS II Pro<br>PASS INI (1<br>CAT CHMP 6<br>CAT PRAC C<br>P46 CAT CH<br>P46 CHMP 0<br>CHMP 0<br>PRAC CHMP                                 | No selection         PASS NII Protocol CAT PRAC CHMP 74 Days PAM (H)         PASS NII Protocol PRAC CHMP 74 Days PAM (H)         PASS NINI Protocol CAT PRAC CHMP 74 Days PAM (H)         PASS NINI Protocol CAT PRAC CHMP 74 Days PAM (H)         PASS II Protocol CAT PRAC CHMP 74 Days PAM (H)         PASS II Protocol CAT PRAC CHMP 74 Days PAM (H)         PASS II Protocol CAT PRAC CHMP 74 Days PAM (H)         PASS II Protocol PRAC CHMP 74 Days PAM (H)         PASS II I Protocol CAT PRAC only 60 Days (H)         CAT CHMP 60 Days PAM (H)         CAT CHMP 74 Days PAM (H)         P46 CAT CHMP 74 Days PAM (H)         P46 CHMP only 60 days PAM (H)         P46 CHMP only 60 Days PAM (H)         PAC CHMP 74 Days PAM (H) |                                                                               |  |  |  |  |  |  |  |  |
| 6                                                                                                    | For pam-sda submission type:<br>Enter the 5-digit EPITT number as provided in the request<br>sent by EMA.                                                                                                    |                                                                               |  |  |  |  |  |  |  |  |
| Enter Epit<br>12345                                                                                                    | t number*                                                                                                    |                                                                               |  |  |  |  |  |  |  |  |
| 7 Search for the relevant product by typing any part of the product name in the 'Select a product' field. The more you type the more the list filtered.<br>Sequence will need to be submitted separately with it own delivery file. |                                                                                                    |                                                                               |  |  |  |  |  |  |  |  |
| Select a P                                                                                                    | roduct:* abraxane                                                                                                    |                                                                               |  |  |  |  |  |  |  |  |
| 8                                                                                                    | Click 'Generate delivery file' and save the delivery file on your computer.                                                                                                    | The delivery file should not be amended or re-named.                          |  |  |  |  |  |  |  |  |

# **4.7.** Create delivery file for PASS 107n, 107o and 107q submission for Nationally Authorised Products (human only)

| Step                       | Description                                                                                                    | Notes                                                                                                    |
|----------------------------|----------------------------------------------------------------------------------------------------|----------------------------------------------------------------------------------------------------|
| 1                          | Select 'pass107n', 'pass107o' or 'pass107q' from the regulatory activities list (submission type).                                                                                                    |                                                                                                    |
|                            | Select the 'submission-unit' from the list. This should in most cases be 'initial' or 'response'.                                                                                                    |                                                                                                    |
| Choose a s                 | ubmission type:*                                                                                                    |                                                                                                    |
| No selection               | · · · · · · · · · · · · · · · · · · ·                                                                                                    |                                                                                                    |
| pass                       | ×                                                                                                    |                                                                                                    |
| pass10<br>pass10<br>pass10 | 7n<br>7o<br>7q                                                                                                    |                                                                                                    |
| 2                          | As the PASS 107 submissions may contain either Centrally<br>or Nationally Authorised products, it is important to<br>ensure that the correct 'Product type' is selected from the<br>dropdown menu.                                                        |                                                                                                    |
| Product                    | Type:*                                                                                                    |                                                                                                    |
| Centra                     | ised 👻                                                                                                    |                                                                                                    |
| Centr                      | alised                                                                                                    |                                                                                                    |
| 3                          | If Product type 'National' is selected the submission<br>format also needs to be selected. Please ensure that you<br>submit in the format that the product lifecycle is in the<br>National Competent Authority, this should now be in most<br>cases eCTD. |                                                                                                    |
| Product Ty                 | pe:* Submission format:*                                                                                                    |                                                                                                    |
| National                   | • eCTD •                                                                                                    |                                                                                                    |
| Select                     | a Product:* Nees                                                                                                    |                                                                                                    |
| 4                          | Enter the submission eCTD sequence number. This<br>number should always be the next sequential number in<br>the product lifecycle.<br>Optionally enter any related sequence number to cross<br>reference related submissions.                             | The sequence number is<br>always a numeric value<br>(range from 0000 to 9999)                                  |
| 5                          | The relevant 'PAM code' is automatically selected when PASS 107n, 107o or 107q is selected                                                                                                    | The system only allows<br>selection of PAM codes that<br>are relevant for PASS<br>submissions.                 |
|                            |                                                                                                    | PAM submission form is<br>available <u>here</u> .<br>More information on the use<br>of PAM submission form can |

|                    |                                                                                                    |                                                                                                    |                                                                                                    | be found<br>Authoris<br>PAMs – S<br><u>structure</u><br><u>dossier</u> '.<br>Please n<br>submiss<br>provided<br>submiss<br>same fol<br>letter (E                                                                                                    | I from the Post-<br>ation Guidance on<br>See ' <u>How should I</u><br>e my PAM submission<br>ote that the PAM<br>ion form should be<br>I within the eCTD<br>ion package in the<br>der as the cover<br>U M1 section 1.0)      |  |
|--------------------|----------------------------------------------------------------------------------------------------|----------------------------------------------------------------------------------------------------|----------------------------------------------------------------------------------------------------|----------------------------------------------------------------------------------------------------|----------------------------------------------------------------------------------------------------|--|
| Select Pan         | Code: U                                                                                                    |                                                                                                    |                                                                                                    |                                                                                                    |                                                                                                    |  |
| PASS INI           | (107) submission PRAC o                                                                                                    | nly 60 Days (H)                                                                                                    |                                                                                                    |                                                                                                    |                                                                                                    |  |
| 6                  | For non-initial sub-<br>etc), for NAPs only<br>relevant PASS Pro-<br>If the PASS numbe-<br>use the tick box to                                                                                                    | missions (validation-respor<br>, the users should now sele<br>cedure number from the dr<br>er is not available from the<br>allow manual entry of the                                                                                                    | nse, response<br>ect the<br>ropdown list.<br>list, please<br>number.                                | An auto-<br>appears<br>procedu<br>from the<br>FM_PAS                                                                                                    | complete textbox<br>with the available<br>re numbers retrieved<br>database of<br>S FileMaker App                                                                                                    |  |
| Select Pa          | ss Procedure No:                                                                                                    | ps                                                                                                    |                                                                                                    | ×                                                                                                    |                                                                                                    |  |
| Select a Product:* |                                                                                                    | EMEA/H/W/ <b>PS</b> A/S/12234<br>EMEA/H/CN/ <b>PS</b> R/S/9998856<br>EMEA/H/N/ <b>PS</b> A/S/45678<br>EMEA/H/N/ <b>PS</b> A/S/444669<br>EMEA/H/N/ <b>PS</b> A/S/125436<br>EMEA/H/C/ <b>PS</b> A/S/34234234<br>EMEA/H/C/ <b>PS</b> A/S/0034                           |                                                                                                    |                                                                                                    |                                                                                                    |  |
|                    |                                                                                                    | EMEA/H/C/ <b>PS</b> A/S/0035                                                                                                    |                                                                                                    |                                                                                                    |                                                                                                    |  |
|                    | Generate delivery file                                                                                                    | EMEA/H/C/PSA/S/0035<br>EMEA/H/C/PSP/S/0066                                                                                                    |                                                                                                    |                                                                                                    |                                                                                                    |  |
|                    |                                                                                                    |                                                                                                    |                                                                                                    |                                                                                                    |                                                                                                    |  |
| Select Pas         | s Procedure No:*                                                                                                    | Enter Pass Number (format EMEA/H/X/PSX/X/1234 or EMEA/H/X/PSX/X/1234.12)                                                                                                    |                                                                                                    |                                                                                                    |                                                                                                    |  |
|                    |                                                                                                    | Please tick this box if you can<br>dropdown list and wish to ma<br>Please ensure the number ad<br>EMEA/H/X/PSX/X/1234 or E                                                                                                    | not find the PAS<br>nually enter the<br>heres to the corr<br>MEA/H/X/PSX/)                          | S number fi<br>PASS numb<br>ect format<br>(/1234.12                                                                                                    | rom the<br>per.<br>_<br>_                                                                                                    |  |
| 7                  | Search for the relet<br>the product name<br>you type the more<br>The list of National<br>from XEVDMP (Art<br>If you are unable to<br>product 'short nam<br>to use in the produc<br>field in XEVMPD is<br>various other field | vant product(s) by typing a<br>in the 'Select a product' fie<br>the list filtered.<br>ly Authorised Products with<br>57 database).<br>o find your product, please<br>ne' field in XEVMPD to confi<br>act selection search. If the<br>empty the name is extract<br>s. | any part of<br>ld. The more<br>n retrieved<br>e check the<br>rm the name<br>'short name'<br>ed from | It is positive than one the list the products are selected it should submiss 'grouped sequence submitted own delivered to the set own delivered to the set own delivered to the set own delivered to the set own delivered to the set own delivered to the set own delivered to the set own delivered to the set own delivered to the set of the set of the set | sible to select more<br>e product name from<br>o ensure that all<br>and presentations<br>cted.<br>I be noted that the<br>ions cannot be<br>I' each eCTD or NeeS<br>e will need to be<br>ed separately with its<br>very file. |  |

|   | Select a Product:*          | pedia                                                                                                    |       |
|---|-----------------------------|----------------------------------------------------------------------------------------------------|-------|
| × | PENTAVAC                    | AVAXIM 80 U PEDIATRIC<br>AVAXIM PEDIATRIC                                                                                                | m 1 v |
| × | PENTAXIM                    | AVAXIM PEDIATRIQUE<br>CLEEN ENEMA PEDIATRIC                                                                                              |       |
|   | Select worksharing number:* | DAFALGAN PEDIATRIE<br>DAFALGAN PEDIATRIQUE<br>EFFERALGAN PEDIATRICO                                                                      |       |
|   | Generate delivery file      | ELETTROLITICA EQUILIBRATA PEDIATRICA<br>ELETTROLITICA EQUILIBRATA PEDIATRICA BAXTER<br>ELETTROLITICA EQUILIBRATA PEDIATRICA BIOINDUSTRIA |       |

8 Expand the product details by clicking anywhere in the field with the selected product name and proceed to filter and select the relevant products/presentations.
 Multiple criteria may be used to filter the product selection.

The product EV code is now also available to help the selection of the correct product/presentation.

× PENTAVAC

|   | MAH name              | Product full name                    | Country | Authorisation No | EV Code    | EMEA Product/MRP/DCP |   |
|---|-----------------------|--------------------------------------|---------|------------------|------------|----------------------|---|
|   |                       |                                      |         |                  |            |                      |   |
|   | SANOFI PASTEUR EUROPE | Pentavac Vacina adsorvida contra a d | PT      | 5459284          | PRD4552363 | SE/H/0153/001        | ^ |
|   | SANOFI PASTEUR EUROPE | Pentavac, poudre et suspension injec | LU      | 2009020171       | PRD4564060 | SE/H/0153/001        |   |
|   | SANOFI PASTEUR EUROPE | Pentavac Vacina adsorvida contra a d | PT      | 5458989          | PRD4552360 | SE/H/0153/001        |   |
|   | SANOFI PASTEUR EUROPE | Pentavac Vacina adsorvida contra a d | PT      | 5459086          | PRD4552361 | SE/H/0153/001        |   |
|   | SANOFI PASTEUR EUROPE | Pentavac Vacina adsorvida contra a d | PT      | 2782381          | PRD4552359 | SE/H/0153/001        |   |
|   | SANOFI PASTEUR EUROPE | Pentavac Vacina adsorvida contra a d | PT      | 2782282          | PRD4552358 | SE/H/0153/001        |   |
| 1 | SANOFI PASTEUR EUROPE | Pentavac Vacina adsorvida contra a d | PT      | 5459185          | PRD4552362 | SE/H/0153/001        | - |

Total Items: 44 9

You can select all products/presentations by clicking to the field next to 'MAH name' field. Alternatively, click individual lines to select relevant products/presentations.

# At least one of the products/presentation must be selected.

| :      | × PENTAVAC ~                                                                                                    |                     |                                                                              |         |                       |                          |                                |   |  |
|--------|----------------------------------------------------------------------------------------------------|---------------------|------------------------------------------------------------------------------|---------|-----------------------|--------------------------|--------------------------------|---|--|
|        | V MAH name                                                                                                    |                     | Product full name                                                            | Country | Authorisation No      | EV Code                  | EMEA Product/MRP/DCP           |   |  |
|        | SANOFI P                                                                                                    | ASTEUR EUROPE       | Pentavac Vacina adsorvida contra a d                                         | PT      | 5459284               | PRD4552363               | SE/H/0153/001                  | ^ |  |
| ~<br>~ | SANOFI P                                                                                                    | ASTEUR EUROPE       | Pentavac, poudre et suspension injec<br>Pentavac Vacina adsorvida contra a d | LU      | 2009020171<br>5458989 | PRD4564060<br>PRD4552360 | SE/H/0153/001<br>SE/H/0153/001 | C |  |
| ~      | SANOFI P                                                                                                    | ASTEUR EUROPE       | Pentavac Vacina adsorvida contra a d                                         | PT      | 5459086               | PRD4552361               | SE/H/0153/001                  |   |  |
| ~      | SANOFI P                                                                                                    | ASTEUR EUROPE       | Pentavac Vacina adsorvida contra a d                                         | PT      | 2782381               | PRD4552359               | SE/H/0153/001                  |   |  |
|        | SANOFI PASTEUR EUROPE                                                                                                    |                     | Pentavac Vacina adsorvida contra a d                                         | PT      | 2782282               | PRD4552358               | SE/H/0153/001                  |   |  |
| ~      | SANOFI PASTEUR EUROPE                                                                                                    |                     | Pentavac Vacina adsorvida contra a d                                         | PT      | 5459185               | PRD4552362               | SE/H/0153/001                  | Ť |  |
| Tota   | l Items: 44                                                                                                    | (Selected Items: 3) |                                                                              |         |                       |                          | 7                              |   |  |
|        | 10 Close the selection by clicking anywhere in the field with<br>the product name and repeat the previous step to include<br>all products/presentations for which a single submission<br>sequence has been prepared for. |                     |                                                                              |         |                       |                          |                                |   |  |
| ×      | × PENTAVAC >                                                                                                    |                     |                                                                              |         |                       |                          | >                              |   |  |
| ×      | K PENTAXIM                                                                                                    |                     |                                                                              |         |                       |                          |                                | > |  |

11

Users now must add the Purchase Order Number for each selected Marketing Authorisation Holder.

For Human submissions only. Applicable when Submission unit is "**initial**" and the Product type is "**National** 

| /    | MERCK SHAR    | P & DOHME BV V                     | arıvax puiver ocn v | vatska tili injektio | FI        | 18213       | ٢        | Applicants and marketing                                          |
|------|---------------|------------------------------------|---------------------|----------------------|-----------|-------------|----------|-------------------------------------------------------------------|
|      | 1             | awing Itams, 9)(Calastad Itams, 2) |                     |                      |           |             |          | authorisation holders requiring a<br>purchase order number or     |
| Juan | Items: 66 (Sh | owing items: o)(beletted items: 2) |                     |                      |           |             |          | similar references on their                                       |
|      |               |                                    |                     |                      |           |             |          | standing (blanket) purchase                                       |
|      |               |                                    |                     |                      |           |             |          | order covering all marketing<br>authorisation and/or              |
|      | MAH name      |                                    |                     |                      | Purchas   | se Order n  | umber* 🖪 | pharmacovigilance fees levied by                                  |
| 1    | MERCK SHAR    | P & DOHME BV                       |                     |                      |           |             |          | the Agency for a given period<br>and to provide such reference to |
|      |               |                                    |                     |                      |           |             |          | the Agency's accounts receivable                                  |
|      |               |                                    |                     |                      |           |             |          | accountsreceivable@ema.europa.eu                                  |
|      |               | Contac                             | t person:*          |                      | Contact p | oerson emai | l:* 🔁    | Alternatively, such reference can<br>be provided here.            |
|      |               |                                    |                     |                      |           |             | This por | con will be the                                                   |
|      | 12            | Please add the contac              | ct person n         | ame and em           | ail addr  | ess in      | recinien | t of any                                                          |
|      |               | the mandatory fields               |                     |                      |           |             | commu    | nication from FMA                                                 |
|      |               |                                    |                     |                      |           |             | through  | out the procedure.                                                |
|      |               |                                    |                     | L                    |           |             | Please   | provide the email                                                 |
|      |               |                                    |                     |                      |           |             | addres   | is of the person who is                                           |
|      |               |                                    |                     |                      |           |             | the res  | sponsible contact for this                                        |
|      | Contact       | person:*                           |                     | Contact per          | son em    | ail:* 🚺     | particu  | lar procedure. This                                               |
|      |               |                                    |                     |                      |           |             | person   | will be the recipient of                                          |
|      | Enter per     | rson name                          |                     | Enter email a        | address   |             | any co   | mmunication from EMA                                              |
|      |               |                                    |                     |                      |           |             | throug   | hout this procedure.                                              |
|      |               |                                    |                     |                      |           |             |          |                                                                   |
|      | 12            | Click 'Conorato dolivo             | vrv filo' and       | save the de          | livory fi | lo on       | The del  | iverv file should not                                             |
|      | 13            | CIICK Generate delive              | anu anu             | save the de          | invery ii |             | be ame   | nded or re-named.                                                 |
|      |               | your computer.                     |                     |                      |           |             |          |                                                                   |

### 4.8. Create delivery file for Medical Devices (human only)

| Step                                                                                                    | Description                                                                                                    |                                       |              | Notes                                                                                     |                                                                                                    |
|----------------------------------------------------------------------------------------------------|----------------------------------------------------------------------------------------------------|---------------------------------------|--------------|-------------------------------------------------------------------------------------------|----------------------------------------------------------------------------------------------------|
| <ol> <li>Select the relevant submission type from the regulatory<br/>activities list e.g. MAA or var-type2.</li> <li>Select the 'submission-unit' from the list.</li> </ol> |                                                                                                    |                                       |              |                                                                                           |                                                                                                    |
| Choose a su                                                                                                    | Ibmission type:*                                                                                                    | Choose a Submission-Unit <sup>*</sup> |              |                                                                                           | Mode:*                                                                                                    |
| var-type1b                                                                                                    | •                                                                                                    | initial                               | •            |                                                                                           | WS 👻                                                                                                    |
|                                                                                                    |                                                                                                    | *Denotes mand                         | atory fields |                                                                                           | Single Product<br>WS                                                                                                    |
| 2                                                                                                    | <ul> <li>The Product type cannot be changed and must always be 'Centralised'.<br/>Please ignore 'submission format' eCTD when creating the delivery file for Medical device submissions. The system will automatically update this field to 'other' once the medical device has been selected from the product selection menu.</li> <li>Enter the submission sequence number. This number should always be the next sequential number in the product lifecycle. For initial MAA submissions this is normally 0000.</li> </ul> |                                       |              | Medical de<br>number El<br>The syster<br>change th<br>to 'other'<br>H/D produ<br>selected | evices have EMA<br>MEA/H/D/000123.<br>m will automatically<br>e submission format<br>when product with<br>act number is |

Optionally enter any related sequence number to cross reference related submissions. When creating delivery file for initial MAA submission for medical device, please indicate using a tick box that the product is a medical device. When creating the submission sequence for medical devices, it is important to name the 'sequence' using the same 'sequence' number as indicated in the delivery file even if the submission is in non-eCTD format.

#### Example: initial maa for Medical device

| Select a Product:*   | COOK IVF cell media-H002391                 | ×         |
|----------------------|---------------------------------------------|-----------|
|                      | Product EMA number: H002391                 |           |
|                      | Product short name: COOK IVF cell media     |           |
|                      | ATC Code:                                   |           |
|                      | INN: human albumin                          |           |
|                      | MAH: Det Norske Veritas (DNV)               |           |
|                      | Medical Device Related Consultation: 🗹      |           |
| Example: delivery fi | le for any subsequent submission for medica | al device |

| Select a Product:*    | h/d ×                                                    |     |
|-----------------------|----------------------------------------------------------|-----|
|                       | LifeGlobal Media-EMEA/H/D/004287                         |     |
|                       | Hemoblast-EMEA/H/D/002769                                |     |
|                       | Gems Medium Suite-EMEA/H/D/003740                        |     |
| Generate delivery fil | PureSperm Wash-EMEA/H/D/002625                           |     |
|                       | COOK IVF cell media-EMEA/H/D/002592                      |     |
|                       | Floseal Hemostatic Matrix (Floseal VH S/D)-EMEA/H/D/0009 | 956 |

| 3 | Once the product is selected or in case of initial maa  |
|---|---------------------------------------------------------|
|   | submission, the tick box has been ticked, the           |
|   | 'submission format' automatically changes to 'other' to |
|   | allow medical device format submission.                 |

| Choose a submissio | on type:*          | Choose a Submission-Unit*                                                                                                    | Mode:* ()<br>Single Product                               | •                      |
|--------------------|--------------------|----------------------------------------------------------------------------------------------------|-----------------------------------------------------------|------------------------|
|                    | Covid19 rela       | ated:* 🔿 Yes 🖲 No                                                                                                    |                                                           |                        |
|                    |                    | *Denotes mandatory fields                                                                                                    |                                                           |                        |
|                    |                    | Submission: maa                                                                                                    |                                                           |                        |
| F                  | Product Type:*     | Submission format:*                                                                                                    | Sequence number: *                                        | Related sequence:      |
|                    | Centralised -      | Other -                                                                                                    | 0000                                                      | Enter related sequence |
| F                  | RMP included:      | No No                                                                                                    |                                                           |                        |
|                    | Select a Product:* | COOK IVF cell media-H002                                                                                                    | 391 🗶                                                     |                        |
|                    |                    | Product EMA number: H002<br>Product short name: COOK<br>ATC Code:<br>INN: human albumin<br>MAH: Det Norske Veritas (I<br>Medical Device Relate | 391<br>IVF cell media<br>DNV)<br><b>d Consultation: Z</b> |                        |

If you cannot find the 4 For post-authorisation activities, excluding the initial procedure number from the sequence for each post-authorisation procedure, please list, please contact the EMA's select the procedure number from the list of procedures **ServiceNow** Select a Product:\* Surgiflo Haemostatic Matrix Kit -Ferrosan-EMEA/H/D/02 Product EMA number: EMEA/H/D/002301 Product short name: Surgiflo Haemostatic Matrix Kit -Fer ATC Code: INN: HUMAN THROMBIN Select a Procedure Number:\* No selection • No selection EMEA/H/D/002301/IB/0013 EMEA/H/D/002301/IB/0012 ict person\* EMEA/H/D/002301/IB/0008 person name EMEA/H/D/002301/IB/0002 The delivery file should not 5 Click 'Generate delivery file' and save the delivery file on be amended or re-named. your computer.

### 4.9. Clinical data publication redacted proposal (human only)

| Step | Description                                                                                                    | Notes |
|------|----------------------------------------------------------------------------------------------------|-------|
| 1    | Select 'clin-data-pub-rp' from the regulatory activities list<br>(submission type).<br>The 'submission unit' initial is automatically selected and<br>should not be changed.<br>Mode is always 'single product' |       |
|      | Product type is always 'centralised' and the submission format is always 'eCTD'.                                                                                                    |       |
|      | Relevant sequence number must be entered.<br>Optionally enter any related sequence number to cross<br>reference related submissions.                                                                            |       |
|      | Please indicate that the clinical reports submitted for<br>evaluation are the same as those submitted for<br>publication. This is a mandatory tick box.                                                         |       |
|      | Select the relevant product.<br>Select the appropriate procedure number from the<br>predefined list.<br>Generate the delivery file.                                                                             |       |

| Choose a submission type:*                                                                     | Choose a Submission-Unit*                                                                                                    | Mode:* 🚯                                           |                        |
|------------------------------------------------------------------------------------------------|----------------------------------------------------------------------------------------------------|----------------------------------------------------|------------------------|
| clin-data-pub-rp 👻                                                                             | initial                                                                                                    | <ul> <li>Single Product</li> </ul>                 | t 👻                    |
|                                                                                                | *Denotes mandatory fields                                                                                                    |                                                    |                        |
| s                                                                                              | ubmission: clin-data-pub                                                                                                    | -rp                                                |                        |
| Product Type:*                                                                                 | Submission format:*                                                                                                    | Sequence number: *                                 | Related sequence:      |
| Centralised 👻                                                                                  | eCTD 🔻                                                                                                    | Enter 4 digit no.                                  | Enter related sequence |
| Confirmation that the<br>evaluation are the sar<br>the Redaction propose<br>the redactions: *@ | clinical reports submitted for scie<br>ne as those submitted for publicat<br>al and Final Redacted Versions, ex                       | ntific<br>:ion, in<br>cept for                     |                        |
| Select a Product:*                                                                             | Methylthioninium chloride Pro                                                                                                    | veblue-EMEA/H/C/00210                              |                        |
|                                                                                                | Product EMA number: EMEA/H,<br>Product short name: Methylthio<br>ATC Code: V03AB17<br>INN: METHYLTHIONINIUM CH<br>MAH: Provepharm SAS | /C/002108<br>oninium chloride Proveblue<br>ILORIDE |                        |
| Select a Procedure Number:                                                                     | No selection                                                                                                    |                                                    |                        |

| 4.10. | <b>Clinical data</b> | publication fin | al version | (human | only) |
|-------|----------------------|-----------------|------------|--------|-------|
|-------|----------------------|-----------------|------------|--------|-------|

| Step | Description                                                                                                    | Notes                                                                                   |
|------|----------------------------------------------------------------------------------------------------|-----------------------------------------------------------------------------------------|
| 1    | Select 'clin-data-pub-fv' from the regulatory activities list<br>(submission type).<br>The 'submission unit' initial is automatically selected and should<br>not be changed.<br>Mode is always 'single product'                                                                                                    |                                                                                         |
|      | Product type is always 'centralised' and the submission format is always 'eCTD'.                                                                                                    |                                                                                         |
|      | Relevant sequence number must be entered.<br>Optionally enter any related sequence number to cross reference<br>related submissions.                                                                                                    |                                                                                         |
|      | Please indicate if the final version is complete or partial using the mandatory selection.                                                                                                    |                                                                                         |
|      | A partial "Final Redacted Version" package, where the documents<br>are redacted according to the applicant/MAH views may be<br>submitted where an agreement with EMA wasn't reached and the<br>applicant decided to apply for interim relief against an EMA<br>decision to publish the documents without accepting the redactions<br>which are still controversial. The applicant will confirm, in the text<br>of the cover letter, which redactions (page, line) have been made.<br>In the event that interim relief is sought against the EMA decision,<br>the EMA will publish the partial "Final Redacted Version". When a<br>final decision is issued, the applicant shall submit a "Final Redacted<br>Version". | 'Partial' final version<br>should only be<br>submitted in<br>exceptional<br>situations. |
|      | Select the relevant product.<br>Select the appropriate procedure number from the predefined list.<br>Generate the delivery file.                                                                                                    |                                                                                         |

| Choose a submission type: C             | hoose a Submission-Unit                                                                                                    | Mode: 🛚 🚯                          |                        |
|-----------------------------------------|----------------------------------------------------------------------------------------------------|------------------------------------|------------------------|
| clin-data-pub-fv • in                   | itial                                                                                                    | <ul> <li>Single Product</li> </ul> | -                      |
|                                         |                                                                                                    |                                    |                        |
|                                         | Denotes mandatory fields                                                                                                   |                                    |                        |
| Sub                                     | mission: clin-data-pul                                                                                                    | o-fv                               |                        |
| Product Type:*                          | Submission format:*                                                                                                    | Sequence number: *                 | Related sequence:      |
| Centralised -                           | eCTD -                                                                                                    | 0010                               | Enter related sequence |
| Clinical data for publica<br>Version: * | tion - Final                                                                                                    | lete<br>I                          |                        |
| Select a Product:                       | Ilumetri-EMEA/H/C/004514                                                                                                   | ×                                  |                        |
|                                         | Product EMA number: EMEA/H<br>Product short name: Ilumetri<br>ATC Code: L04AC17<br>INN: TILDRAKIZUMAB<br>MAH: Almirall S.A | ł/C/004514                         |                        |
| Select a Procedure Number:              | No selection                                                                                                    | •                                  |                        |
|                                         | No selection                                                                                                    |                                    |                        |
|                                         | EMEA/H/C/004514/II/0                                                                                                    | 005/G                              |                        |
| Generate delivery fil                   | e EMEA/H/C/004514/000                                                                                                    | 0                                  |                        |

### 4.11. Risk Management Plan (RMP) (human only)

| Step | Description                                                                                                    | Notes |
|------|----------------------------------------------------------------------------------------------------|-------|
| 1    | Select 'rmp' from the regulatory activities list (submission type).<br>Please select the relevant 'submission unit' from the list.<br>Mode is always 'single product'                                                                                    |       |
|      | Product type is always 'centralised' and the submission format is always 'eCTD'.                                                                                                    |       |
|      | Relevant sequence number must be entered.<br>Optionally enter any related sequence number to cross<br>reference related submissions.                                                                                                    |       |
|      | Please provide the RMP version number for example 2.0 or 13.                                                                                                    |       |
|      | Please select the product and generate the delivery file.                                                                                                    |       |
|      | It should be noted that users can also identify whether a Risk<br>Management Plan is included for the following type of<br>submissions: MAA; Variation Type IA; Variation Type IAIN;<br>Variation Type IB; Variation Type II; Extension; PAM;<br>Renewal |       |

| Choose a submis | sion type:*        | Che  | oose a Submission-Unit   | • | Mode:*             | 8    |                        |
|-----------------|--------------------|------|--------------------------|---|--------------------|------|------------------------|
| rmp             | -                  | init | ial                      |   | ▼ Single Proc      | duct | -                      |
|                 |                    | *[   | Denotes mandatory fields |   |                    |      |                        |
|                 |                    |      | Submission: rmp          |   |                    |      |                        |
|                 | Product Type:*     |      | Submission format:*      |   | Sequence number: * |      | Related sequence:      |
|                 | Centralised -      |      | eCTD -                   |   | 0010               |      | Enter related sequence |
|                 |                    |      |                          |   |                    |      |                        |
|                 | RMP version Number |      |                          |   |                    |      |                        |
|                 | 13                 |      |                          |   |                    |      |                        |
|                 |                    |      |                          |   |                    |      |                        |

## 4.12. Raw Data submission (Pilot – for human only)

| Step | Description                                                                                                    | Notes                                                                                                    |
|------|----------------------------------------------------------------------------------------------------|----------------------------------------------------------------------------------------------------|
| 1    | Select 'Raw Data submission' from the regulatory<br>activities list (submission type).<br>Product type is always 'centralised' and the submission<br>format is always 'Other'.<br>Please select the product by typing the EMA product<br>number (the product number H00123 or H/C/001234 can<br>be searched for and selected).<br>Once you have selected the product and confirmed that<br>the details are correct, please click 'Generate delivery file'<br>and save the delivery file on your computer. | The EMA product number is<br>available on the Eligibility<br>confirmation letter as<br>'Product Reference'. The<br>Eligibility Confirmation Letter<br>indicates Product number e.g.<br>H0002271.<br>Product numbers start H/C<br>for human CAPs.<br>The delivery file should not<br>be amended or re-named. |
| 2    | See section 14. Saving the XML delivery file and preparing the submission package                                                                                                    |                                                                                                    |
|      |                                                                                                    |                                                                                                    |

| Submission Type*<br>Raw Data submission | n T |
|-----------------------------------------|-----|
|                                         |     |

#### Submission: Raw Data submission

\*Denotes mandatory fields

|                                            | Product Type*<br>Centralised | Ŧ |                        |            | Submission format*<br>Other | Ŧ |  |
|--------------------------------------------|------------------------------|---|------------------------|------------|-----------------------------|---|--|
| Select a product*<br>Enter product name of | or number                    |   |                        |            |                             |   |  |
|                                            |                              |   | Generate delivery file | Reset form |                             |   |  |

### 5. Create delivery file screen – Referrals

Referrals containing products for **Human** Use only: EMA is working to include the information currently provided in the Referral cover letter in to the XML delivery file to remove the need for a separate cover letter in future. The Contact person details, customer number and purchase order number fields for fee related referrals are now included in the XML delivery file. This approach will be further expanded for other procedure types with intention to remove the use of the Formatted Table Template. This change is **not** applicable to Veterinary referrals.

| Choose a submission type:* |         | Choose a Submissi       | on-Unit:*            |                                   | Cho             | oose a Submission descr | riptior | *           | Mode: 🔭 🖪      | •     |
|----------------------------|---------|-------------------------|----------------------|-----------------------------------|-----------------|-------------------------|---------|-------------|----------------|-------|
| referrals                  | •       | response                |                      | •                                 | No              | selection               |         | •           | Single Produ   | uct 💌 |
|                            |         |                         |                      |                                   |                 |                         |         |             |                |       |
|                            |         |                         |                      | Denotes mai                       | ndato           | ory fields              |         |             |                |       |
|                            |         |                         | ş                    | Submissi                          | on:             | referrals               |         |             |                |       |
|                            | Referra | ls Article <sup>*</sup> | Product Typ          | e:*                               |                 | Submission format:*     |         | Sequence    | number:*       |       |
|                            | Nothing | selected 🔹              | Centralised          | -                                 |                 | eCTD -                  |         | Enter 4 dig | jit no.        |       |
|                            |         |                         |                      |                                   |                 |                         |         |             |                |       |
|                            |         | Select a Re             | eferral: *           | Enter EM                          | A Ref           | erral no. or name       |         |             |                |       |
|                            |         |                         |                      | Procedure r<br>EMA Referr         | name<br>al Nu   | ::<br>mber:             |         |             |                |       |
|                            |         | Select a Product        | (CAPs): <sup>*</sup> | Enter EM/                         | A no.           | or product name         |         |             |                |       |
|                            |         |                         |                      | Product EM<br>Product sho<br>MAH: | A nui<br>ort na | mber:<br>ame:           |         |             |                |       |
|                            |         |                         |                      | Custome                           | r nu            | mber:* 0                |         | Purchase    | Order number:  | 0     |
| E                          | Is this | fee related ?           |                      | 00006                             |                 |                         |         | Enter purc  | hase order num | ber   |

# 5.1. Create delivery file for Referrals reviewed by the CHMP containing Centrally Authorised Products (CAPs) – Art. 20 and Articles 5(3), 31 and 107i

| Step       | Description                                                                 |                                                                  | Notes                                                                                                    |
|------------|-----------------------------------------------------------------------------|------------------------------------------------------------------|----------------------------------------------------------------------------------------------------|
| 1          | Select Submission type<br>Select the 'submission-<br>The submission mode is | `Referrals'<br>unit' from the list.<br>s always single product.  | Requests for re-examination<br>of an outcome of the Referral<br>procedure should be<br>submitted via the<br>eSubmission Gateway using<br>the submission unit 're-<br>examination'. |
| Choose a s | ubmission type: <sup>*</sup>                                                | Choose a Submission-Unit <sup>*</sup>                            | Mode:* Single Product                                                                                                    |
| 1.1        | If submission unit is "re<br>response by selecting a<br>description         | esponse", then indicate the type of<br>value from the submission | For both Human &<br>Veterinary submissions                                                                                                    |

| Choose a s | ubmission type:*                                                                              | Choose a Submiss                                                                                            | ion-Unit*                                                                           | Choose a Submiss                                                        | ion description*                                                          | Mode:*                                                                       |
|------------|-----------------------------------------------------------------------------------------------|----------------------------------------------------------------------------------------------------|-------------------------------------------------------------------------------------|-------------------------------------------------------------------------|---------------------------------------------------------------------------|------------------------------------------------------------------------------|
| referrals  |                                                                                               | ✓ response                                                                                                  |                                                                                     | - No selection                                                          | -                                                                         | Single Product 👻                                                             |
|            |                                                                                               | *Denotes mandato                                                                                            | ry fields<br>referrals                                                              | No selection<br>Responses to RS<br>List of Question<br>List of Outstand | SI<br>s<br>ing Issues                                                     |                                                                              |
| 2          | If you select Ar<br>The Product ty<br>changed and m<br>Enter the subm                         | ticle20 from the dr<br>vpe and the subm<br>ust always be `Cer<br>ission eCTD seque                          | ropdown<br>ission fo<br>ntralised'<br>nce numl                                      | list.<br>rmat cannot be<br>and `eCTD'.<br>ber.                          | The sequent<br>always a nu<br>(range from                                 | ce number is<br>meric value<br>0000 to 9999)                                 |
|            |                                                                                               | Subm                                                                                                    | ission: I                                                                           | referrals                                                               |                                                                           |                                                                              |
| Referral   | s Article <sup>*</sup>                                                                        | Product Type:*                                                                                              |                                                                                     | Submission format:                                                      | * Seque                                                                   | ence number: *                                                               |
| Article20  | •                                                                                             | Centralised                                                                                                 | •                                                                                   | eCTD                                                                    | • 0057                                                                    |                                                                              |
| 3          | If you are select<br>from the dropd<br>'Centralised'. If<br>format cannot l<br>Enter the subm | ting Article5(3), A<br>own list, select the<br>Centralised is sele<br>be changed and m<br>ission eCTD seque | rticle31 o<br>procedu<br>ected the<br>ust alway<br>nce numl                         | or Article107i<br>re type<br>submission<br>rs be 'eCTD'.<br>ber.        | The sequent<br>always a nu<br>(range from                                 | ce number is<br>meric value<br>0000 to 9999)                                 |
|            |                                                                                               | Subm                                                                                                    | ission:                                                                             | referrals                                                               | * _                                                                       |                                                                              |
| Referra    | als Article                                                                                   | Product Type:                                                                                               |                                                                                     | Submission format:                                                      | Seque                                                                     | nce number:                                                                  |
| Articles   | (3)                                                                                           | Centralised                                                                                                 | • [                                                                                 | eciD                                                                    | Enter                                                                     | sequence no.                                                                 |
| Or         |                                                                                               |                                                                                                    |                                                                                     |                                                                         |                                                                           |                                                                              |
| Referral   | 5 Article <sup>*</sup>                                                                        | Product Type:*                                                                                              |                                                                                     | Submission format                                                       | t: <sup>*</sup> Sequ                                                      | uence number: *                                                              |
| Article31  | -                                                                                             | Centralised                                                                                                 | •                                                                                   | eCTD                                                                    | • Ente                                                                    | r sequence no.                                                               |
| Or         |                                                                                               |                                                                                                    |                                                                                     |                                                                         |                                                                           |                                                                              |
| Referral   | 5 Article <sup>*</sup>                                                                        | Product Type:*                                                                                              |                                                                                     | Submission format                                                       | :* Sequ                                                                   | ence number: *                                                               |
| Article10  | 7i 🔹                                                                                          | Centralised                                                                                                 | •                                                                                   | eCTD                                                                    | • Enter                                                                   | sequence no.                                                                 |
| 4          | Select the reference referral number more you type Avoid using das                            | erral procedure by<br>r or the product/act<br>the more the selec<br>sh (-) in the search                    | <ul> <li>typing</li> <li>tive subst</li> <li>tion is fil</li> <li>field.</li> </ul> | the article, the<br>cance name. The<br>tered.                           | Please note<br>does not rea<br>symbol. Plea<br>the referral<br>example 12 | that the search<br>cognise dash (-)<br>ase search using<br>number for<br>34. |

| Select a Referral: *    | 123 ×                                   |
|-------------------------|-----------------------------------------|
|                         | EMEA/H/A29(4)/1123-Gluscan_A29(4)/1123  |
|                         | EMEA/H/A29(4)/1238-Levact_A29(4)/1238   |
| alact a Braduct/CADc).* | EMEA/H/A31/1232-Strong opioids_A31/1232 |
| elect a Product(CAPS).  | EMEA/H/A31/1238-Fibrates_A31/1238       |

or

| Select a Referral: *       opio       x         EMEA/H/A31/1232-Strong opioids_A31/1232         EMEA/H/A31/1232-Strong opioids_A31/1232         EMEA/H/A31/1232-Strong opioids_A31/1232         EMEA Referral Number:         5       Search for the relevant product by typing any part of the product name or EMEA product number in the 'Select product' field. The more you type the more the list filtered.         Select a Product:       at         Helicobacter Test INFAI-EMEA/H/C/000140         Pylobactell-EMEA/H/C/000232         Tractoile-EMEA/H/C/000235         Nonsfact-EMEA/H/C/000255         Nonsfact-EMEA/H/C/000348         Actrapid-EMEA/H/C/000427         Competat-EMEA/H/C/000427         Competat-EMEA/H/C/000902         RoActerinz=EMEA/H/C/000935         Tandemart-EMEA/H/C/000932         RoActerinz=EMEA/H/C/000931                                                                                                    |
|----------------------------------------------------------------------------------------------------|
| EMEA/H/A31/1232-Strong opioids_A31/1232         EMA Referral Number:         5       Search for the relevant product by typing any part of the product name or EMEA product number in the 'Select product' field. The more you type the more the list filtered.         Select a Product:         act         Pylobactel-EMEA/H/C/000151         Refacto AF-EMEA/H/C/000232         Actor-EMEA/H/C/000253         Actor-EMEA/H/C/000242         Actor-EMEA/H/C/000255         Nonafact-EMEA/H/C/000427         Competact-EMEA/H/C/000955         Tandemact-EMEA/H/C/000925         RoActemra-EMEA/H/C/000925         Roactemra-EMEA/H/C/000925         Tandemact-EMEA/H/C/000925         Tandemact-EMEA/H/C/000925         Tandemact-EMEA/H/C/000925         Tandemact-EMEA/H/C/000925         Tandemact-EMEA/H/C/000925         Tandemact-EMEA/H/C/000925         Tandemact-EMEA/H/C/000925         Tandemact-EMEA/H/C/000925         Tandemact-EMEA/H/C/000925         Tandemact-EMEA/H/C/000925         Tandemact-EMEA/H/C/000925         Tandemact-EMEA/H/C/000935         Tandemact-EMEA/H/C/000935         Tandemact-EMEA/H/C/000935         Tandemact-EMEA/H/C/000935         Tandemact-EMEA/H/C/000935         Tandemact-EME |
| EMEA/H/A31/1232-Strong opioids_A31/1232         FMA Referal Number:         5       Search for the relevant product by typing any part of the product name or EMEA product number in the 'Select product' field. The more you type the more the list filtered.         Select a Product:         att         Heikcobacter Test INFAI-EMEA/H/C/000140         Pylobactell-EMEA/H/C/000232         Generate delvery file         Tractocile-EMEA/H/C/000233         Actor-EMEA/H/C/000242         Actor-EMEA/H/C/000427         Comperate-EMEA/H/C/000925         Tandemact-EMEA/H/C/000925         Tandemact-EMEA/H/C/000921         RoActemra-EMEA/H/C/000925         Topotecan Actavis-EMEA/H/C/000131                                                                                                    |
| Search for the relevant product by typing any part of the product<br>name or EMEA product number in the 'Select product' field. The<br>more you type the more the list filtered.         Select a Product:       act         Helcobacter Test INFAI-EMEA/H/C/000140         Pylobactell-EMEA/H/C/000232         Tractocile-EMEA/H/C/000233         Actor-EMEA/H/C/000235         Nonafact-EMEA/H/C/000244         Actor-EMEA/H/C/000680         Mepart-EMEA/H/C/000680         Mepart-EMEA/H/C/000055         Trademart-EMEA/H/C/000055         Trademart-EMEA/H/C/000680         Mepart-EMEA/H/C/000081         RoActemra-EMEA/H/C/000081         RoActemra-EMEA/H/C/000802         RoActemra-EMEA/H/C/000802         RoActemra-EMEA/H/C/000802         RoActemra-EMEA/H/C/000802         RoActemra-EMEA/H/C/000802         RoActemra-EMEA/H/C/000802         RoActemra-EMEA/H/C/000802         Topotecan Actavis-EMEA/H/C/001031                                                                                                    |
| 5       Search for the relevant product by typing any part of the product<br>name or EMEA product number in the 'Select product' field. The<br>more you type the more the list filtered.         Select a Product:         act         Helicobacter Test INFAI-EMEA/H/C/000140<br>Pylobactell-EMEA/H/C/000232         Generate delivery file         Tractocile-EMEA/H/C/000232         Tractocile-EMEA/H/C/000233         Actos-EMEA/H/C/000235         Nonafact-EMEA/H/C/000235         Nonafact-EMEA/H/C/000235         Nonafact-EMEA/H/C/000235         Tactocile-EMEA/H/C/000235         Tactocile-EMEA/H/C/000235         Nonafact-EMEA/H/C/000235         Tademact-EMEA/H/C/000237         Competact-EMEA/H/C/000655         Tademact-EMEA/H/C/000635         Tademact-EMEA/H/C/000690         Mepact-EMEA/H/C/000092       RoActemra-EMEA/H/C/0000911                                                                                                    |
| Select a Product:*       act         Heicobacter Test INFAI-EMEA/H/C/000140       Pylobactell-EMEA/H/C/000151         Refacto AF-EMEA/H/C/000232       Tractocile-EMEA/H/C/000233         Actos-EMEA/H/C/000285       Nonafact-EMEA/H/C/000348         Actrapid-EMEA/H/C/000424       Actrapid-EMEA/H/C/000427         Competact-EMEA/H/C/000655       Tandemact-EMEA/H/C/000635         Tandemact-EMEA/H/C/000630       Mepact-EMEA/H/C/000635         Topotecan Actavis-EMEA/H/C/000031       Please include the SAP         Customer number is prefilled using the MAH       Please order number if                                                                                                    |
| 6       If the referral procedure is fee related, please tick the box<br>'Is this fee related?' to expand the section.<br>The Customer number is prefilled using the MAH       Please include the SAP<br>Customer number if                                                                                                    |
| Generate delivery file       Pylobacteli-EMEA/H/C/000232         Tractocile-EMEA/H/C/000253       Tractocile-EMEA/H/C/000253         Actos-EMEA/H/C/000285       Nonafact-EMEA/H/C/000424         Actrapid-EMEA/H/C/000427       Competact-EMEA/H/C/000680         Mepact-EMEA/H/C/000082       RoActemra-EMEA/H/C/0000955         Topotecan Actavis-EMEA/H/C/001031       Topotecan Actavis-EMEA/H/C/001031         6       If the referral procedure is fee related, please tick the box<br>'Is this fee related?' to expand the section.<br>The Customer number is prefilled using the MAH       Please include the SAP<br>Customer Number and<br>purchase order number if                                                                                                    |
| Generate delivery file       ReFacto AF-EMEA/H/C/000232         Tractocile-EMEA/H/C/000285       Actos-EMEA/H/C/000285         Nonafact-EMEA/H/C/000348       Actrapid-EMEA/H/C/000424         Actrapid-EMEA/H/C/000655       Tandemact-EMEA/H/C/000655         Tandemact-EMEA/H/C/000802       RoActemra-EMEA/H/C/000955         Topotecan Actavis-EMEA/H/C/0001031       Please include the SAP         Customer number is prefilled using the MAH       Please order number if                                                                                                    |
| Generate delivery file       Tractocile-EMEA/H/C/000253         Actos-EMEA/H/C/000285       Nonafact-EMEA/H/C/000348         Actrapid-EMEA/H/C/000424       Actrapid-EMEA/H/C/000427         Competact-EMEA/H/C/000655       Tandemact-EMEA/H/C/000655         Tandemact-EMEA/H/C/000802       RoActemra-EMEA/H/C/000955         Topotecan Actavis-EMEA/H/C/001031       Please include the SAP Customer Number and purchase order number if                                                                                                    |
| Actos-EMEA/H/C/000285         Nonafact-EMEA/H/C/000424         Actrapia-EMEA/H/C/000427         Competact-EMEA/H/C/000655         Tandemact-EMEA/H/C/000680         Mepact-EMEA/H/C/000955         Topotecan Actavis-EMEA/H/C/001031         6       If the referral procedure is fee related, please tick the box<br>'Is this fee related?' to expand the section.<br>The Customer number is prefilled using the MAH       Please include the SAP<br>Customer Number and<br>purchase order number if                                                                                                    |
| Nonafact-EMEA/H/C/000348         Actrapid-EMEA/H/C/000424         Actrapia-EMEA/H/C/000427         Competact-EMEA/H/C/000655         Tandemact-EMEA/H/C/000680         Mepact-EMEA/H/C/000955         Topotecan Actavis-EMEA/H/C/000955         Topotecan Actavis-EMEA/H/C/00031         If the referral procedure is fee related, please tick the box<br>'Is this fee related?' to expand the section.<br>The Customer number is prefilled using the MAH                                                                                                    |
| Actrapid-EMEA/H/C/000424         Actrapid-EMEA/H/C/000427         Competact-EMEA/H/C/000655         Tandemact-EMEA/H/C/000802         RoActemra-EMEA/H/C/000955         Topotecan Actavis-EMEA/H/C/001031         6       If the referral procedure is fee related, please tick the box<br>'Is this fee related?' to expand the section.<br>The Customer number is prefilled using the MAH       Please include the SAP<br>Customer Number and<br>purchase order number if                                                                                                    |
| Actraphane-EMEA/H/C/000427         Competact-EMEA/H/C/000655         Tandemact-EMEA/H/C/000680         Mepact-EMEA/H/C/000802         RoActemra-EMEA/H/C/000955         Topotecan Actavis-EMEA/H/C/001031         6       If the referral procedure is fee related, please tick the box<br>'Is this fee related?' to expand the section.<br>The Customer number is prefilled using the MAH       Please include the SAP<br>Customer Number and<br>purchase order number if                                                                                                    |
| Competact-EMEA/H/C/000655         Tandemact-EMEA/H/C/000680         Mepact-EMEA/H/C/000802         RoActemra-EMEA/H/C/000955         Topotecan Actavis-EMEA/H/C/001031         6       If the referral procedure is fee related, please tick the box<br>'Is this fee related?' to expand the section.<br>The Customer number is prefilled using the MAH       Please include the SAP<br>Customer Number and<br>purchase order number if                                                                                                    |
| Tandemact-EMEA/H/C/000680         Mepact-EMEA/H/C/000802         RoActemra-EMEA/H/C/000955         Topotecan Actavis-EMEA/H/C/001031         6       If the referral procedure is fee related, please tick the box<br>'Is this fee related?' to expand the section.<br>The Customer number is prefilled using the MAH       Please include the SAP<br>Customer Number and<br>purchase order number if                                                                                                    |
| Mepact-EMEA/H/C/000802         RoActemra-EMEA/H/C/000955         Topotecan Actavis-EMEA/H/C/001031         6       If the referral procedure is fee related, please tick the box<br>'Is this fee related?' to expand the section.<br>The Customer number is prefilled using the MAH       Please include the SAP<br>Customer Number and<br>purchase order number if                                                                                                    |
| 6       If the referral procedure is fee related, please tick the box<br>'Is this fee related?' to expand the section.<br>The Customer number is prefilled using the MAH       Please include the SAP<br>Customer Number and<br>purchase order number if                                                                                                    |
| 6       If the referral procedure is fee related, please tick the box<br>'Is this fee related?' to expand the section.<br>The Customer number is prefilled using the MAH       Please include the SAP<br>Customer Number and<br>purchase order number if                                                                                                    |
| 6 If the referral procedure is fee related, please tick the box<br>'Is this fee related?' to expand the section.<br>The Customer number is prefilled using the MAH<br>Please include the SAP<br>Customer Number and<br>purchase order number if                                                                                                    |
| customer number from EMA product database; however,<br>it can be manually changed if it is incorrect.applicable for fee related<br>Referral procedures.Mandatory Purchase Order number must be included.Referral procedures.                                                                                                    |
| Select a Product(CAPs):<br>Applicants and marketing<br>authorisation holders requiring a<br>purchase order number or<br>similar references on their<br>invoice are encouraged to issue a<br>standing (blanket) purchase<br>order covering all<br>marketing                                                                                                    |
| Customer number: ●     Purchase Order number: ●     authorisation and/or     pharmacovigilance fees levied by     the Agency for a given period     and to provide such reference to     the Agency's accounts receivable     service at     accountsreceivable@ema.europa.e                                                                                                    |
| Generate delivery file Reset form be provided here.                                                                                                    |
| 7 Click 'Generate delivery file' and save the delivery file on your computer. The delivery file should not be amended or re-named.                                                                                                    |

# 5.2. Create delivery file for Referrals reviewed by the CHMP/PRAC containing Nationally Authorised Products (NAPs) – Articles 5(3), 31, 107i and Articles 13, 16C-1-C, 16-C-4, 29(4), 30 and 29 Paediatric

| Step       | Description                                                                                                    |                                                                               |                                                             |                                                             | Notes                    |                       |
|------------|----------------------------------------------------------------------------------------------------|-------------------------------------------------------------------------------|-------------------------------------------------------------|-------------------------------------------------------------|--------------------------|-----------------------|
| 1          | Select Submissi                                                                                                    | ion type 'Referral                                                            | ls′                                                         |                                                             |                          |                       |
|            | Select the 'subr                                                                                                    | nission-unit' fron                                                            | n the list.                                                 |                                                             |                          |                       |
|            | The submission                                                                                                    | mode is always                                                                | single prod                                                 | uct.                                                        |                          |                       |
| Choose a s | ubmission type:*                                                                                                    | Choose a Si                                                                   | ubmission-Unit                                              | *                                                           | Мо                       | de:*                  |
| referrals  |                                                                                                    | ▼ initial                                                                     |                                                             | •                                                           | Sin                      | gle Product 👻         |
| 1.1        | If submission uresponse by sel<br>description                                                                                                    | nit is "response",<br>ecting a value fro                                      | , then indica<br>om the subi                                | ate the type of<br>mission                                  | For both H<br>Veterinary | uman &<br>submissions |
| Choose a s | ubmission type:*                                                                                                    | Choose a Submi                                                                | ssion-Unit*                                                 | Choose a Submissio                                          | on description*          | Mode:*                |
| referrals  | domission (ppc.                                                                                                    | response                                                                      | Solution Child                                              | No selection                                                | •                        | Single Product •      |
|            |                                                                                                    | *Denotes manda                                                                | atory fields                                                | No selection<br>Responses to RSI                            | L _                      |                       |
|            |                                                                                                    | Submission                                                                    | 1: referrals                                                | List of Questions<br>List of Outstandin                     | ng Issues                |                       |
| 2          | 2 Select the relevant article (5(3), 31 or 107i<br>Select the 'Product type' National from the dropdown list.<br>The submission format may be changed to eCTD, NeeS or<br>Other |                                                                               |                                                             |                                                             |                          |                       |
|            |                                                                                                    |                                                                               |                                                             |                                                             |                          |                       |
| Referral   | Article <sup>*</sup>                                                                                                    | Product Type:*                                                                | :                                                           | Submission format:                                          | :* Sequ                  | uence number: *       |
| Article5(3 | ) -                                                                                                    | National                                                                      | •                                                           | eCTD                                                        | • Ente                   | r sequence no.        |
| 3          | If you select Ar<br>Paediatric) from<br>always 'Nationa<br>format may be                                                                                                    | ticles 13, 16C-1-<br>the dropdown li<br>l' for these proce<br>changed to eCTD | C, 16-C-4, 2<br>ist the prode<br>dures. The<br>D, NeeS or C | 29(4), 30 or 29<br>uct type is<br>submission<br>Other       |                          |                       |
|            |                                                                                                    | Subr                                                                          | nission: re                                                 | eferrals                                                    |                          |                       |
| Referrals  | Article <sup>*</sup>                                                                                                    | Product Type: <sup>*</sup>                                                    | S                                                           | ubmission format:*                                          | Seque                    | nce number: *         |
| Article13  | •                                                                                                    | National                                                                      | - e                                                         | CTD 🔻                                                       | Enter s                  | equence no.           |
|            |                                                                                                    |                                                                               |                                                             | eCTD                                                        |                          |                       |
|            |                                                                                                    |                                                                               |                                                             | Nees                                                        |                          |                       |
|            | Select a R                                                                                                    | eferral: <sup>*</sup> Ent                                                     | or FMA Rofess                                               | Other                                                       |                          |                       |
| 4          | Enter the subm<br>always be the m<br>If the submission<br>the sequence m                                                                                                    | ission sequence i<br>ext sequential nu<br>on is in 'other' for<br>umber field | number. Th<br>umber in th<br>rmat you m                     | is number should<br>e product lifecycle<br>ay enter 0000 in | e.                       |                       |

| 5                       | Select th<br>article, th<br>name. Th<br>Avoid usi                   | e correct referral procedure num<br>he referral number or the produc<br>ne more you type the more the s<br>ing dash (-) in the search field.                                                                                                    | ber by typing the<br>t/active substance<br>election is filtered.                      | Please note that the<br>search does not<br>recognise dash (-)<br>symbol. Please search<br>using the referral<br>number for example<br>1234. |
|-------------------------|---------------------------------------------------------------------|----------------------------------------------------------------------------------------------------|---------------------------------------------------------------------------------------|----------------------------------------------------------------------------------------------------|
| Select a Ref            | erral:*                                                             | 107i                                                                                                    |                                                                                       |                                                                                                    |
| a Product(N<br>Generate | IAPs):*<br>delivery file                                            | EMEA/H/A107i/1352-Tetrazepam_A10<br>EMEA/H/A107i/1357-Cyproterone Acet.<br>(2mg/0.035mg)_A107i/1357<br>EMEA/H/A107i/1363-Flupirtine_A107i/<br>EMEA/H/A107i/1376-Hydroxyethyl star<br>HES_A107i/1376<br>EMEA/H/A107i/1373-Numeta_A107i/1<br>EMEA/H/A107i/1395-Methadone contai<br>povidone_A107i/1395 | 7i/1352<br>ate/Ethinylestradiol<br>1363<br>rch -<br>373<br>ning                       |                                                                                                    |
| 6                       | Search for<br>the production<br>you type<br>The list of<br>from XEV | or the relevant product(s) by typ<br>uct name in the 'Select a produc<br>the more the list filtered.<br>of Nationally Authorised Products<br>/DMP (Art, 57 database).                                                                                                    | ing any part of<br>t' field. The more<br>with retrieved                               | It is possible to select more<br>than one product name from<br>the list to ensure that all<br>products and presentations<br>are selected.   |
|                         |                                                                     | Select a Product:*                                                                                                    | pedia                                                                                 |                                                                                                    |
| ×                       | PENTAVAC                                                            |                                                                                                    | AVAXIM 80 U PEDIATR<br>AVAXIM PEDIATRIC                                               | IC                                                                                                    |
| ×                       | PENTAXIM                                                            |                                                                                                    | AVAXIM PEDIATRIQUE                                                                    | BIC                                                                                                    |
|                         |                                                                     | Select worksharing number:*                                                                                                    | DAFALGAN PEDIATRIE<br>DAFALGAN PEDIATRIQ<br>EFFERALGAN PEDIATR<br>ELETTROLITICA EQUIL | UE<br>ICO<br>IBRATA <b>PEDIA</b> TRICA                                                                                                    |
|                         |                                                                     | Generate delivery file                                                                                                    | ELETTROLITICA EQUILI<br>ELETTROLITICA EQUILI                                          | IBRATA PEDIATRICA BAXTER                                                                                                    |
| 7                       | Expand t<br>field with<br>and selec<br>Multiple<br>selection        | the product details by clicking an<br>the selected product name and<br>ct the relevant products/presenta<br>criteria may be used to filter the                                                                                                    | ywhere in the<br>proceed to filter<br>ations.<br>product                              |                                                                                                    |

| MAH nam        |                                                                     |                                                                                                    |                                |                                                            |                                                                                                    |                                                                                                    |
|----------------|---------------------------------------------------------------------|----------------------------------------------------------------------------------------------------|--------------------------------|------------------------------------------------------------|----------------------------------------------------------------------------------------------------|----------------------------------------------------------------------------------------------------|
|                | le                                                                  | Product full name                                                                                                   | Country                        | Authorisation No.                                          | EV Code                                                                                                    | EMEA Product/MRP/DCF                                                                                                    |
|                |                                                                     |                                                                                                    |                                |                                                            |                                                                                                    |                                                                                                    |
| SANOFI PA      |                                                                     | Pentavac vacina adsorvida contra a d                                                                                | PT                             | 5459284                                                    | PRD4552363                                                                                                    | SE/H/0153/001                                                                                                    |
| SANOFI PA      | ASTEUR EUROPE                                                       | Pentavac, poudre et suspension injec                                                                                | LU                             | 2009020171                                                 | PRD4564060                                                                                                    | SE/H/0153/001                                                                                                    |
| SANOFI PA      | ASTEUR EUROPE                                                       | Pentavac Vacina adsorvida contra a d                                                                                | PT                             | 5458989                                                    | PRD4552360                                                                                                    | SE/H/0153/001                                                                                                    |
| SANOFI PA      | ASTEUR EUROPE                                                       | Pentavac Vacina adsorvida contra a d                                                                                | PT                             | 5459086                                                    | PRD4552361                                                                                                    | SE/H/0153/001                                                                                                    |
| SANOFI PA      | ASTEUR EUROPE                                                       | Pentavac Vacina adsorvida contra a d                                                                                | PT                             | 2782381                                                    | PRD4552359                                                                                                    | SE/H/0153/001                                                                                                    |
| SANOFI PA      | ASTEUR EUROPE                                                       | Pentavac Vacina adsorvida contra a d                                                                                | PT                             | 2782282                                                    | PRD4552358                                                                                                    | SE/H/0153/001                                                                                                    |
| SANOFI PA      | ASTEUR EUROPE                                                       | Pentavac Vacina adsorvida contra a d                                                                                | PT                             | 5459185                                                    | PRD4552362                                                                                                    | SE/H/0153/001                                                                                                    |
| Items: 44<br>8 | You can select<br>the field next t<br>individual lines              | all products/presentations<br>o 'MAH name' field. Alterna<br>to select relevant products                            | by click<br>tively,<br>s/prese | king to<br>click<br>ntations.                              | At least one<br>products/pr<br>be selected                                                                                                    | e of the<br>esentation must                                                                                                    |
| ×              | PENTAVAC                                                            |                                                                                                    |                                |                                                            |                                                                                                    |                                                                                                    |
| MAH nam        | ne                                                                  | Product full name                                                                                                   | Country                        | Authorisation No                                           | . EV Code                                                                                                    | EMEA Product/MRP/DCP                                                                                                    |
|                |                                                                     |                                                                                                    |                                |                                                            |                                                                                                    |                                                                                                    |
| SANOFI PA      | ASTEUR EUROPE                                                       | Pentavac Vacina adsorvida contra a d                                                                                | PT                             | 5459284                                                    | PRD4552363                                                                                                    | SE/H/0153/001                                                                                                    |
| SANOFI PA      | ASTEUR EUROPE                                                       | Pentavac, poudre et suspension injec                                                                                | LU                             | 2009020171                                                 | PRD4564060                                                                                                    | SE/H/0153/001                                                                                                    |
| SANOFI PA      | ASTEUR EUROPE                                                       | Pentavac Vacina adsorvida contra a d                                                                                | PT                             | 5458989                                                    | PRD4552360                                                                                                    | SE/H/0153/001                                                                                                    |
| SANOFI PA      | ASTEUR EUROPE                                                       | Pentavac Vacina adsorvida contra a d                                                                                | PT                             | 5459086                                                    | PRD4552361                                                                                                    | SE/H/0153/001                                                                                                    |
| SANOFI PA      | ASTEUR EUROPE                                                       | Pentavac Vacina adsorvida contra a d                                                                                | PT                             | 2782381                                                    | PRD4552359                                                                                                    | SE/H/0153/001                                                                                                    |
| SANOFI PA      | ASTEUR EUROPE                                                       | Pentavac Vacina adsorvida contra a d                                                                                | PT                             | 2782282                                                    | PRD4552358                                                                                                    | SE/H/0153/001                                                                                                    |
| SANOFI PA      | ASTEUR EUROPE                                                       | Pentavac Vacina adsorvida contra a d                                                                                | РТ                             | 5459185                                                    | PRD4552362                                                                                                    | SE/H/0153/001                                                                                                    |
|                | all products/pr<br>sequence has                                     | esentations for which a sin<br>been prepared for.                                                                   | gle sub                        | mission                                                    |                                                                                                    |                                                                                                    |
|                | PENTAVAC                                                            |                                                                                                    |                                |                                                            |                                                                                                    | :                                                                                                    |
|                | PENTAXIM                                                            |                                                                                                    |                                |                                                            |                                                                                                    | :                                                                                                    |
| 10             | If the procedur<br>herbal product<br>product name<br>applicant/comp | re contains non-authorised<br>(s) tick the box and provide<br>in the `Product name' field                           | produc<br>e a sing<br>and the  | t(s) or<br>Ile `lead'<br>e                                 | Note: Do n<br>duplicate/re<br>product det<br>text field if                                                                                               | not<br>epeat the 'lead'<br>tails in the free<br>they are already                                                                                |
|                | multiple produ<br>additional proc                                   | pany name in the 'Applican<br>cts are included, the produ<br>lucts can be included in the                           | t name<br>ct detai<br>free te  | ' field. If<br>Is for the<br>ext field                     | entered in 1<br>field.<br><b>Note:</b> If an<br>products ar<br>same delive<br>not provide<br>details. The<br>included in<br>will be cons<br>`lead' produ | ine Product name<br>re included in the<br>ery file, please do<br>e Lead product<br>e 'first' NAP<br>the delivery file<br>sidered as the<br>uct. |
| 🕅 Non-a        | multiple produ<br>additional proc                                   | pany name in the 'Applican'<br>cts are included, the produ<br>lucts can be included in the<br>(s)/Herbal product(s) | t name<br>ct detai             | ' field. If<br>Is for the<br>ext field                     | entered in f<br>field.<br><b>Note:</b> If an<br>products ar<br>same delive<br>not provide<br>details. The<br>included in<br>will be cons<br>'lead' produ | y authorised<br>re included in the<br>ery file, please do<br>the delivery file<br>sidered as the<br>act.                                        |
| Non-a          | multiple produ<br>additional proc                                   | cts are included, the produ<br>ducts can be included in the<br>(s)/Herbal product(s)                                | t name<br>ct detai<br>free te  | ' field. If<br>Is for the<br>ext field<br>ter lead product | entered in f<br>field.<br><b>Note:</b> If an<br>products ar<br>same delive<br>not provide<br>details. The<br>included in<br>will be cons<br>'lead' produ | y authorised<br>re included in the<br>ery file, please do<br>e Lead product<br>e 'first' NAP<br>the delivery file<br>sidered as the<br>act.     |

500 characters remaining.

#### Example:

| WonderTa           | ablet 10mg                                                                                                  | Product name:*                                                                    | WonderPill 1                             | Omg                                                                                                    |
|--------------------|----------------------------------------------------------------------------------------------------|-----------------------------------------------------------------------------------|------------------------------------------|----------------------------------------------------------------------------------------------------|
| Wondercapsule 13mg |                                                                                                    | Applicant name:*                                                                  | Drugs Ltd                                |                                                                                                    |
| 11                 | Provide the contact per-                                                                                    | son details for the refe                                                          | rral.                                    | <b>Note:</b> Please provide the contact details for the contact person during the referral procedure       |
| Contact            | person*                                                                                                    | Phone number*                                                                     |                                          | Contact email*                                                                                             |
| Enter per          | son name                                                                                                    | Use format +countrycode xxx                                                       | XXXXXXX                                  | Enter email                                                                                                |
| 12                 | If the referral procedure<br>the box 'Is this fee relat<br>Please provide the EMA<br>the purchase order num | is fee related, please t<br>ed?' to expand the sect<br>SAP Customer number<br>ber | tick For<br>tion. nur<br>and plea<br>acc | queries on the purchase order<br>nber and customer number,<br>ase contact<br>ountsreceivable@ema.europa.eu |
|                    |                                                                                                    | Customer number:* 🗿                                                               |                                          | Purchase Order number: 🟮                                                                                   |
| 🗹 Is this fe       | ee related ?                                                                                                | 00006                                                                             |                                          | Enter purchase order number                                                                                |
| 13                 | Click 'Generate delivery                                                                                    | file' and save the deliv                                                          | very file on                             | The delivery file should not be amended or re-named.                                                       |

# **5.3.** Create delivery file for Veterinary Referrals reviewed by the CVMP<sup>1</sup> for Centrally or Nationally Authorised Products

| Step      | Description                                                                                                    |                                                                                                    | Notes                                                                                                    |
|-----------|----------------------------------------------------------------------------------------------------|----------------------------------------------------------------------------------------------------|----------------------------------------------------------------------------------------------------|
| 1         | Click on the 'Veterinary' b<br>submissions domain.<br>Select Submission type 're<br>Select the 'submission-un<br>Select relevant submission<br>additional-information.<br>The submission mode is d<br>'Single product.' | utton to enter the vet<br>eferrals'.<br>it' from the list.<br>n-unit i.e. response or<br>isabled and shows always | In most cases, the first<br>referral package submitted<br>by a MAH is a response to a<br>referral list of questions. For<br>this purpose submission-unit<br>'response' should be used. |
| Choose    | a submission type: <sup>*</sup>                                                                                                    | Choose a Submission-Unit:*                                                                                        | Mode: * 👩                                                                                                    |
| referrals | •                                                                                                    | No selection                                                                                                    | ▼ Single Product ▼                                                                                                    |
|           |                                                                                                    | No selection                                                                                                    |                                                                                                    |
|           |                                                                                                    | initial                                                                                                    |                                                                                                    |
|           |                                                                                                    | validation-response                                                                                               |                                                                                                    |
|           |                                                                                                    | response                                                                                                    |                                                                                                    |
|           |                                                                                                    | additional-info                                                                                                   |                                                                                                    |
|           | Referrals Article *                                                                                                    | closing                                                                                                    | on format: *                                                                                                    |
|           | Referrats Article                                                                                                    | consolidating                                                                                                    | on tornat.                                                                                                    |
|           | Nothing selected                                                                                                    | corrigendum                                                                                                    | •                                                                                                    |
|           |                                                                                                    | reformat                                                                                                    |                                                                                                    |
|           |                                                                                                    | 1                                                                                                    |                                                                                                    |

<sup>1</sup> Committee for Medicinal Products for Veterinary Use. For more information concerning referrals reviewed by the CVMP, see the <u>Veterinary Regulatory Referral Guide</u>.

# 1.1 If submission unit is "response", then indicate the type of response by selecting a value from the submission description

| Choose a submission type:* |   | Choose a Submission-Unit* | Choose a Submission description*                | Mode:* 🚯       |  |
|----------------------------|---|---------------------------|-------------------------------------------------|----------------|--|
| referrals                  | • | response                  | No selection -                                  | Single Product |  |
|                            |   |                           | No selection                                    |                |  |
|                            |   | *Denotes mandatory fields | Responses to RSI                                |                |  |
|                            |   | Submission: referrals     | List of Questions<br>List of Outstanding Issues |                |  |

2 Select Referral Article from the dropdown list.

The system will only allow selection of a Product Type that is relevant for the selected Referral Article as follows:

Note that Article 45 procedure submissions are no longer possible.

- Article 82 -> Centralised or National
- Article 82 PhV -> Centralised or National
- Article 130(4) -> Centralised (only)
- Article 141(1) -> Centralised/National (only)
- Article 70(11) -> National (only)
- Article 58 -> National (only)

#### Submission: referrals

|   | Referrals Article * | Product Type: *               | Submission format: * |
|---|---------------------|-------------------------------|----------------------|
|   | Article82 -         | Centralised -                 | VNeeS -              |
| ſ | Article82           |                               |                      |
|   | Article82 PhV       |                               |                      |
|   | Article130(4)       | EMEA-V-A                      |                      |
|   | Article141(1)       | EMA Referral Number: EMEA-V   | /                    |
|   | Article70(11)       | Link herenar humber. Linkk h  |                      |
| P | Article58(4)        | Enter Product or referral nam | ne                   |
|   |                     |                               |                      |
|   | MAH Name:*          | Enter MAH Name                |                      |

3 Select Product type from the dropdown list in accordance with the status of the product to which your submission relates. This can either be 'Centralised', 'National' or 'Centralised/National'. Please note that for multiple product submissions you will not be able to change the mode 'single product'. The submission will be accepted despite this limitation.

| Product<br>Centrali<br>Centra<br>Nation<br>Centra | Type: *<br>sed ▼<br>lised<br>al<br>lised/National                                        |                                                                                                    |                                                                                    |                                                                                          |
|---------------------------------------------------|------------------------------------------------------------------------------------------|----------------------------------------------------------------------------------------------------|------------------------------------------------------------------------------------|------------------------------------------------------------------------------------------|
| 4                                                 | Select Submiss<br>either be 'VNee                                                        | sion format from the drop<br>eS' or 'Other'.                                                                                 | odown. This can                                                                    | If CTD is used for part II of a VMP dossier, the submission format to select is "VNeeS". |
|                                                   | S                                                                                        | ubmission: referrals                                                                                                    |                                                                                    |                                                                                          |
| Referrals                                         | Article *                                                                                | Product Type: *                                                                                                    | Submission format:                                                                 | •                                                                                        |
| Article70(:                                       | -                                                                                        | National •                                                                                                    | VNeeS                                                                              | -                                                                                        |
|                                                   |                                                                                          |                                                                                                    | Other                                                                              |                                                                                          |
| 5                                                 | In the Referra<br>assigned to th<br>format: EMEA-                                        | l field, <b>enter</b> the speci<br>is procedure. This is a<br>V-A-123.                                                       | fic referral number<br>3 digit number in                                           | Enter the three digits in the <b>number</b> field.                                       |
| 6                                                 | In the Product,<br>name assigned<br>on the letter fr<br>procedure and<br>containing zinc | referral name field, enter<br>to this procedure. This r<br>om the Agency regarding<br>a List of Questions (eg. '<br>oxide"). | <b>er</b> the specific<br>name can be found<br>g the Start of the<br>WMPs for pigs | Enter the product or referral name in the <b>free text</b> field.                        |
| 7                                                 | In the MAH Na<br>authorisation h<br>submission rela                                      | me field <b>enter</b> the name<br>older of the product to wates.                                                             | of the marketing<br>which the                                                      | Enter the MAH name in the <b>free text</b> field.                                        |
|                                                   | Referral:*                                                                               | EMEA-V-A-123                                                                                                    |                                                                                    |                                                                                          |
|                                                   |                                                                                          | EMA Referral Number: EMEA-V                                                                                                  | -A-123                                                                             |                                                                                          |
| Product/I                                         | eferral name:*                                                                           | VMPs for pigs containing zinc                                                                                                | oxide                                                                              |                                                                                          |
|                                                   | MAH Name:*                                                                               | VetCompany Ltd                                                                                                    |                                                                                    | )                                                                                        |
| 8                                                 | Confirm the de<br>file' and save t                                                       | tails are correct. Click 'G<br>he delivery file on your c                                                                    | enerate delivery<br>computer.                                                      | The delivery file should not be amended or re-named.                                     |

# 6. Create delivery file screen PSUR (Periodic Safety Update Report)

### 6.1. Create delivery file for human PSUR submissions

**Note:** Please note that all Human PSUR submissions, included in the EU PSUR Single Assessment (PSUSA) or outside the single assessment (non-EU PSUR single assessment) should be submitted to the PSUR Repository. The only exception to this is PSURs for products authorised under Art. 58 (WHO). For PSUR submissions for product authorised under Article 58 (WHO) follow instructions in section 4. Create delivery file scree Centralised Procedure.

For all other PSUR/PSUSA submissions for Human products, select PSUR/PSUSA from the dropdown menu and the system automatically takes the user to the XML delivery file creation screen for PSUR submissions (for submissions to the PSUR Repository). More information on the Human PSUR/PSUSA submissions can be found from the <u>PSUR Repository website</u>.

# 7. Create delivery file screen – Maximum Residue Limit (MRL) applications (veterinary only)

| Step    | Description                                                                                                    | Notes                                                                                                    |
|---------|----------------------------------------------------------------------------------------------------|----------------------------------------------------------------------------------------------------|
| 1       | Select Domain 'Veterinary'                                                                                                    |                                                                                                    |
| Huma    | n Veterinary                                                                                                    |                                                                                                    |
| 2       | Select Submission type in accordance with definitions<br>presented on page 8 and 9 of this document:<br>mrl-extension<br>mrl-extrapolation<br>mrl-full<br>mrl-modification                                                                  |                                                                                                    |
| MRL     |                                                                                                    |                                                                                                    |
| MRL ext | ension                                                                                                    |                                                                                                    |
| MRL ext | rapolation                                                                                                    |                                                                                                    |
| MRL ful |                                                                                                    |                                                                                                    |
| MRL mo  | dification                                                                                                    |                                                                                                    |
| 3       | Select relevant Submission-Unit in accordance with definitions presented on page 9 and 10 of this document. Note that not all types of submission-unit may be applicable to MRLs and hence some will have been disabled and cannot be used. | Submission-unit 'initial'<br>should be used always when<br>submitting any of the MRL<br>types to the Agency for the<br>first time. For responses,<br>select 'response'. |
|         |                                                                                                    |                                                                                                    |

### 7.1. Create delivery file for MRL submissions

| Choose a S      | Choose a Submission-Unit:* |  |  |
|-----------------|----------------------------|--|--|
| No selection    | •                          |  |  |
| No select       | ion                        |  |  |
| initial         |                            |  |  |
| validatio       | validation-response        |  |  |
| response        |                            |  |  |
| additional-info |                            |  |  |
| closing         |                            |  |  |
| consolidating   |                            |  |  |
| corrigendum     |                            |  |  |
| reformat        |                            |  |  |
| Δ               | For response submiss       |  |  |
| -               |                            |  |  |

## For response submissions, please select the relevant Submission description from the dropdown list

| Choose a | Submission-Unit:*                                                                | Choose a Submission description:                                                         | •                                                                                      |
|----------|----------------------------------------------------------------------------------|------------------------------------------------------------------------------------------|----------------------------------------------------------------------------------------|
| response | •                                                                                | No selection                                                                             | -                                                                                      |
| *Denotes | s mandatory fields                                                               | No selection<br>List of Questions<br>List of Outstanding Issues<br>After Provisional MRL |                                                                                        |
| 5        | Select the substance by typ selecting from the list of av                        | ping the name in field and vailable substances                                           | If you are unable to find the substance, please contact <u>EMA's</u> <u>ServiceNow</u> |
| 6        | For MRLs the Submission F field is automatically filled a the user.              | ormat is always VNeeS. This<br>and cannot be changed by                                  |                                                                                        |
| 7        | Select the relevant Procedu<br>part of the procedure numb<br>relevant procedure. | t is 'initial' the procedure                                                             |                                                                                        |
|          | number is not yet available<br>number not assigned".                             | Please tick "Procedure                                                                   |                                                                                        |
|          |                                                                                  |                                                                                          |                                                                                        |

Procedure number:

| No selection                | - |
|-----------------------------|---|
| No selection                |   |
| EMEA/V/MRL/005009/FULL/0002 |   |
| EMEA/V/MRL/005009/FULL/0001 |   |

or

| -        |       | - *  |
|----------|-------|------|
| Procedur | e num | ber: |

Enter procedure No.

Procedure number not assigned: 🗹

For submission unit 'initial' Customer number and
 Purchase Order number are mandatory fields

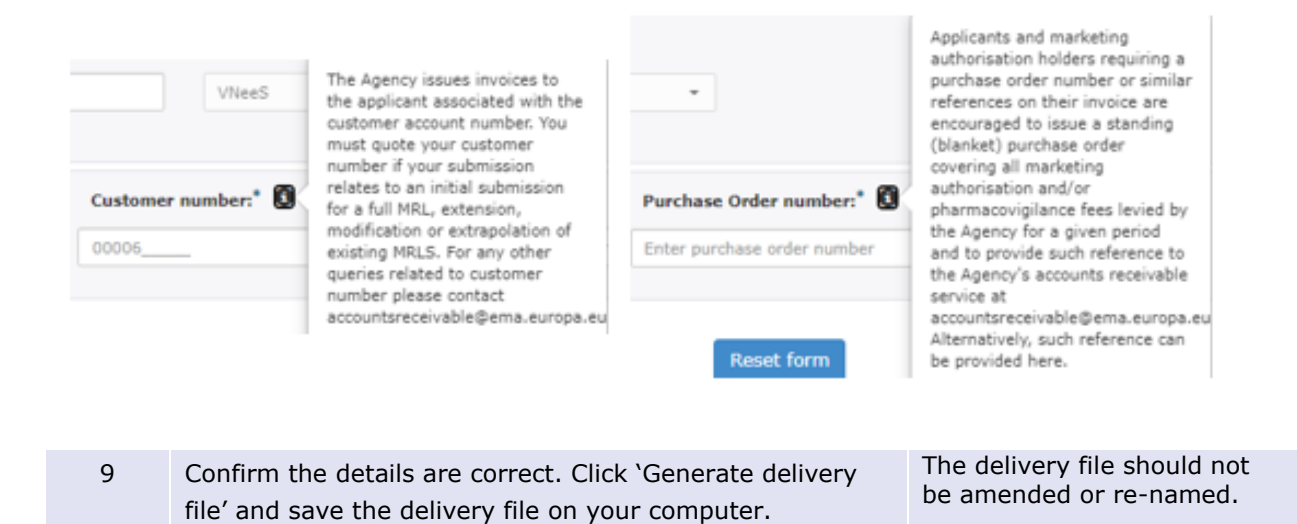

### 8. Create delivery file screen – ASMF

|                                                                                                    | Human              |                                            | Veterinary         |
|----------------------------------------------------------------------------------------------------|--------------------|--------------------------------------------|--------------------|
| Choose a submis                                                                                                    | sion type:*        | Choose a Submission-Unit*                  | Mode:* 👩           |
| asmf                                                                                                    | •                  | No selection                               | ▼ Single Product ▼ |
|                                                                                                    |                    | *Denotes mandatory fields                  |                    |
|                                                                                                    |                    | Submission: asmf                           |                    |
|                                                                                                    | Product Type:*     | Submission format:*                        | Sequence number: * |
|                                                                                                    | Centralised -      | eCTD -                                     | Enter 4 digit no.  |
|                                                                                                    | Select ASMF:*      | Enter ASMF id. or substance                | e name             |
| Please tick this box if you cannot find the ASMF number from<br>the dropdown list and wish to manually enter the ASMF number.<br>Please ensure the number adheres to the correct format -<br>EMEA/ASMF/XXXXX or EU/ASMF/XXXXX |                    |                                            |                    |
|                                                                                                    |                    | ASMF number:                               |                    |
|                                                                                                    | Select a Product:* | Enter EMA no. or product n                 | ame                |
|                                                                                                    |                    | Product EMA number:<br>Product short name: |                    |
|                                                                                                    |                    | The sector of the first                    |                    |

|                           | Human                   | Veterinary                                                                                                    |  |  |
|---------------------------|-------------------------|----------------------------------------------------------------------------------------------------|--|--|
| Choose a submi            | ission type:*           | Choose a Submission-Unit* Mode:* 3                                                                                                    |  |  |
| asmf                      | •                       | initial                                                                                                    |  |  |
| *Denotes mandatory fields |                         |                                                                                                    |  |  |
| Submission: asmf          |                         |                                                                                                    |  |  |
|                           | Product Type:*          | Submission format:*                                                                                                    |  |  |
|                           | Centralised             | ▼ VNeeS ▼                                                                                                    |  |  |
|                           |                         |                                                                                                    |  |  |
|                           | Select a Product:*      | Inflacam-EMEA/V/C/002497                                                                                                    |  |  |
|                           |                         | Product EMA number: EMEA/V/C/002497<br>Product short name: Inflacam                                                                                                    |  |  |
|                           | Select ASMF:*           | Enter ASMF id. or substance name                                                                                                    |  |  |
|                           |                         | Please tick this box if you cannot find the ASMF number from<br>the dropdown list and wish to manually enter the ASMF number.<br>Please ensure the number adheres to the correct format -<br>EMEA/ASMF/XXXXX or EU/ASMF/XXXXX |  |  |
|                           |                         | ASMF number:                                                                                                    |  |  |
| Sele                      | ect a Procedure Number: | No selection -                                                                                                    |  |  |

### 8.1. Create delivery file for ASMF

**Note:** Please note that there are some issues with ASMF number availability for limited number of ASMF procedures. If you are unable to find the ASMF number from the list you can manually enter the ASMF number if you tick the box.

| Step          | Description                       | Notes                                                                                                    |
|---------------|-----------------------------------|----------------------------------------------------------------------------------------------------|
| 1             | Select Submission type 'ASMF'     |                                                                                                    |
| Choos<br>asmf | e a submission type: <sup>*</sup> |                                                                                                    |
| 2             | Select relevant Submission-Unit   | Submission-unit 'initial'<br>should be used both in case<br>of submitting an ASMF to the<br>Agency for the first time, as<br>well as when submitting an<br>updated version of an ASMF |

|                                                                        |                                                                                                    |                                          |        | already held by the Agency<br>(within the context of starting<br>a variation procedure).             |
|------------------------------------------------------------------------|----------------------------------------------------------------------------------------------------|------------------------------------------|--------|----------------------------------------------------------------------------------------------------|
| Choose a S                                                             | ubmission-Unit <sup>*</sup>                                                                                                    |                                          |        |                                                                                                    |
| initial                                                                |                                                                                                    | •                                        |        |                                                                                                    |
| No select                                                              | tion                                                                                                    |                                          |        |                                                                                                    |
| initial                                                                |                                                                                                    |                                          |        |                                                                                                    |
| validatio                                                              | n-response                                                                                                    |                                          |        |                                                                                                    |
| response                                                               |                                                                                                    |                                          |        |                                                                                                    |
| additiona                                                              | il-info                                                                                                    |                                          |        |                                                                                                    |
| t closing:                                                             |                                                                                                    |                                          |        |                                                                                                    |
| consolida                                                              | ting                                                                                                    |                                          |        |                                                                                                    |
| corrigend                                                              | lum                                                                                                    |                                          |        |                                                                                                    |
| reformat                                                               |                                                                                                    |                                          |        |                                                                                                    |
| 3<br>Mode:*<br>Various CAPS<br>Single Prov<br>various CA<br>various CA | Select the 'N<br>Sing<br>Variant<br>Variant | 4ode'<br>Jle<br>ous CAPs<br>ous CAPs and | d NAPs |                                                                                                    |
| 4                                                                      | Human dor                                                                                                    | main:                                    |        | The sequence number is                                                                               |
| -                                                                      | The Product type and the submission format cannot be<br>changed and must always be 'Centralised' and 'eCTD'.<br>Enter the submission eCTD sequence number.<br><b>Veterinary domain:</b><br>The Product type cannot be changed and must always be<br>'Centralised'. The submission format may be chosen from<br>the two options: 'VNeeS' or 'Other'.                                                                                                    |                                          |        | always a numeric value<br>(range from 0000 to 9999)<br>Select 'Other' for ASMFs in<br>CTD structure. |
|                                                                        |                                                                                                    |                                          |        |                                                                                                    |

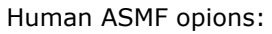

| Submission: asmf |                     |                    |  |  |
|------------------|---------------------|--------------------|--|--|
| Product Type:*   | Submission format:* | Sequence number: * |  |  |
| Centralised -    | eCTD •              | Enter sequence no. |  |  |

### Veterinary ASMF opions:

| Submission: asmf |                     |  |  |
|------------------|---------------------|--|--|
|                  | Submission format:* |  |  |
| -                | VNeeS -             |  |  |
|                  | VNeeS               |  |  |
|                  | Other               |  |  |
|                  | Submissio           |  |  |

Select the ASMF procedure by typing the EU or EMEA ASMF number or the active substance name. The more you type the more the list is filtered. The easiest way to search is by typing just the numbers without EU or EMA prefix and then selecting the correct ASMF number from the list.

If users are unable to find the appropriate ASMF procedure number from the predefined list they can manually enter the ASMF number by ticking the box. Please ensure that the number is in the correct format.

The ASMF holder should request and Agency ASMF reference number from the <u>EMA ServiceNow</u> up to two weeks before submitting a complete ASMF, or an update to an already submitted ASMF.

For Veterinary ASMF submissions the product selection is before the ASMF procedure selection due to data protection reasons.

For Veterinary ASMF procedures for unauthorised products, only the ASMF procedure number without the active substance is shown.

#### ASMF Selection from Predefined List:

5

| Select ASMF:*     | eu <mark>/</mark> /ASMF/01083-AMIKACIN SULFATE |  |
|-------------------|------------------------------------------------|--|
|                   | EU/ASMF/01083-AMIKACIN SULFATE                 |  |
| elect a Product:* | EU/ASMF/01148-BORTEZOMIB                       |  |
|                   | EU/ASMF/00032-CINACALCET                       |  |
|                   | EU/ASMF/00068-DAPTOMYCIN                       |  |
|                   | EU/ASMF/00053-DIMETHYL FUMARATE                |  |
|                   | EU/ASMF/00048-EDOTREOTIDE                      |  |

#### ASMF Manual field entry:

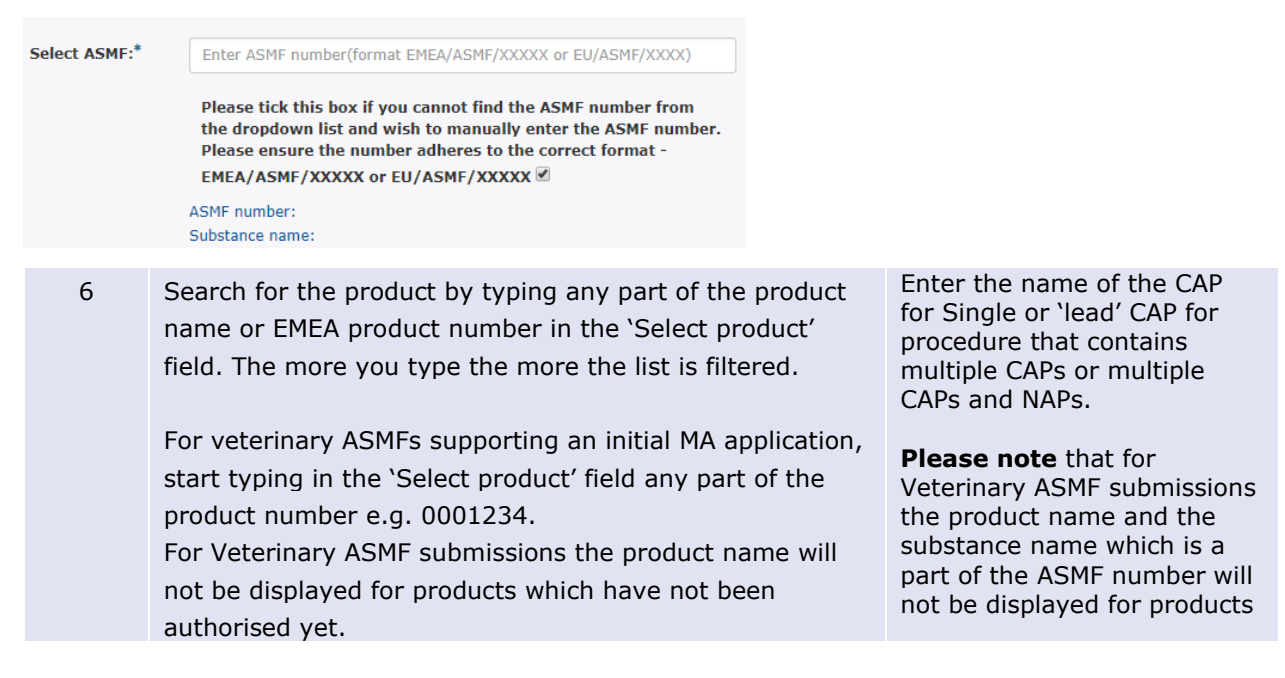
which have not been authorised yet.

#### Human product selection:

| Select a Product:*     | act                                     |          |
|------------------------|-----------------------------------------|----------|
|                        | Helicobacter Test INFAI-EMEA/H/C/000140 | <b>^</b> |
|                        | Pylobactell-EMEA/H/C/000151             |          |
|                        | ReFacto AF-EMEA/H/C/000232              | -        |
| Generate delivery file | Tractocile-EMEA/H/C/000253              |          |
|                        | Actos-EMEA/H/C/000285                   |          |
|                        | Nonafact-EMEA/H/C/000348                |          |
|                        | Actrapid-EMEA/H/C/000424                |          |
|                        | Actraphane-EMEA/H/C/000427              |          |
|                        | Competact-EMEA/H/C/000655               |          |
|                        | Tandemact-EMEA/H/C/000680               |          |
|                        | Mepact-EMEA/H/C/000802                  |          |
|                        | RoActemra-EMEA/H/C/000955               |          |
|                        | Topotecan Actavis-EMEA/H/C/001031       | -        |

Veterinary product selection for ASMF:

| Select a P                                                                        | roduct:*        | 033                      |                                                                                                    |          |                                                      |  |
|-----------------------------------------------------------------------------------|-----------------|--------------------------|----------------------------------------------------------------------------------------------------|----------|------------------------------------------------------|--|
|                                                                                   |                 | -V0004<br>Metacar        | <b>033</b><br>m-EMEA/V/C/000 <b>033</b>                                                                                                    |          |                                                      |  |
| Generate                                                                          | e delivery file |                          | Reset form                                                                                                    |          |                                                      |  |
| Select a Proc                                                                     | edure Numb      | er:                      | No selection                                                                                                    |          | •                                                    |  |
| 7                                                                                 | Select p        | rocedu                   | re number from predefine                                                                                                    | ed list. |                                                      |  |
| Select a Pro                                                                      | elect a Produc  | ct: <sup>*</sup><br>per: | EMEA/V/C/000033/II/0123/G<br>EMEA/V/C/000033/IA/0122<br>EMEA/V/C/000033/IA/0121<br>EMEA/V/C/000033/IB/0120<br>EMEA/V/C/000033/X/0119<br>EMEA/V/C/000033/II/0118/G<br>EMEA/V/C/000033/IB/0117<br>EMEA/V/C/000033/IB/0120 |          | •                                                    |  |
| 8 Click 'Generate delivery file' and save the delivery file on the vour computer. |                 |                          |                                                                                                    |          | The delivery file should not be amended or re-named. |  |

## 9. Create delivery file screen – PMF

### 9.1. Create delivery file for PMF

| Step         | Description                     |           |                    |                      | Notes   |                    |
|--------------|---------------------------------|-----------|--------------------|----------------------|---------|--------------------|
| 1            | Select Submissi single product. | on type ` | PMF'. Submiss      | ion mode is always   |         |                    |
| Choose a s   | ubmission type:*                | С         | hoose a Submissio  | on-Unit <sup>*</sup> |         | Mode:*             |
| pmf          |                                 | • ir      | nitial             | •                    |         | Single Product 🔹   |
| 2            | Select relevant                 | Submissi  | on-Unit            |                      |         |                    |
| Choose a S   | ubmission-Unit <sup>*</sup>     |           |                    |                      |         |                    |
| initial      |                                 | •         |                    |                      |         |                    |
| No selec     | tion                            |           |                    |                      |         |                    |
| initial      |                                 |           |                    |                      |         |                    |
| validatio    | n-response                      | -         |                    |                      |         |                    |
| response     | 9                               |           |                    |                      |         |                    |
| additiona    | al-info                         |           |                    |                      |         |                    |
| t closing    |                                 |           |                    |                      |         |                    |
| al consolida | ating                           |           |                    |                      |         |                    |
| - corrigen   | aum                             |           |                    |                      |         |                    |
| reformat     |                                 |           |                    |                      |         |                    |
| 3            | The Product typ                 | e and the | e submission fo    | ormat cannot be      | The sea | quence number is   |
|              | changed and mu                  | ust alway | s be 'Centralis    | ed' and `eCTD'.      | always  | a numeric value    |
|              | Enter the submi                 | ssion eC  | TD sequence n      | umber.               | (range  | from 0000 to 9999) |
|              |                                 | Submi     | ssion: pmf         |                      |         |                    |
|              |                                 | Subini    | ssion, prin        |                      |         |                    |
| Product 1    | ype:*                           | Submiss   | sion format:*      | Sequence numb        | er: *   |                    |
| Centralis    | ed 🔹                            | eCTD      | -                  | Enter sequence n     | D.      |                    |
|              |                                 |           |                    |                      |         |                    |
| 4            | Select the PMF                  | procedur  | e by typing th     | e PMF number. The    |         |                    |
|              | more you type t                 | he more   | the list is filter | red.                 |         |                    |

| Select a PM | F Holder:*        | pmf                                               |                                                      |
|-------------|-------------------|---------------------------------------------------|------------------------------------------------------|
|             |                   | -EMEA/H/PMF/000001/04/                            |                                                      |
|             |                   | -EMEA/H/PMF/000002/04/                            |                                                      |
|             |                   | -EMEA/H/PMF/000003/04/                            |                                                      |
| Genera      | ate delivery file | -EMEA/H/PMF/000004/04/                            |                                                      |
|             |                   | -EMEA/H/PMF/000007/04/                            |                                                      |
|             |                   | -EMEA/H/PMF/000008/05/                            |                                                      |
|             |                   | -EMEA/H/PMF/000009/05/                            |                                                      |
|             |                   | -EMEA/H/PMF/000010/06/                            |                                                      |
|             |                   | -EMEA/H/PMF/000011/06/                            |                                                      |
|             |                   | -EMEA/H/PMF/000012/07/                            |                                                      |
|             |                   | -EMEA/H/PMF/000013/07/                            |                                                      |
| © Euro      | pean Medicines    | -EMEA/H/PMF/000014/08/                            |                                                      |
| G Luit      | pourrecontrac     | -EMEA/H/PMF/000015/09/                            |                                                      |
| 5           | Click 'Gene       | rate delivery file' and save the delivery file or | The delivery file should not be amended or re-named. |
|             | your comp         | uter.                                             |                                                      |

## **10.** Create delivery file screen – VAMF and VAMF-var (Veterinary only)

A new submission type has been added in line with a new procedure type introduced in VMP-Reg for **veterinary vaccine antigen master file** (VAMF) certification and variation on VAMF. More information on the procedure can be found <u>here</u>.

#### **10.1.** Create delivery file for VAMF and/or VAMF-var

| Step         | Description               |                            | Notes |
|--------------|---------------------------|----------------------------|-------|
| 1            | Select Submission type 'V | AMF' or VAMF-var.          |       |
| Choose a     | submission type:*         | Choose a Submission-Unit:* |       |
| vamf         | •                         | No selection               | •     |
| 2            | Select relevant Submissio | n-Unit                     |       |
| Choose a     | Submission-Unit:*         |                            |       |
| No selection | on                        | •                          |       |
| No sele      | ction                     |                            |       |
| initial      |                           |                            |       |
| validati     | on-response               |                            |       |
| respons      | se                        |                            |       |
| addition     | nal-info                  |                            |       |
| closing      |                           |                            |       |
| consoli      | dating                    |                            |       |
| corrige      | ndum                      |                            |       |
| reforma      | at                        | -                          |       |

| 3                       | The submission always be 'VNe                                           | format cannot be changed and must<br>eS'.                                                                                                 |                                                                                                    |
|-------------------------|-------------------------------------------------------------------------|----------------------------------------------------------------------------------------------------|----------------------------------------------------------------------------------------------------|
| 4                       | <b>VAMF</b><br>Enter the VAMF<br>text field. The V<br>to the start of t | number in the correct format in the free<br>/AMF number will be communicated prior<br>he procedure.                                       | The number must follow the format: EMEA/V/VAMF/xxxx                                                  |
| Submiss                 | ion format: <sup>*</sup>                                                | VNeeS                                                                                                    | ~                                                                                                    |
| VAI                     | 1F number:*                                                             | EMEA/V/VAMF/1234                                                                                                    |                                                                                                    |
|                         |                                                                         | Please ensure the number adheres to the correc<br>EMEA/V/VAMF/XXXX                                                                        | t format -                                                                                           |
| 5                       | VAMF variatio<br>Enter the VAMF<br>in the free text<br>will be commun   | <b>n</b><br>procedure number in the correct format<br>field. The VAMF-var procedure number<br>icated prior to the start of the procedure. | The number must follow the<br>format:<br>EMEA/V/VAMF/XXXX/VRA/YYYY<br>or<br>EMEA/VAMF/XXXX/VNRA/YYYY |
| Sul                     | omission format:*                                                       | VNeeS                                                                                                    | -                                                                                                    |
| VAMF procedure number:* |                                                                         | EMEA/V/VAMF/1234/VRA/2022<br>Please ensure the number adheres to the c<br>EMEA/V/VAMF/XXXX/VRA/YYYY or<br>EMEA/V/VAMF/XXXX/VNRA/YYYY      | orrect format -                                                                                      |
| 6                       | Add the MAH na<br>fields                                                | ame and the Substance in the free text                                                                                                    |                                                                                                    |
| MAH Name                | The Pharr                                                               | na Company Ltd                                                                                                    |                                                                                                    |
| Substance               | Substance                                                               | 2                                                                                                    |                                                                                                    |
| 7                       | Click 'Generate<br>your computer                                        | delivery file' and save the delivery file on                                                                                              | The delivery file should not be amended or re-named.                                                 |

## **11.** Create delivery file screen – vPTMF and vPTMF-var (Veterinary only)

A new submission type has been added in line with a new procedure type introduced in VMP-Reg for veterinary **vaccine platform technology master files** (VPTMF) and variation on vPTMF. More information on the procedure can be found <u>here</u>.

#### **11.1.** Create delivery file for vPTMF and/or vPTMF-var

| Step | Description                                  | Notes |
|------|----------------------------------------------|-------|
| 1    | Select Submission type 'vPTMF' or vPTMF-var. |       |

| Choose a                                                     | a submission ty | pe:*           |                   | Choose a Submission-Unit:*                 |             |                         |
|--------------------------------------------------------------|-----------------|----------------|-------------------|--------------------------------------------|-------------|-------------------------|
| vptmf                                                        |                 |                | •                 | No selection                               | -           | ]                       |
|                                                              |                 |                |                   |                                            |             |                         |
| 2                                                            | Select releva   | ant Subr       | nission-          | Unit                                       |             |                         |
| Choose a                                                     | Submission-Un   | it:*           |                   |                                            |             |                         |
| No selectio                                                  | on              |                | •                 | ]                                          |             |                         |
| No sele                                                      | ction           |                |                   | )                                          |             |                         |
| initial                                                      |                 |                |                   |                                            |             |                         |
| validati                                                     | on-response     |                |                   |                                            |             |                         |
| respons                                                      | se              |                |                   |                                            |             |                         |
| addition                                                     | nal-info        |                |                   |                                            |             |                         |
| closing                                                      |                 |                |                   |                                            |             |                         |
| consolio                                                     | dating          |                |                   |                                            |             |                         |
| corriger                                                     | ndum            |                |                   |                                            |             |                         |
| reforma                                                      | at              |                |                   |                                            |             |                         |
| 3                                                            | The submiss     | ion form       | nat cann          | ot be changed and must                     |             |                         |
|                                                              | always be 'V    | NeeS'.         |                   |                                            |             |                         |
| 4                                                            | Enter the vP    | TMF nur        | nber in           | the correct format in the free             | The n       | umber must follow the   |
|                                                              | text field. Th  | e vPTM         | = numbe           | er will be communicated prior              | forma       | t: EMEA/V/VPTMF/xxxx    |
|                                                              | to the start of | of the pi      | ocedure           | 2.                                         |             |                         |
| Submissio                                                    | on format:"     | VNee9          | 3                 |                                            | *           |                         |
|                                                              |                 |                |                   | ,                                          |             |                         |
|                                                              |                 | Chicry         | v/ vr mu /        |                                            |             |                         |
|                                                              |                 | Please<br>EMEA | ensure<br>/V/VPTM | the number adheres to the correc<br>F/XXXX | ct format - |                         |
| 5                                                            | vPTMF varia     | ation          |                   |                                            | The nun     | nber must follow the    |
| 5                                                            | Enter the vP    | TMF pro        | cedure r          | number in the correct                      | format:     |                         |
|                                                              | format in the   | e free te      | xt field.         | The vPTMF-var procedure                    | EMEA/V      | /VPTMF/XXXX/VRA/YYYY    |
|                                                              | number will     | be comr        | nunicate          | ed prior to the start of the               | or          |                         |
|                                                              | procedure.      |                |                   |                                            | EMEA/V      | PTMF/XXXX/VNRA/YYYY     |
| Submission format:                                           |                 |                | VNeeS             |                                            | -           |                         |
|                                                              |                 |                |                   |                                            |             |                         |
| VPTMF procedure number:* EMEA/                               |                 |                | EMEA/V            | /VPTMF/                                    |             |                         |
| Please ensure the number adheres to the correct format -     |                 |                |                   |                                            | ormat -     |                         |
| EMEA/V/VPTMF/XXXX/VRA/YYYY or<br>EMEA/V/VPTME/XXXX/VRA/YYYY/ |                 |                |                   |                                            |             |                         |
| F                                                            | Add the MAI     | lnomo          |                   | Distance in the free tout field            | ~           |                         |
| Э                                                            | Add the MAR     | name           | anu the           | riaciorin in the free text field           | 5           |                         |
| MAH Name                                                     | e:* Enter       | MAH Nam        | e                 |                                            |             |                         |
|                                                              |                 |                |                   |                                            |             |                         |
| Platform                                                     | Enter           | Platform       |                   |                                            |             |                         |
| 6                                                            | Click 'Genera   | ate deliv      | ery file'         | and save the delivery file on              | The d       | elivery file should not |
|                                                              | your comput     | er             |                   |                                            | be an       | nended or re-named.     |

### 12. Create delivery file screen – Paediatric submissions

PLEASE NOTE UPCOMING CHANGE FOR PAEDIATRIC SUBMISSIONS:

#### Paediatric submissions to launch on IRIS platform from 4 June 2024

Please note that from 4 June 2024, the paediatric submissions must be carried out via <u>IRIS</u>. For more information please see the <u>announcement</u>.

\_\_\_\_\_

More information can be found in the Guidance on Paediatric submissions.

For any questions on technical issues, please contact EMA ServiceNow.

For Paediatric submissions regarding procedures please contact <u>ASK EMA</u>.

| Human                              |                           | Veterina   | ry                         |   |  |
|------------------------------------|---------------------------|------------|----------------------------|---|--|
| Choose a submission type:*         | Choose a Procedure Type:* |            | Choose a Submission-Unit:* |   |  |
| paediatric submissions -           | No selection              | -          | No selection               | ٠ |  |
|                                    | *Denotes mandatory fields |            |                            |   |  |
| Submission: paediatric submissions |                           |            |                            |   |  |
| Generate delive                    | ry file                   | Reset form |                            |   |  |

#### 12.1. Create delivery file for Paediatric submission

#### Go to: Delivery file UI

| 1       Select Submission type 'paediatric submissions' and proceed to select the relevant Procedure type and the relevant submission unit. Each submission should contain only a single 'regulatory activity' for example a submissions should not contain both annual report and responses to PDCO request for information       Paediatric submissions e.g. Paediatric Investigation Plan (PIP) submissions, waivers, deferrals and modifications.         Image: the type image: type image: ty | Ste                                | ep         | Description                                                                                                    |                               |                                                                                                    |         | Notes               |
|----------------------------------------------------------------------------------------------------|------------------------------------|------------|----------------------------------------------------------------------------------------------------|-------------------------------|----------------------------------------------------------------------------------------------------|---------|---------------------|
| Human Veterinary   Choose a submission type:* Choose a Procedure Type:* Choose a Submission-Unit:*   paediatric submissions Paediatric Investigation Plan No selection   *Denotes mandatory fields   Submission: paediatric submissions   2 Depending on the selected Procedure type and the submission unit, you may need to select a Submission                                                                                                    |                                    | 1          | Select Submission typ<br>proceed to select the<br>relevant submission u<br>only a single 'regulato<br>submission should not<br>responses to PDCO re | in                            | Paediatric submissions covers<br>all types of paediatric<br>submissions e.g. Paediatric<br>Investigation Plan (PIP)<br>submissions, waivers,<br>deferrals and modifications. |         |                     |
| Choose a submission type:*       Choose a Procedure Type:*       Choose a Submission-Unit:*         paediatric submissions       •       Paediatric Investigation Plan       •       No selection       •         *Denotes mandatory fields       •       Denotes mandatory fields       •       •       •       •       •       •       •       •       •       •       •       •       •       •       •       •       •       •       •       •       •       •       •       •       •       •       •       •       •       •       •       •       •       •       •       •       •       •       •       •       •       •       •       •       •       •       •       •       •       •       •       •       •       •       •       •       •       •       •       •       •       •       •       •       •       •       •       •       •       •       •       •       •       •       •       •       •       •       •       •       •       •       •       •       •       •       •       •       •       •       •       •       •       •                                                                                                    | Human                              |            |                                                                                                    |                               | Veterinar                                                                                                    | y       |                     |
| paediatric submissions     *Denotes mandatory fields     Submission: paediatric submissions     2   Depending on the selected Procedure type and the submission unit, you may need to select a Submission                                                                                                    |                                    | Choose a   | submission type:*                                                                                                    | Choose a Procedure Type:*     |                                                                                                    | Choose  | a Submission-Unit:* |
| *Denotes mandatory fields Submission: paediatric submissions 2 Depending on the selected Procedure type and the submission unit, you may need to select a Submission                                                                                                    |                                    | paediatric | submissions •                                                                                                    | Paediatric Investigation Plan | •                                                                                                    | No sele | ction 🝷             |
| Submission: paediatric submissions         2       Depending on the selected Procedure type and the submission unit, you may need to select a Submission                                                                                                    | *Denotes mandatory fields          |            |                                                                                                    |                               |                                                                                                    |         |                     |
| 2 Depending on the selected Procedure type and the<br>submission unit, you may need to select a Submission                                                                                                    | Submission: paediatric submissions |            |                                                                                                    |                               |                                                                                                    |         |                     |
| description.                                                                                                    |                                    | 2          |                                                                                                    |                               |                                                                                                    |         |                     |

| Choose a Proce         | edure Type:*                                                                    | Choose a Submission-Unit:*                                                                                                    | Choose a Submissi                                                                                                    | on description:*                                                                                                    |
|------------------------|---------------------------------------------------------------------------------|----------------------------------------------------------------------------------------------------|----------------------------------------------------------------------------------------------------|----------------------------------------------------------------------------------------------------|
| Paediatric Invest      | igation Plan 👻                                                                  | Notification of change 🔹                                                                                                    | No selection                                                                                                    | -                                                                                                    |
| Active Su              | *Denotes ma<br>Submission: pac<br>bstance (INN):*                               | ediatric submissions                                                                                                    | No selection<br>Applicant change<br>Applicant partice<br>Authorised conta<br>Public enquiry co<br>Response to Day<br>Response to Day | e due to take-over by new legal entity<br>ulars' change<br>act person change<br>ontact change<br>y 30 PDCO discussion<br>y 90 PDCO discussion |
| 3                      | Enter the Procedu<br>The procedure nu<br>specific format. Y<br>procedural docum | ire number.<br>mber is an alphanumeric val<br>ou can find this number from<br>ients.                                                                                                    | ue with a<br>n all                                                                                                    | The PIP number field has<br>been renamed to Procedure<br>number and a format for the<br>number is enforced                                    |
| Procedur<br>Enter Prod | re number:*<br>cedure Number                                                    | ediatric procedure number is<br>be found on all procedural<br>cuments (EMA decision, PDCO<br>nion, Summary report) and<br>mmunications sent to the<br>olicant via EudraLink. It would<br>ve one of the following<br>mats:<br>EA-xxxxxx<br>EA-xxxxxx<br>EA-xxxxxx-PIPxx-yy<br>EA-xxxxxx-PIPxx-yy-Mxx<br>EA-Cx-xxxxxx-PIPxx-yy-Mxx |                                                                                                    |                                                                                                    |
| 4                      | Enter the Active s<br>Alternatively, you<br>common name or                      | ubstance (INN).<br>can enter the pharmacopoe<br>exact scientific/chemical na                                                                                                    | ia name,<br>me.                                                                                                    | More information can be found from the <u>Guidance on</u> <u>Paediatric submissions</u> .                                                     |
| Active S               | SUDMISS<br>Substance (INN):*                                                    | Recommended INN, EU<br>Pharmacopoeia name, comm<br>name or exact scientific/che<br>name in this order of desce<br>preference.                                                                                                    | mon<br>emical<br>nding                                                                                                    |                                                                                                    |
| 5                      | You are also invit optional field.                                              | ed to provide the RPI in this                                                                                                    | new                                                                                                    | More information on the Research Product Identifier and how to obtain one can be found from the <u>IRIS website</u> .                         |
| RPI:                   | Research Product Ic<br>iris.ema.europa.eu                                       | entifier:                                                                                                    |                                                                                                    |                                                                                                    |
| 6                      | For certain proceed contact persons e                                           | dures you will be asked to pr<br>mail address.                                                                                                    | ovide the                                                                                                    | This contact person will be<br>contacted in case the<br>notification cannot be<br>processed.                                                  |
| Contact pers           | son's email address:*                                                           | Please provide the email address<br>of the person who is the<br>responsible for this notification of<br>change. This person will be the<br>contacted of the Notification<br>cannot be processed.                                                                                                    |                                                                                                    |                                                                                                    |

For next steps refer to chapter "15. Saving the XML delivery file and preparing the submission package".

## **13.** Create delivery file screen – Signal Detection (EPITT) submissions

Signal detection is performed by the EMA, Member States and MAHs. Member States, in collaboration with the EMA are responsible for EudraVigilance data monitoring for medicinal products authorised nationally (NAPs), including those approved via mutual recognition (MRP) and decentralised (DCP) procedures. For NAPs approved in more than one Member State, a worksharing has been organised whereby lead Member States have been appointed to monitor EudraVigilance data on behalf of the other Member States.

The responses should be submitted in English in eCTD format to the EMA within the timeline specified in the PRAC recommendation. The requested data should be submitted within the appropriate modules (e.g. 5.3.6. Reports of post-marketing experience) of the CTD.

## **13.1.** Create delivery file for Signal Detection (EPITT) submission for Nationally Authorised Product (NAP)

| Step   | Description                                            |                                                                                                    | Notes                   |  |
|--------|--------------------------------------------------------|----------------------------------------------------------------------------------------------------|-------------------------|--|
| 1      | Select submission 'initial'. The mo                    | on type 'Signal Detectic<br>de is always single.                                                                                                    | on' and submission unit |  |
| Choos  | e a submission type:                                   | Mode: * 👩                                                                                                    |                         |  |
| signal | detection                                              | ▼ Single Product ▼                                                                                                    |                         |  |
| 2      | The product typ<br>Please enter the                    | The number should be the<br>next number is the eCTD<br>lifecycle of the product.<br>There should be no<br>standalone eCTD lifecycles<br>created for signal detection<br>submissions. |                         |  |
|        | Subn                                                   |                                                                                                    |                         |  |
| Proc   | luct Type: <sup>*</sup>                                |                                                                                                    |                         |  |
| Nat    | ional 👻                                                |                                                                                                    |                         |  |
| 3      | Enter the 5-digi sent by EMA.                          | The number consists of 5 numbers                                                                                                    |                         |  |
| 4      | Search for the r<br>product name in<br>type the more t | It is possible to select more<br>than one product name from<br>the list to ensure that all                                                                                           |                         |  |

| x<br>x<br>x<br>x          | K<br>MAH nam<br>SANOFI BE<br>SANOFI BE<br>SANOFI BE                                                                                                    | Select a<br>RHINOSPRAY TRAMAZOLINE<br>e<br>e<br>ELGIUM<br>ELGIUM                            | Product (NAPs):<br>Product full name<br>Rhinospray Tramazoline<br>Rhinospray Tramazoline | Enter produc<br>1,18 mg/ml<br>1,18 mg/ml<br>1,18 mg/ml | Country<br>BE<br>BE<br>BE       | Authorisation No<br>BE128807<br>BE128807<br>BE128807 | EV Code<br>PRD5243799<br>PRD5243788<br>PRD5243823 | EMEA Product/MRP/DCP                      |  |
|---------------------------|----------------------------------------------------------------------------------------------------|---------------------------------------------------------------------------------------------|------------------------------------------------------------------------------------------|--------------------------------------------------------|---------------------------------|------------------------------------------------------|---------------------------------------------------|-------------------------------------------|--|
| *                         | K<br>MAH nam<br>SANOFI BE                                                                                                    | Select :<br>RHINOSPRAY TRAMAZOLINE<br>e<br>ELGIUM                                           | Product (NAPs):* Product full name Rhinospray Tramazoline Rhinospray Tramazoline         | Enter produc<br>1,18 mg/ml<br>1,18 mg/ml               | Country<br>BE<br>BE             | Authorisation No<br>BE128807<br>BE128807             | EV Code<br>PRD5243799<br>PRD5243788               | EMEA Product/MRP/DCP                      |  |
| ×                         | K<br>MAH nam<br>SANOFI BE                                                                                                    | Select a                                                                                    | Product(NAPs):*                                                                          | Enter produc                                           | Country<br>BE                   | Authorisation No<br>BE128807                         | EV Code                                           | EMEA Product/MRP/DCP                      |  |
| *                         | K<br>MAH nam                                                                                                    | Select a                                                                                    | a Product(NAPs):*                                                                        | Enter produc                                           | country                         | Authorisation No                                     | EV Code                                           | ♥<br>EMEA Product/MRP/DCP                 |  |
| ×                         | ¢                                                                                                    | Select a                                                                                    | a Product(NAPs): <sup>*</sup>                                                            | Enter produc                                           | t short name                    |                                                      |                                                   | •                                         |  |
|                           |                                                                                                    | Select                                                                                      | a Product(NAPs):*                                                                        | Enter produc                                           | t short name                    |                                                      |                                                   |                                           |  |
| Enter Epitt number: 12345 |                                                                                                    |                                                                                             |                                                                                          |                                                        |                                 |                                                      |                                                   |                                           |  |
|                           | 7 Close the selection by clicking anywhere in the field with the product name and repeat the previous step to include all products/presentations for which a single submission sequence has been prepared for.                              |                                                                                             |                                                                                          |                                                        |                                 |                                                      |                                                   |                                           |  |
|                           | 6                                                                                                    | You can select all p<br>field next to 'MAH r<br>lines to select relev                       | roducts/prese<br>name' field. Al<br>vant products/                                       | ntations<br>ternative<br>presenta                      | by click<br>ly, click<br>tions. | king to the<br>k individual                          | At least<br>products<br>be selec                  | one of the<br>s/presentation must<br>ted. |  |
|                           | 5 Expand the product details by clicking anywhere in the field<br>with the selected product name and proceed to filter and<br>select the relevant products/presentations.<br>Multiple criteria may be used to filter the product selection. |                                                                                             |                                                                                          |                                                        |                                 |                                                      |                                                   |                                           |  |
|                           |                                                                                                    | The list of Nationally Authorised Products with retrieved from products (Art. 57 database). |                                                                                          |                                                        |                                 |                                                      |                                                   | cted.                                     |  |
|                           |                                                                                                    | The list of National                                                                        | ly Authorised                                                                            | Products                                               | with re                         | trieved from                                         | products                                          | s and presentations                       |  |

## 14. Create delivery file screen – Article 18 submissions

The European Medicines Agency (EMA) may review COVID-19 vaccines and treatments under Article 18 of the Regulation on EMA's Reinforced Role (Regulation (EU) 2022/123). This is intended to support national decision-making on the possible use of these medicines before a formal authorisation is issued.

The Art. 18 submissions should be submitted to the EMA via the eSubmission Gateway in eCTD format.

#### 14.1. Create delivery file for Article 18 submission

your computer.

| 1       Select submission type 'Signal Detection' and relevanat         submission unit. For example, for the first submission the         submission unit is 'initial'. The mode is always single and the         submission format is defaulted to eCTD.         Please enter the eCTD sequence number. | Step | Description                                                                                                    | Notes                                                                                        |
|----------------------------------------------------------------------------------------------------|------|----------------------------------------------------------------------------------------------------|----------------------------------------------------------------------------------------------|
| product.                                                                                                    | 1    | Select submission type 'Signal Detection' and relevanat<br>submission unit. For example, for the first submission the<br>submission unit is 'initial'. The mode is always single and the<br>submission format is defaulted to eCTD.<br>Please enter the eCTD sequence number. | The sequence number<br>should be the next number<br>is the eCTD lifecycle of the<br>product. |

|   |                                                                                                    | Human                      |                           | Veterir                                  | hary                  |  |
|---|----------------------------------------------------------------------------------------------------|----------------------------|---------------------------|------------------------------------------|-----------------------|--|
|   | Submission Type*<br>article-18                                                                                                    | ▼ St                       | ubmission-Unit*<br>nitial | •                                        | Mode*  Single Product |  |
|   |                                                                                                    |                            |                           |                                          |                       |  |
|   |                                                                                                    |                            | *Denotes ma               | ndatory fields                           |                       |  |
|   |                                                                                                    | Submission format*<br>eCTD | ubmission<br>•            | : article-18<br>Sequence number*<br>0000 |                       |  |
| 2 | <ul> <li>2 Please enter <ul> <li>The Company/Applicant name</li> <li>Substance name</li> <li>Contact person name, email and telephone number</li> <li>in the mandatory free text fields.</li> </ul> </li> </ul> |                            |                           |                                          |                       |  |
| 3 | 3 Click 'Generate delivery file' and save the delivery file on The delivery file should not be amended or re-named.                                                                                             |                            |                           |                                          |                       |  |

# **15.** Saving the XML delivery file and preparing the submission package

| Step                                                                                                    | Description                                                                                                    | Notes                                                     |  |  |  |  |
|----------------------------------------------------------------------------------------------------|----------------------------------------------------------------------------------------------------|-----------------------------------------------------------|--|--|--|--|
| 1                                                                                                    | 1 When you have generated the delivery file it is possible to<br>open the file to view it or to save it. The options how to open<br>to view or save the delivery file vary depending which<br>browser you are using |                                                           |  |  |  |  |
| Do you want to                                                                                                    | o open or save <b>delivery_659819671.xml</b> (527 bytes) from <b>esubweb.ema.europa.eu</b> ?                                                                                                    | Open Save 🔻 Cancel 🗙                                      |  |  |  |  |
| Opening delivery_829<br>You have chosen to<br>delivery_829;<br>which is: XML<br>from: https://<br>What should Firefo<br>Open with<br>Save File<br>Do this auto                                                                                                    | 784281.xml open: <b>F84281.xml</b> Document (529 bytes) esubweb.ema.europa.eu x do with this file?  Office XML Handler (default)  matically for files like this from now on.  OK Cancel                             |                                                           |  |  |  |  |
| <ul> <li>Save the delivery file in a location where you can easily find and identify it (especially if you are creating multiple delivery files).</li> <li>It is a good practice to save the submission package in a clearly named folder. You can then easily save the xml delivery file in this same folder before zipping them together.</li> </ul> |                                                                                                    |                                                           |  |  |  |  |
| 3                                                                                                    | The delivery file should be saved in the <b>top-level folder</b> of the submission package.                                                                                                    | Ensure your VNeeS root is placed in a higher-level folder |  |  |  |  |

It is important to name the submission zip package with the 4-digit sequence number. If your submission is not in eCTD, please use 0000. The sequence number in the delivery file and inside the submission package must be the

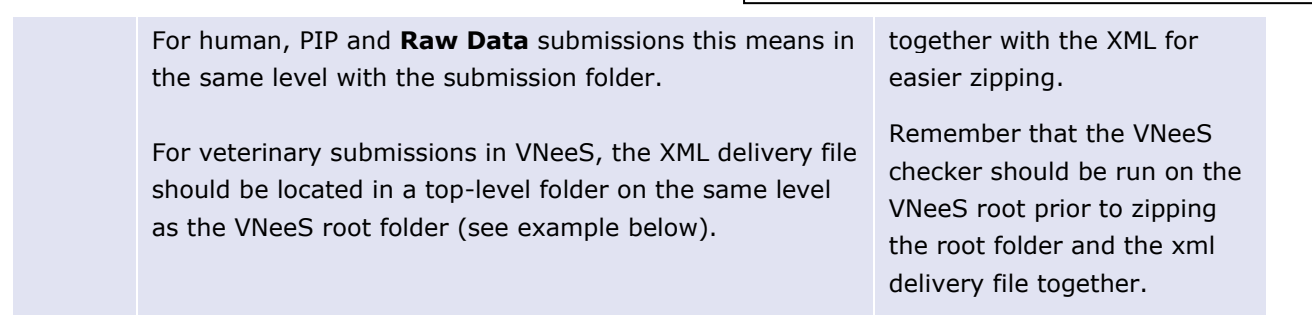

#### Example: Place the XML delivery file in a human submission

| Computer ► pu<br>Organize ▼ New folder<br>Favorites<br>Desktop<br>Downloads<br>Recent Places | Name<br>Mame<br>delivery_829784281                                                                                                    | Save the delivery<br>file in the same<br>folder with the<br>submission folder<br>Date mounted<br>19/05/2016 19:12<br>19/05/2016 19:13 | Type<br>File folder<br>XML Document      |  |
|----------------------------------------------------------------------------------------------|----------------------------------------------------------------------------------------------------|----------------------------------------------------------------------------------------------------|------------------------------------------|--|
| Documents                                                                                    | Date modified Type                                                                                                    | Size                                                                                                    |                                          |  |
| 0000                                                                                         | 19/05/2016 19:12 File folder                                                                                                    |                                                                                                    | Zin the submission                       |  |
| (***) delivery_829784281                                                                     | 7-Zip     *       %     Combine files in Acrobat       2     Edit with Notepad++       3     Scan for threats       Always available offline       Send to | 1 1KB<br>2                                                                                                    | folder and the<br>delivery file together |  |

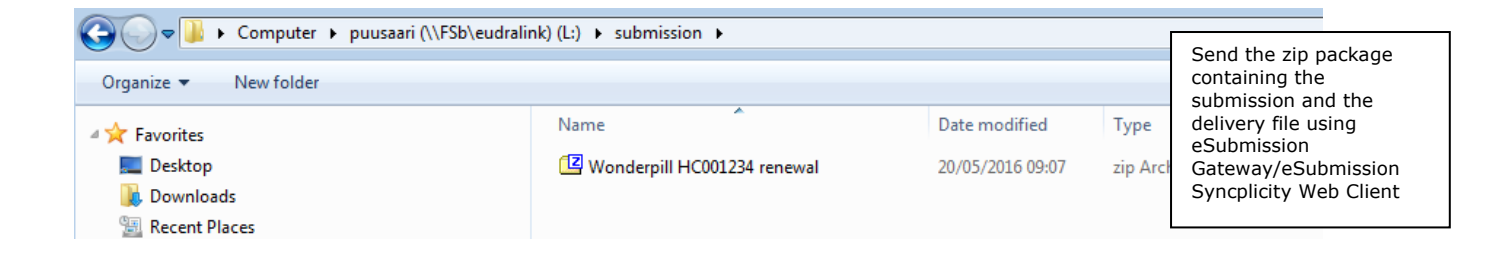

Example: Place the XML delivery file with the Veterinary submission VNeeS root folder into a high level (zipped) folder

| (                                           |                           |                        |                                                                                                    |                                                                               |
|---------------------------------------------|---------------------------|------------------------|----------------------------------------------------------------------------------------------------|-------------------------------------------------------------------------------|
| 🔾 🗢 📗 « kaczmarczykd (                      | \\FSb\eudralink) (L:) 🕨 \ | /etproduct IB 0015 🕨 🔶 | • •                                                                                                    | Save the delivery<br>file in the same<br>folder with the<br>submission folder |
| Organize 🔻 New folder                       |                           |                        | vel folder (ZIP)                                                                                                    |                                                                               |
|                                             |                           | Nama                   |                                                                                                    | -                                                                             |
| Contraction (Contraction)                   |                           | Name                   |                                                                                                    |                                                                               |
|                                             |                           | 퉬 root-vetproduct-em   | ea-v-c-035-IB-0015                                                                                                    |                                                                               |
| Documents                                   |                           | delivery_1066022769    | · A                                                                                                    |                                                                               |
| Music                                       |                           |                        | າເ                                                                                                    |                                                                               |
| Pictures                                    |                           | ,                      | /NeeS root folder                                                                                                    |                                                                               |
| Videos 🗧                                    |                           |                        | incestoot fonder                                                                                                    |                                                                               |
| 🖳 Computer                                  |                           |                        |                                                                                                    |                                                                               |
| 🖵 emea (\\FSa) (G:)                         |                           |                        |                                                                                                    |                                                                               |
| nk) (L) > vivees >                          |                           |                        | • • • • • • • •                                                                                                    |                                                                               |
|                                             |                           |                        |                                                                                                    |                                                                               |
| Name                                        | Date modified             | Type Size              |                                                                                                    |                                                                               |
| Proct-vetraill-v-c-002010-ib-005-may2016    | 20/05/2016 08-19          | Eile folder            | Zip the si<br>folder and                                                                                                    | ubmission<br>d the                                                            |
| delivery_769537063                          |                           | a Demonst 1 K          | delivery f                                                                                                    | ile together                                                                  |
| (                                           | 7-Zip                     |                        | ·                                                                                                    |                                                                               |
|                                             | 🐁 Combine files in Acr    | obat                   |                                                                                                    |                                                                               |
|                                             | Edit with Notepad++       | +) (                   | 1                                                                                                    |                                                                               |
|                                             | Scan for threats          |                        |                                                                                                    |                                                                               |
|                                             | Always available offl     | ine                    | 2                                                                                                    |                                                                               |
|                                             | Send to                   | Compressed (           | zipped) folder                                                                                                    |                                                                               |
| 🔾 🗢 📕 🕨 Computer 🕨 puusaari (\\FSb\eudralii | nk) (L:) 🕨 VNeeS 🕨        |                        |                                                                                                    |                                                                               |
| Organize   New folder                       |                           |                        |                                                                                                    |                                                                               |
| 🔶 Favorites                                 | Name                      | Date modified          | Type Size                                                                                                    |                                                                               |
| Desktop                                     | 🖾 VC0001234 Vetpill       | 20/05/2016 09:16       | zip Archive 1                                                                                                    | l,718 KB                                                                      |
| Downloads                                   | *                         |                        |                                                                                                    |                                                                               |
| 🗐 Recent Places                             |                           |                        |                                                                                                    |                                                                               |
|                                             |                           |                        | Once you have create<br>zip folder you may ch<br>folder only contains th<br>submission root folder<br>delivery file.<br>Send this zip package<br>eSubmission<br>Gateway/eSubmissior<br>Web Client | d the single<br>eck that the<br>ne<br>r and the<br>using<br>n Syncplicity     |
| EMA/346582/2016                             |                           |                        |                                                                                                    |                                                                               |

| Zz L:\                                                         | VNeeS\ | VC00012      | 34 Vetpil | l.zip\   |        |      |   |  |
|----------------------------------------------------------------|--------|--------------|-----------|----------|--------|------|---|--|
| File                                                           | Edit \ | /iew Fa      | avorites  | Tools    | Help   |      |   |  |
| 4                                                              |        | $\checkmark$ | u         | -        | ×      | ភី   |   |  |
| Add                                                            | Extrac | t Test       | Сору      | Move     | Delete | Info | _ |  |
| ø                                                              | 💶 L:\V | NeeS\V(      | 0001234   | Vetpill. | zip\   | _    |   |  |
| Nam                                                            | e      |              |           |          |        |      |   |  |
| iroot-vetpill-v-c-002010-ib-005-may2016 delivery_769537063.xml |        |              |           |          |        |      |   |  |
|                                                                |        |              |           |          |        |      |   |  |

Example: Place the XML delivery file in a **PIP** submission

| Organize ▼ 1 Open ▼ New folder                                                                                                    | Save the of<br>file in the<br>folder with<br>submissio                                                                                                    | delivery<br>same<br>n the<br>n folder                                                                                                    |                                                               |                                                       |                                                                                    |  |
|----------------------------------------------------------------------------------------------------|----------------------------------------------------------------------------------------------------|----------------------------------------------------------------------------------------------------|---------------------------------------------------------------|-------------------------------------------------------|------------------------------------------------------------------------------------|--|
| r ★ Favorites<br>■ Desktop                                                                                                    | Name                                                                                                    | Name                                                                                                    |                                                               | Date modified Type Si<br>20/05/2016 08:58 File folder |                                                                                    |  |
| Downloads Recent Places                                                                                                    | (interpersion) [interpersion] [interpersion] [inter | (≝) delivery_658647866                                                                                                    |                                                               |                                                       | ML Document                                                                        |  |
| Organize 👻 🚔 Open New folder                                                                                                    | ) (L:) + PIP + 001968 paediatrics +                                                                                                    |                                                                                                    |                                                               |                                                       |                                                                                    |  |
| <ul> <li>★ Favorites</li> <li>■ Desktop</li> <li>▶ Downloads</li> <li>™ Recent Places</li> <li>₩ Libraries</li> <li>▶ Documents</li> <li>▶ Music</li> <li>➡ New Library</li> <li>➡ Pictures</li> <li>■ Videos</li> </ul> | Name<br>2016-may-pip-001968<br>delivery_658647866<br>1                                                                                                    | Date modifie       20/05/2016 0       20/05/2016 0       20/05/2016 0       20/05/2016 0       20/05/2016 0       20/05/2016 0       20/05/2016 0       20/05/2016 0       20/05/2016 0       20/05/2016 0       20/05/2016 0       20/05/2016 0       20/05/2016 0       20/05/2016 0       20/05/2016 0       20/05/2016 0       20/05/2016 0       20/05/2016 0       20/05/2016 0       20/05/2016 0       20/05/2016 0       20/05/2016 0       20/05/2016 0       20/05/2016 0       20/05/2016 0       20/05/2016 0       20/05/2016 0       20/05/2016 0       20/05/2016 0       20/05/2016 0       20/05/2016 0       20/05/2016 0       20/05/2016 0       20/05/2016 0       20/05/2016 0       20/05/2016 0       20/05/2016 0       20/05/2016 0       20/05/2016 0       20/05/2016 0       20/05/2016 0       20/05/2016 0       20/05/2016 0       20/05/2016 0       20/05/2016 0       20/05/2016 0       20/05/2016 0       20/05/2016 0       20/05/2016 0  < | d Type<br>8:58 File fold<br>9:00 XML Do<br>+<br>ccrobat<br>++ | er<br>cument<br>2                                     | Zip the submission<br>folder and the<br>delivery file together                     |  |
| Computer > puusaari (\\FSb\eudra                                                                                                    | alink) (L:) 🕨 PIP                                                                                                    |                                                                                                    |                                                               |                                                       |                                                                                    |  |
| Favorites                                                                                                    | Name D<br>2 001968 Paediatrics 2                                                                                                    |                                                                                                    | Date modified T Gat<br>20/05/2016 09:07 z                     |                                                       | Send the zip using<br>eSubmission<br>Gateway/eSubmission<br>Syncplicity Web Client |  |

**Example**: Place the XML delivery file in other **non-structured** submissions for example Raw Data submission

If your submission is permitted to not follow any specific electronic format such as eCTD, NeeS or vNeeS, i.e. you are submitting a loose collection of documents or a single document and you have chosen 'Other' as Submission format, make sure your documents are first placed in a folder as in the above example for PIP submission. You can name this folder in whatever manner meaningful to you, for example for Raw data submissions you can use the product name or the product number. Once this is done, place the delivery file on the same level as shown above and zip the submission folder and the delivery file together in the same manner.

| 4                  | It is very important to ensure that the delivery file is in<br>the correct level within the submission zip folder. There<br>must be no additional empty folders i.e. the folder<br>structure must not be superfluous.<br>Any deviations in the location of the delivery file will lead<br>in <b>failure of the submission</b> . | Note:<br>It is important that only 1<br>delivery file is included in the<br>submission package.<br>It is important that the<br>delivery file is not inside the<br>submission content zip file. |
|--------------------|----------------------------------------------------------------------------------------------------|----------------------------------------------------------------------------------------------------|
| 5                  | Log into eSubmission Gateway or the <u>eSubmission</u><br><u>Syncplicity Web Client</u> and send the package following<br>instructions in the user guide.                                                                                                    | See user guide ' <u>How to send</u><br>submissions via the<br>Syncplicity <u>Web Client</u> '                                                                                                  |
| eu.syncplicity.com |                                                                                                    |                                                                                                    |
|                    | syncplicity<br>by axway                                                                                                    |                                                                                                    |

The easiest way to sync and share your files Log in to Syncplicity

| Email    |        |
|----------|--------|
|          |        |
| Password |        |
|          |        |
|          | Log in |

Create Account Reset Password Where do I enter my password?

### **16.** Issues with delivery file creation

After a new release you may experience issues due to cookies (clear the cache) to the old version. It is recommended to clear cookies and refresh the screen if any unusual behaviour is detected. For persistent issues: try 'InPrivate' or incognito browsing – open new instance Ctrl+shift+P in IE and Mozilla Firefox or Ctrl+shift+N in Google Chrome.

If you are experiencing issues with the XML delivery file screen or eSubmission Gateway/eSubmission Syncplicity Web Client, please contact the EMA via the <u>EMA ServiceNow</u>.